# Indeks

## A

afinstaller ZoomText 37 afslut ZoomText 36 AHOI genveje 258 aktiver ZoomText 33 Aktivering af ZoomText 10 19 alle genveje 258 altid øverst 247 AppRdr knap 143 AppReader ikon 143 indstillinger 175 kommandoer 177 AppReader 172

#### В

Bakkeikon 34 bakkeikon brug af 34 brugerflade 30

### С

centreret justering 133 ClearType 249

#### D

deaktiver ZoomText 33 Detalje knap 143 detaljer 164 DocRdr knap 143 DocReader funktioner 201 ikon 143 indstillinger 183 kommandoer 186 værktøjslinie 181 DocReader 179 download program komponenter 12 Ε Ekko indstillinger detaljer 164 mus 159 program 162 tastatur 156

Ekko indstillinger 156

ekstra skærm

anvender 69 fejlretning 77 forudsætninger 67 primær skærm og fysisk arrangement 75 ekstra skærm 65

### F

Faktor spinboks 45

Farve knap 45 Farvefremhæver 84 fed (xFont) 101 Find markør genvej 258 Fokusknap 45 font fremhævning indstillinger 101 kommandoer 101 Standard 101 xFont 101 font fremhævning 101 font fremhævning 101 fopkus Forbedringer 97 forstørrelse (Faktor) 48 Forstørrelse værktøjslinien 45 fremhæv værktøjsikoner 247

# G

gemme og hente en bestemt skærmvisning 141 gendan ZoomText 30 genveje alle (efter gruppe) 258 konfiguration genveje tildel en konfigurationsfil til en genvej 254 konfiguration genveje 278 lade en genvej passere 257 ændring af en genvej 254 genveje 253 glidende skærm 141

# Η

Helskærm zoomvindue 54 Hjælp, dokumentation og værktøjer 43 Holdvindue 59 Hvad er det værktøj 43

# Ι

indenfor området 129 installation af ZoomText 12

## J

Juster værktøj 45 Justering 133 justering af et zoomvindue 58

## K

kantjustering 133 kantmargin 133 kommandoer 258 komprimeret (xFont) 101 konfiguration genveje 278 konfigurationsfiler gemme automatisk 243 gemme og hente 276 standard (Zt8.zxc) 277 konfigurationsfiler 275 Konfigurationsgenveje 278 kontrast 84 kontrol sporing 129

### L

Lad passere genvej 257 Linie visning 179 Linie zoomvindue 54 logon understøttelse 38, 249 Lup zoomvindue 54 Læs Udklip 206 LæsDet knap 143 LæsDet værktøj 205 læser funktioner 201 Læser værktøjslinie 143 Læsezoner indstillinger 196 knapper 143 kommandoer 188 værktøj 188 Læsezoner 188 Låste zoomvinduer 54

#### Μ

Magnifier 2 Magnifier / ScreenReader 4 margin 133 Markør ikon 45 markør sporing 129 markør størrelse 93 markørfarve 93 Markørfremhæver 93 markørsøger 93 menu sporing 129 Microsoft Speech 148 minimer ZoomText 30 mus fremhæver 89 Mus ikon 45 Mus ikon 45 Mus knap 143 mus rullehjul zoom 51 musmarkør sporing 129 mus-navigeringen 136

# Ν

naviger indstillinger Justering 133 Mus 136 Rulle 141 Sporing 129 navngiv programmer 282 NeoSpeech 148

### 0

online opdatering 243 opdater ZoomText 12 Overliggende zoomvindue 54

# Ρ

Primær 1x 65 Primær Kopi 65 Primært område 65 program indstillinger 279 program navne navngiv programmer 282 udelad programmer 101 ZoomText statuslinie 30 præferencer, brugerflade 247 præferencer, program 243 præferencer, Windows 249

# R

rulle 141

# S

SAPI 148
Setup 12
Side visning 179
Skift talemotor 148
Skrivebordssøger indstillinger 108 knap 45 kommandoer 108
Skrivebordssøger 108
Skrivebordssøger ikon 45
skærm fremhævning

Farve fremhævning 84 Fokus Forbedringer 97 Font fremhævning 101 Markør fremhævning 93 Mus fremhævning 89 skærmlæsning Detalje 164 Mus ekko 159 Program ekko 162 Tastatur ekko 156 skærmvisning, gemme og hente 141 sporing 129 Sporingsområde 129 sprog 247 Standard font fremhævning 101 standardkonfigurationen 277 start ZoomText minimeret 243 start ZoomText 18 statuslinie brugerflade 30 navngiv programmer 282 systemkrav 8 søger 62 Т tale

aktiver og deaktiver 146

indstillinger 148 juster talehastighed 147 oplysninger 154 tale 146 Tale ikon 143 talehastighed 147 talemotor indstillinger 148 talesyntese 148 tast ikon 143 tastaturekko 156 tekst knap indstillinger 122 knap 45 kommandoer 122 værktøj 122 tekst knap 45 tekst knap 122 tekstbehandling 151 Tekstfremhæver 101 tekstlæsning 207 tekstlæsning genveje 207 tekstmarkør sporing 129 tekstudglatning 101 Tempo spinboks 143 TruVoice 148 Type ikon 45

# U

udelad programmer 101 udenfor området 129 Udglat (xFont) 101 Udglatning af alle farver 2

# V

ViaVoice 148 Vindue sporing 129 vinduer 53 Vis felttilstand 62 Vis knap 45 Vis søger 62 værktøjer, brug fra tastaturet 35 værktøjslinie ikon 247 værktøjslinier DocReader værktøjslinie 181 Læsezone værktøjslinie 188 Magnifier værktøjslinie 45 Reader værktøjslinie 143 Tekstsøger værktøjslinie 122 værktøjstip sporing 129

## W

Web søger knap 45 Web søger ikon 45 Windows brugerkontokontrol 41 ClearType 249 logon understøttelse 38 præferencer 249 Windows udklipsholder 206

# X

xFont fed 101 komprimer 101 udelad programmer 101 udglat 101 xFont 101

# Ζ

Zoner knap 143 ZoomText afslut 36 aktivering og deaktivering 33 installation 12 minimer og gendan 30 start 18 ZoomText 1 ZoomText ikon 30 ZoomText værktøjslinien 30 zoomvinduer justering 58 valg 54 zoomvinduer 53 296

#### ZT.ZXC 277

# Indholdsfortegnelse

| 1 | Introduktion                                  | 1  |
|---|-----------------------------------------------|----|
|   | ZoomText Magnifier                            | 2  |
|   | ZoomText Magnifier/Reader                     | 4  |
|   | Hvad nyt i ZoomText 10.0                      | 6  |
|   | Systemkrav                                    | 8  |
|   | Om Brugervejledningen                         | 9  |
|   | Documentation formattering                    | 10 |
| 2 | Kom godt i gang                               | 11 |
|   | Installation og afinstallation af ZoomText    | 12 |
|   | Download Programkomponenter                   | 15 |
|   | Automatisk opdatering                         | 16 |
|   | Start af ZoomText 10                          | 18 |
|   | Aktivering af ZoomText 10                     | 19 |
|   | Forberedelse til ZoomText aktivering          | 20 |
|   | Aktiveringsprocessen                          | 21 |
|   | Aktivering af Magnifier/Reader med            |    |
|   | et Magnifier serienummer                      | 24 |
|   | Aktivering af ZoomText på mere end            |    |
|   | en computer                                   | 24 |
|   | Overføre en ZoomText Licens                   | 25 |
|   | Ofte stillede spørgsmål om produkt aktivering | 26 |
|   | Registrering af ZoomText 10                   | 28 |
|   | ZoomText Brugerfladen                         | 30 |
|   | Minimering og gendannelse af brugerfladen     | 32 |
|   | Aktiver og deaktiver ZoomText                 | 33 |

| Brug af bakkeikonen                       | 34 |
|-------------------------------------------|----|
| Brug af værktøjerne fra tastaturet        | 35 |
| Afslut ZoomText                           | 36 |
| Afinstallation af ZoomText                | 37 |
| Windows Logon Support                     | 38 |
| ZoomText Logon Support Værktøjslinie      | 38 |
| Aktivering og deaktivering af ZoomText's  |    |
| Logon Support                             | 40 |
| Windows 7 og Vista Brugerkontokontrol     | 41 |
| Få hjælp                                  | 43 |
| Forstørrelse funktionerne                 | 45 |
| Forstørrelse Værktøjslinien               | 45 |
| Indstilling af forstørrelsen              | 48 |
| Zoom med musehjulet                       | 51 |
| Zoomvinduer                               | 53 |
| Valg af Zoomvindue                        | 54 |
| Justering af et Zoomvindue                | 58 |
| Hold vindue                               | 59 |
| Brug af Feltvisning og Vis søger          | 62 |
| Understøttelse af Ekstra Skærm            | 65 |
| Krav til system med Ekstra Skærm          | 67 |
| Nødvendige indstillinger af skærm         | 68 |
| Anvende ZoomText's understøttelse af      |    |
| Ekstra Skærm                              | 69 |
| Avancerede indstillinger for Ekstra Skærm | 73 |
| Anvende ZoomText med Ekstra Skærm         |    |
| deaktiveret                               | 74 |
| Primær skærm og fysisk arrangement        | 75 |
| Mere om valg af den primære skærm         | 75 |

| Mere om det fysiske arrangement af   |     |
|--------------------------------------|-----|
| flere skærme                         | 75  |
| Anvende Ekstra Skærm funktionen med  |     |
| tre eller flere skærme               | 76  |
| Fejlretning ved brug af Ekstra Skærm | 77  |
| Skærmfremhævning                     | 84  |
| Farvefremhæver                       | 84  |
| Mus fremhæver                        | 89  |
| Markørfremhæver                      | 93  |
| Fokus Forbedringer                   | 97  |
| Tekstfremhæver                       | 101 |
| Udelad xFont i problemprogrammer     | 106 |
| Søgere                               | 108 |
| Skrivebordssøger                     | 108 |
| Web Søger                            | 112 |
| Starte Web Søger                     | 112 |
| Side Søgning                         | 113 |
| Liste Søgning                        | 115 |
| Web Søger Markering                  | 118 |
| Web Søger Tastaturkomandoer          | 120 |
| Tekstsøger                           | 122 |
| Tekstsøger værktøjslinien            | 123 |
| Tekstsøger indstillinger             | 124 |
| Tekst Søger Markering                | 127 |
| Navigeringsindstillinger             | 129 |
| Sporing                              | 129 |
| Tænd og sluk for sporing             | 132 |
| Justering                            | 133 |
| Mus                                  | 136 |
| Glat panorering                      | 138 |

|   | Glidende skærm                        | 141 |
|---|---------------------------------------|-----|
| 4 | Skærmlæser indstillinger              | 143 |
|   | Læser værktøjslinien                  | 143 |
|   | Om Taleindstillinger                  | 146 |
|   | Tænde og slukke for talen             | 146 |
|   | Justering af talehastigheden          | 147 |
|   | Tale indstillinger                    | 148 |
|   | Tekstbehandling                       | 151 |
|   | Oplysninger                           | 154 |
|   | Ekko indstillinger                    | 156 |
|   | Tastatur Ekko                         | 156 |
|   | Mus Ekko                              | 159 |
|   | Program Ekko                          | 162 |
|   | Detaljer                              | 164 |
|   | Læse værktøjer                        | 171 |
|   | AppReader                             | 172 |
|   | Læs fra Markør                        | 174 |
|   | AppReader Indstillinger               | 175 |
|   | AppReader Genveje                     | 177 |
|   | DocReader                             | 179 |
|   | DocReader Værktøjslinien              | 181 |
|   | DocReader Indstillinger               | 183 |
|   | DocReader Genveje                     | 186 |
|   | Læsezoner                             | 188 |
|   | Læsezone værktøjslinie                | 188 |
|   | Oprette, redigere og slette Læsezoner | 190 |
|   | Brug Læsezoner                        | 193 |
|   | Læsezone indstillinger                | 196 |
|   | Læser Funktioner                      | 201 |

|   | LæsDet værktøjet                     | 205 |
|---|--------------------------------------|-----|
|   | Læsning af udklipsholderen           | 206 |
|   | Tekstlæsning Genveje                 | 207 |
| 5 | Værktøjer Funktioner                 | 211 |
|   | Værktøjer Værktøjslinien             | 211 |
|   | ZoomText Kamera                      | 213 |
|   | Kom i gang med ZoomText Kamera       | 215 |
|   | Anskaffelse af et passende kamera    |     |
|   | og en stander                        | 215 |
|   | Gør dit kamera klar til bug          | 216 |
|   | Vælge kamera (når mere end et kamera |     |
|   | er tilsluttet computeren)            | 216 |
|   | At anvende ZoomText Kamera           | 217 |
|   | Kamera Video og Systemydelse         | 222 |
|   | ZoomText Kamera Indstillinger        | 223 |
|   | ZoomText Kamera Genveje              | 226 |
|   | ZoomText Optager                     | 228 |
|   | At starte ZoomText Optager           | 229 |
|   | Afslutning af Optager processen      | 230 |
|   | Baggrundslæser                       | 235 |
|   | At starte Baggrundslæser             | 235 |
|   | At arbejde med Baggrundslæser        | 237 |
|   | Baggrundslæser Indstillinger         | 239 |
|   | ZoomText GrafikLæser                 | 241 |
|   |                                      |     |

| 6 | Præferencer 2                                | 243 |
|---|----------------------------------------------|-----|
|   | Program Præferencer                          | 243 |
|   | Brugerflade Præferencer                      | 247 |
|   | Windows Præferencer                          | 249 |
| 7 | Genveje 2                                    | 253 |
|   | Tastekombinationer i Genveje                 | 253 |
|   | Genveje Dialogboksen                         | 254 |
|   | Ændring af en genvej                         | 256 |
|   | Genveje Konflikter                           | 257 |
|   | ZoomText Genveje                             | 258 |
|   | AppReader og DocReader Genveje               |     |
|   | (kun for Magnifier/Reader)                   | 258 |
|   | Baggrundslæser Genveje                       |     |
|   | (Kun for Magnifier/Reader)                   | 260 |
|   | ZoomText Kamera Genveje                      | 261 |
|   | Konfigurationsgenveje                        | 262 |
|   | Forstørrelsesgenveje                         | 263 |
|   | Magnifier Værktøjslinie Genveje              | 263 |
|   | Forskellige kommandoer                       | 264 |
|   | Reader Værktøjslinie Genveje                 |     |
|   | (kun for Magnifier/Reader)                   | 265 |
|   | Læsezoner Genveje (kun for Magnifier/Reader) | 266 |
|   | Skærmlæsning Genveje                         |     |
|   | (kun for Magnifier/Reader)                   | 267 |
|   | Rulle Genveje                                | 268 |
|   | Tekstlæsning Genveje                         |     |
|   | (kun for Magnifier/Reader)                   | 269 |
|   | Web Søger Genveje                            | 273 |
|   |                                              |     |

| 8 | Konfigurationsfiler                | 275 |
|---|------------------------------------|-----|
|   | Gemme og hente konfigurationsfiler | 276 |
|   | Standardkonfigurationen            | 277 |
|   | Konfiguration Genveje              | 278 |
|   | Program indstillinger              | 279 |
|   | Navngivning af programmer          | 282 |

# KAPITEL 1 Introduktion

ZoomText 10 er et specialdesignet computer program der hjælper svagsynede med at se skærmbilledet på computeren. Ved at benytte både skærmforstørrelse og skærmlæsning giver ZoomText mulighed for både forstørrelse til den størrelse man har brug for og højtlæsning af teksten på skærmen, herunder menuer, dokumenter, email og Internet. ZoomText 10 giver også mulighed for at forstørre trykt materiale ved at anvende et almindeligt HD web kamera

ZoomText 10 fås i to versioner:

*Magnifier* – kun skærmforstørrelse. *Magnifier/Reader* – skærmforstørrelse og skærmlæsning.

Begge versioner af ZoomText 10 er designet med henblik på, at det skal kunne anvendes af alle aldersgrupper, uafhængigt af hvor avanceret man arbejder med computeren. ZoomText kan bruges både i skolen, hjemmet og på arbejdspladsen.

### **ZoomText Magnifier**

ZoomText *Magnifier* er et avanceret skærmforstørrelsesprogram der giver bedre mulighed for at læse skærmen.

ZoomText 10 Magnifier indeholder:

- Fleksibel forstørrelse Fuldskala forstørrelse op til 36 gange: 1x til 8x i trin af 1, 10x til 16x i trin af 2, 20x til 36x i trin af 4, samt forstørrelserne 1.25x, 1.5x, 1.75x og 2.5x.
- Flere Zoomvinduer ZoomText giver mulighed for at vælge mellem otte forskellige zoomvinduer, så man kan opnå den mest optimale skærmforstørrelse.
- Font fremhævning xFont teknologi viser teksten i trykkekvalitet på skærmen ved alle forstørrelser. Indstillingerne Udglat, fed og komprimer giver muklighed for at finindstille visningen så den passer til ens behov.
- Understøttelse af Ekstra Skærm Gør det muligt for dig at udvide din forstørrelsesvisning, eller samtidigt se en forstørret og normal visning af din skærm.
- Fremhævede skærmfarver Skærmvisningsteknikken giver et klart skærmbillede. Specielle effekter inkluderer farvning, tofarve tilstand og erstatningsfarver.
- Synlig mus og tekstmarkør Størrelsen og farvefremhævningen gør det lettere at se musmarkøren. Specielle søgere gør det let at finde og følge musen og tekstmarkøren på skærmen.

- Fokus Forbedringer Nye fokusforbedringer gør det nemmere at finde og følge kontrol i fokus, når du navigerer igennem programmenuer, dialoger og andre programkontroller.
- **Glidende navigering** Når man navigere i programmerne er der indbyggede funktioner i ZoomText som gør at det er behageligt at se på og let at holde musen indenfor det aktive vindue.
- Skrivebordssøger Skrivebordssøgeren hjælper med at finde åbne programmer og dokumenter, samt programmer fra hurtig startmenuer, systembakken og kontrolpanelet.
- **Web Søger** Web Søger hjælper dig til at søge, skimme, navigere og læse på websider.
- **Tekstsøger** Ny Tekstsøger hjælper med at finde tekst i dokumenter, hjemmesider og programmer.
- **ZoomText Kamera** ZoomText Kamera giver mulighed for at forstørre trykte dokumenter, bøger med mere ved at anvende et almindeligt HD web kamera.
- Windows Logon understøttelse Aktiverer ZoomText's forstørrelse og skærmlæser understøttelse af Windows logon skærm.
- **Program indstillinger** Gem specielle indstillinger for hvert program man ønsker. Ved programskifte vil ZoomText automatisk indlæse indstillingerne til det enkelte program.

## ZoomText Magnifier/Reader

ZoomText *Magnifier/Reader* er en komplet forstørrelse og skærmlæsningspakke, så man både får forstørrelse og højtlæsning af hele skærmen.

ZoomText 10 *Magnifier/Reader* inkluderer ZoomText *Magnifier* samt:

- Komplet skærmlæsning ZoomText læser automatisk den tekst der kommer i fokus. Der er tre detaljeniveauer for informationen der skal læses højt.
- Automatisk Dokumentlæsning 'AppReader' læser automatisk dokumenter, websider og e-mail i den aktuelle applikation. Anvend AppReader's 'Læs fra Markør' kommando til hurtigt at starte AppReader fra det ord som markøren står på. 'DocReader' læser dokumenter i en særlig applikation hvor teksten ombrydes for lettere læsning.
- Læsezoner De Læsezoner giver mulighed for straks at se og lytte til udvalgte tekstzoner der kan oprettes på skærmen. Definer op til 10 læsezoner per program som kan aktiveres ved en pop-op menu eller via tastaturkommandoer.
- Komplet Internet adgang ZoomText 10 kan læse enhver hjemmeside i den korrekte rækkefølge. Man kan læse siden automatisk eller bruge navigeringstasterne til at læse ord for ord, linievis, sætninger eller afsnit.
- **Tekstnavigering** Navigeringstaster gør det let at læse mens man arbejder med teksten. Med simple kommandoer kan man læse teksten som tegn, ord, linier, sætninger eller afsnit, også når teksten markeres.

- **Tastatur ekko** Hvert tastetryk eller ord der skrives læses automatisk højt. Man kan vælge om man vil have alle tastetryk læst højt eller om oplæsningen skal begrænses.
- **Mus ekko** Mus ekko læser automatisk den tekst musen peger på. Den kan indstilles til at læse ord eller hele linier når musen peger på teksten.
- LæsDet værktøjet LæsDet værktøjet giver mulighed for at læse udvalgte dele af en tekst ved at bruge musen til at markere teksten.
- **Baggrundslæser** Baggrundslæseren giver mulighed for at lytte til dokumenter, websider og email eller andre tekster mens du samtidig arbejder i andre programmer.
- ZoomText Optager ZoomText Optager giger mulighed for at omdanne dokumenter, websider, email og andre tekster til lydfiler som du kan aflytte på din computer eller overføre til din mobile enhed for at lytte til teksten teksten på farten.
- Understøttelse af specielle programmer Indbygget understøttelse af populære programmer – herunder Microsoft Office (Word, Excel, Outlook), Adobe Reader, Firefox– gør det muligt for dig at læse og navigere dine dokumenter med 100% nøjagtighed.
- **Indbyggede talesynteser** ZoomText leveres med fire indbyggede talesynteser. Der leveres ikke nogen danske talesynteser med ZoomText.

#### Hvad nyt i ZoomText 10

ZoomText 10 indeholder følgende nye funktioner og forbedringer, som giver mulighed for større produktivitet og understøttelse af de seneste versioner af populære programmer.

- Udvidet Web Søger Det nye design i Web Søgeren er udvidet så du hurtigt kan søge, skimme, navigere og læse websider. Du kan nu søge efter ord og fraser på en webside for at finde det du søger. Når du har fundet et interessant emne kan du i Web Søgeren starte oplæsningen direkte fra stedet i teksten (kun i ZoomText Magnifier/Reader). Web Søger kan også finde og følge link og kontroller så du helt enkelt kan navigere mellem websiderne. Se kapitel 3 -"Web Søger" for mere information.
- ZoomText Kamera Den nye ZoomText Kamera funktion giver mulighed for at anvende et HD webkamera til at forstørre trykte dokumenter og ting direkte på din computerskærm - inklusiv regninger, blade, fotos, etiket på medicinbeholdere, med mere. Se kapitel 5 - "ZoomText Kamera" for mere information.
- Baggrundslæser Den nye Baggrundslæsere giver mulighed for at lytte til dokumenter, websider og email eller andre tekster mens du samtidig arbejder i andre programmer. Kopier eller marker den tekst som skal læses højt og start Baggrundslæseren. Mens teksten læses højt kan du både anvende webbrowser og skrive notater eller arbejde med andre programmer på din computer. Se kapitel 5 -"Baggrundslæser" for mere information.

- ZoomText Optager ZoomText Optager giver mulighed for at omdanne dokumenter, websider, email og andre tekster til lydfiler som du kan aflytte på din computer eller overføre til din mobile enhed for at lytte til teksten teksten på farten. Opret optagelser med den ønskede ZoomText stemme eller anden stemme på computeren. Se kapitel 5 -"ZoomText Optager" for mere information.
- Læs fra Markør Den nye funktion "Læs fra Markør" giver mulighed for hurtigt at starte AppReader fra det ord som markøren peger på. Herved får man fuld udnyttelse af AppReader i dokumenter, websider og e-mail. Se kapitel 4 -"AppReader" for mere information.
- **Tekst Søger Markering** Det er nu muligt at indstille specielle markeringer i ZoomText Tekst Søger. Se kapitel 3 "Tekst Søger" for mere information.
- Fuld Windows Logon Understøttelse (med ZoomText Logon Brugerflade) Understøttelsen af Logon i ZoomText er nu tilgængelig i Windows 7, Windows Vista og Windows XP. ZoomText's logon support giver vigtig forstørrelse og skærmlæsning ved logon til Windows. Se kapitel 2 - "Understøttelse af logon til Windows" for mere information.
- Understøttelse af specielle programmer Indbygget understøttelse af populære programmer – herunder Microsoft Office (Word, Excel, Outlook), Adobe Acrobat, Adobe Reader, og Firefox – gør det muligt for dig at læse og navigere dine dokumenter med 100% nøjagtighed.

#### Systemkrav

ZoomText 10 kræver følgende af computeren:

- Windows 7, Windows Vista eller Windows XP (SP2 eller senere)
- 1.5 GHz for Windows 7 og Windows Vista
   1 GHz Pentium<sup>®</sup> 4 eller tilsvarende for Windows XP
- 1 GB RAM for Windows 7 og Windows Vista (2GB anbefalet)
   512 MB RAM for Windows XP (1 GB anbefalet)
- 50 MB fri harddisk plads (ekstra 60 MB for hver NeoSpeech stemme)
- USB 2.0 (til webcam hvis ZoomText Kamera anvendes)
- Lydkort (kun til *Magnifier/Reader*)

## Om Brugervejledningen

ZoomText 10 Brugervejledningen giver en komplet gennemgang af installation og brug af ZoomText *Magnifier* samt ZoomText *Magnifier/Reader*. Funktioner der er specielle for ZoomText *Magnifier/Reader* er samlet i Kapitel 4 - "Skærmlæser funktioner", eller mærket i teksten med "Skærmlæser".

Denne brugervejledning forudsætter at man kender til brugen af Microsoft Windows og termerne der bruges i denne sammenhæng. Læs dokumentationen til Microsoft Windows® for at få hjælp til almindelig brug af Windows.

Det anbefales at ZoomText 10 installeres før denne vejledning læses.

#### **Documentation formattering**

I denne vejledning bruges specielle layoutmetoder til at vise vigtig information. I nedenstående tabel vises den formatering der anvendes og hvad den betyder.

| Format                          | Betydning                                                                                                    |
|---------------------------------|----------------------------------------------------------------------------------------------------|
| Skærm emne<br><i>Skærm emne</i> | Komponenter på skærmen som man<br>vælger eller klilkker på, såsom<br>menuer, dialogbokse og kontroller.                                                                                                    |
| Genveje<br>kommandoer           | Tastekombinationer som man kan<br>trykker på. Plus-tegnet betyder at<br>tasterne skal trykkes ned samtidigt,<br>hvor man staretr med at holde den<br>førstnævnte tast nede og først slipper<br>dem alle når den sidste er trykket ned. |

# KAPITEL 2 Kom godt i gang

I dette kapitel kan man læse om at bruge almindelig brug af ZoomText:

- Hvordan man installere og aktivere licensen til ZoomText.
- Hvordan man starter og afslutter ZoomText.
- Hvordan man aktivere og deaktivere Zoomtext.
- Hvordan man bruger ZoomText brugerfladen og bakkeikonet.
- Hvorledes anvendes ZoomText's logon understøttelse for Windows.
- Hvordan man finder hjælp til brug af ZoomText.

Selvom informationen i dette kapitel er gode udgangspunkter anbefales det at man også ser på de følgende kapitler for mere information.

## Installation og afinstallation af ZoomText

ZoomText 10 er let at installere på systemet. ZoomText CD'en inkludere en talende installation med stor-tekst dialogbokse som er lette at anvende og læse. Installationsprogrammet tilbyder to installationsmetoder: *Automatisk* og *speciel*.

*Automatisk* installation installere ZoomText med de mest almindelige indstillinger, som er anført i nedenstående tabel. Der vises kun få dialogbokse under installationen som afsluttes hurtigt.

*Speciel* installation giver mulighed for at justere alle muligheder for installationen.

I nedenstående tabel er anført hvilke dele der installeres ved Automatisk installation.

| Installationsmulig<br>hed                                | Automatisk installation                                                                                         |
|----------------------------------------------------------|----------------------------------------------------------------------------------------------------|
| Installationsmappe                                       | I 32-bit Windows:<br>C:\Program Files\ZoomText 10<br>I 64-bit Windows:<br>C:\Program Files<br>(x86)\ZoomText 10 |
| Vis en ZoomText<br>ikon på<br>skrivebordet *             | Ja                                                                                                    |
| Starter ZoomText<br>automatisk når<br>systemet startes * | Ja                                                                                                    |
| Aktiver Windows<br>logon support **                      | Ja                                                                                                    |
| Talesynteser **                                          | TruVoice engelsk og alle<br>tilgængelige stemmer for det<br>valgte sprog installeres                            |

- \* Denne indstilling kan ændres på et vilkårligt tidspunkt efter installationen er fsluttet. Denne indstilling er at finde i ZoomTexts Program indstillinger dialogboks. For at åbne denne dialogboks; vælg <u>Program...</u> fra <u>Indstillinger</u> menuen.
- \*\* Mulighed for talesynteser er kun at finde når *Magnifier/Reader* installeres.

#### Installation af ZoomText

- 1. Sluk alle programmer herunder antivirus programmer, som også skal deaktiveres.
- 2. Læg ZoomText CD'en i CD-ROM drevet. Setup starter automatisk op. Følg instruktionerne på
  - *skærmen for at installere ZoomText.* Følg instruktionerne på skærmen for at færdig
- 3. Følg instruktionerne på skærmen for at færdiggøre installationen.

#### Hvis Setup ikke starter automatisk

- Klik på Start knappen (eller tryk på tastaturets Windows tast) og vælg Kør...
- 2. Skift til CD-ROM drevet.
- 3. Skriv SETUP.
- 4. Klik på **OK** knappen.

#### **Download Programkomponenter**

Hvis ZoomText 10 er købt som download fra Ai Squared hjemmesiden, er det ikke sikkert at alle delkomponenter er hentet ved første download. De resterende komponenter kan inkludere talesyntese og brugerflader på andre sprog. Disse delkomponenter kan diownloades på et vilkårligt tidspunkt.

**Bemærk:** Delkomponenterne der kan downloades afhænger af hvilken type Zoomtext der er installeret.

#### For at downloade programkomponenter

I ZoomTexts **<u>Hj</u>ælp** menu, vælges **<u>D</u>ownload Programkomponenter**...

ZoomText programkomponent hjemmeside åbnes i Internet browseren, hvorfra man kan vælge hvilke komponenter man vil hente.

### Automatisk opdatering

ZoomText 10 inkludere en automatisk funktion der kontrollere om nye opdateringer er frigivet. Denne service sikre at ZoomText altid er opdateret.

Når ZoomText stares vil Zoomtext kontakte en hjemmeside for at kontrollere om der er nye opdateringer til den. Hvis der er nye opdateringer vil dette blive olyst i en dialogboks hvor man kan vælge at hente og installere dem med det samme.

**Bemærk:** Det er nødvendigt at computeren er koblet til Internet for at udnytte denne funktion.

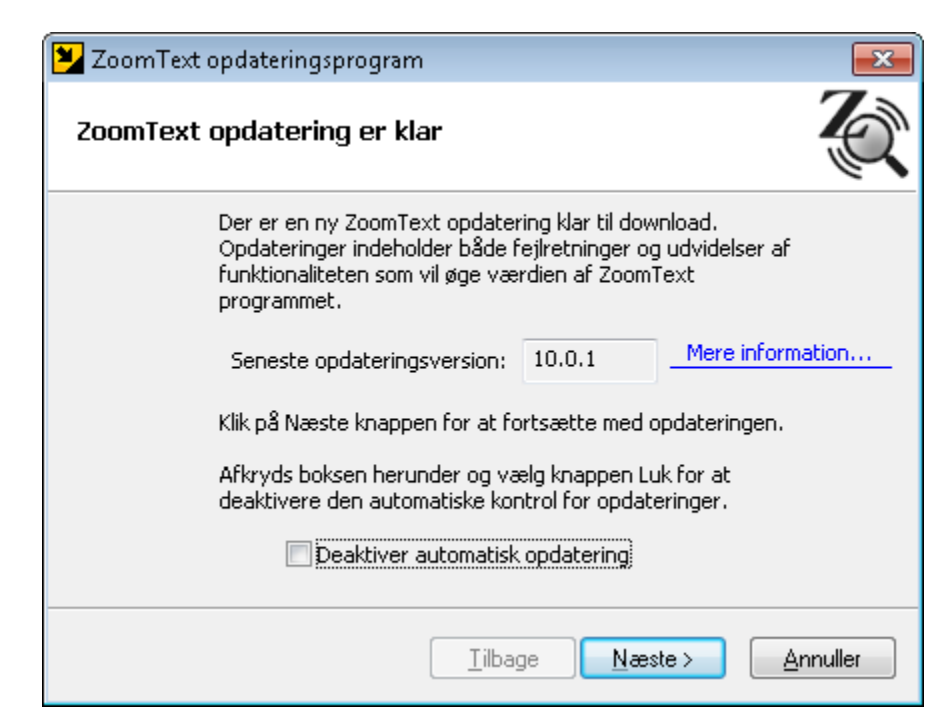

ZoomText opdateringsprogram
Hvis man ikke ønsker at gøre brug af den automatiske opdatering kan man deaktivere den:

#### For at deaktivere den automatiske opdatering

- 1. I Indstilinger menuen, vælges Program...
- 2. Fjern markeringen ved <u>Kontroller for online</u> opdateringer hver gang ZoomText startes.
- 3. Klik **OK**.

Man kan manuelt kontrollere om der er nye opdateringer:

#### Manuel kontrol af opdateringer

I Windows Start menuen, vælges Programmer

► ZoomText 10 ► Kontroller for opdateringer.

ZoomText opdateringsprogrammet vises og hjælper med opdateringen.

# Start af ZoomText 10

Når ZoomText er installeret på computeren kan det startes på en af følgende måder.

- Klik på **ZoomText 10** ikonen på skrivebordet.
- Vælg **ZoomText 10** programmet fra **ZoomText 10** mappen.

**Bemærk:** ZoomText kan indstilles til at starte automatisk sammen med Windows. Denne indstilling kan vælges under installationen af ZoomText, eller man kan efterfølgende finde den i ZoomText Præferencer dialogboksen. For mere information se "Program Præferencer" i kapitel 5.

Når ZoomText starter vil skærmen blive forstørre. Når musen eller markøren bevæges rundt på skærmen eller dialogbokse åbnes vil det aktive element altid blive vist på den forstørrede skærm.

Hvis ZoomText *Magnifier/Reader* er installeret vil ZoomText også læse højt idet alle aktivivteter og tekster læses. Alle Windows programmer vil virke normalt mens ZoomText er indlæst.

# Aktivering af ZoomText 10

ZoomText 10 har indbygget en produktaktivering for at undgå piratkopiering. Produktaktiveringen er enkel og annonym og tager kun nogle få sekunder når man anvender Internet til det.

ZoomText virker i 60 dage unden aktivering idet den virker som demoversion. Man kan vælge at aktivere sit program når som helst indenfor de første 60 dage. I demoperioden virker programmet fuldt ud med alle funktioner. Når demoperioden er udløbet skal man aktivere programmet for fortsat at anvende ZoomText.

#### Forberedelse til ZoomText aktivering

For at aktivere ZoomText 10 har man brug for ZoomText 10 serienummeret, som er leveret med produktpakken. Hvis der er tale om en ZoomText 10 opgradering har man også brug for det serienummer som man vil opgradere fra. (version 9.1 eller tidligere), memindre den allerede er installeret på computeren.

#### ZoomText serienummer er at finde på

- ZoomText CD lommen
- På produktregistreringskortet
- På ZoomText produktpakken
- På ZoomText brugervejledningen

**Bemærk:** Hvis ZoomText 10 er købt fra Ai Squareds online butik vil serienummeret være at finde i bekræftelsesemailen.

#### Aktiveringsprocessen

Under 60-dages demoperioden vil ZoomText aktiverings guiden vises hver gang ZoomText startes. Guiden giver følgende muligheder:

#### • Mulighed 1: Jeg har et serienummer og ønsker at <u>a</u>ktivere ZoomText

Vælg denne mulighed hvis ZoomText allerede er købt ogZoomText skal aktiveres nu. Guiden vil hjælpe med at få ZoomText aktiveret.

#### • Mulighed 2: Jeg ønsker at <u>k</u>øbe ZoomText

Vælg denne mulighed hvis ZoomText skal købes. Guiden vil hjælpe med information om hvordan man kan bestille ZoomText.

#### • Mulighed 3: Jeg ønsker at <u>p</u>røve ZoomText

Vælg denne mulighed hvis ZoomText skal virke som demo. I demotilstand virker Zoomtext i 60 dage. Når demoperioden er udløbet skal ZoomText aktiveres for fortsat at kunne anvendes.

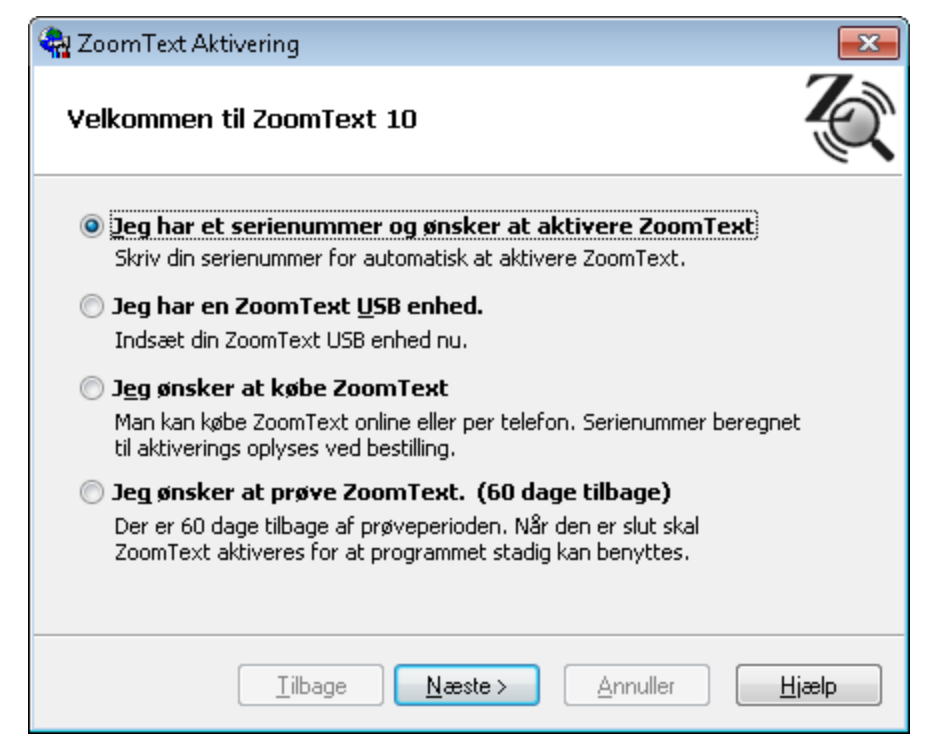

ZoomText Aktiverings guiden – Velkomst dialogboksen

Når man vælger at aktivere ZoomText skal man indtaste serienummeret på ZoomText. Når serienummeret er indtastet vil aktiveringsprocessen afhænge af om computeren er forbundet til Internet.

- Internet forbindelse ZoomText serienummeret og systemkode overføres til Ai Squared aktiveringsserveren. Aktiveringskoden udstedes og opverføres direkte til computeren. Denne process tager nogle få sekunder.
- Uden Internet forbindelse guiden viser serienummeret og systemkoden samt information om hvordan man manuelt kan aktivere ZoomText. Man kan modtage en aktiveringskode via Ai Squared hjemmesiden (evt. via en anden computer forbundet til Internet) eller ved at kontakte Ai Squared produktsupport.

Aktivering via telefon er tilgængelig på engelsk mandag og fredag mellem 9 og 17 EST.

I Nordamerika: (866) 331-1233 Udenfor Nordamerika: +1 - (802) 362-5393

# Aktivering af *Magnifier/Reader* med et *Magnifier* serienummer

Hvis man har installeret ZoomText som en *Magnifier/Reader* og efterfølgende aktivere ZoomText med et *Magnifier* serienummer vil Zoomtext automatisk reducere sin funktionalitet til en ZoomText *Magnifier* – dette betyder at alle skærmlæsningsfunktioner deaktiveres. For at få adgang til *Magnifier/Reader* funktionerne vil det være nødvensdigt at købe et *Magnifier/Reader* serienummer og aktivere ZoomText igen.

#### Aktivering af ZoomText på mere end en computer

Med en ZoomText enkeltbruger version kan man installere og aktivere ZoomText på op til tre computere (se ZoomText Software License Agreement). De tre aktieringer er beregnet til en computer på arvbejdspladsen, en i hjemmet samt en bærbar PC. Kun en af de tre installtioner kan anvendes ad gangen.

#### **Overføre en ZoomText Licens**

For at kunne flytte en licens til en anden PC eller fro at geninstallere en computer med ZoomText aktiveret, kan man føre en licens tilbage til aktiveirngsserveren. Denne process sikre at man kan genaktivere den nye installation af Zoomtext uden problemer.

For at overfrøe ZoomText licensen tilbage til licens serveren skal man vælge **Hjælp ► verfør Produktlicensen...** Guiden vil hjælpe med at føre licensen tilbage til aktiveringsserveren. Processen vil deaktivere ZoomText på den computer hvorfra den flyttes.

#### Ofte stillede spørgsmål om produkt aktivering

#### • Hvad er produkt aktivering? Proktaktivering er et redskab der sikre mod priratkopiering af software.

- Hvordan virker produkt aktiveirngen? Aktiveringsprocessen kontrollere at det brugte serienummer er gyldigt og at det ikke er i brug på flere computere end det tilladte (se ZoomText Software License Agreement).
- Hvad sker der hvis man undlader at aktivere produktet?

Hvis man ikke aktivere Zoomtext indenfor 60 dage fra installationen vil ZoomText ophøre med at virke.

#### • Hvad sker der hvis aktiveringen fejler?

Produkt aktiveringen fejler kun sjældent. I de fleste tilfælde kan man genaktivere ZoomText hurtigt og effektivt. Hvis aktiveringen fejler skal man kontakte Ai Squared produkt Support for yderligere hjælp.

# • Hvad skal man gøre hvis man skal omformattere elelr opgradere computeren?

Hvis computeren skal omformatteres eller Windows skal opgraderes skal ZoomText licensen først overføres til aktiveringsserveren. Se "Overføre en ZoomText Licens " i foregående sektion.

# **Bemærk:** Det er ikke nødvendigt at overføre licensen ved installation af Windows servicepakker m.v.

• Hvad skal man gøre hvis man vil overføre ZoomText til en anden PC?

Hvis Zoomtext skal flyttes til en ny PC er det nødvendigt først at overføre ZoomText licensen til aktiveringsserveren. Se "Overføre en ZoomText Licens " i foregående sektion.

# **Registrering af ZoomText 10**

For at sikre, at du får mest ud af ZoomText, og for at beskytte din produktlicens, anbefaler Ai Squared, at du straks registrerer ZoomText umiddelbart efter at have afsluttet installationen. Ved at registrere ZoomText er du berettiget til at få teknisk support, opgraderinger til lav pris samt besparende planer for support. Du vil også modtage dit nyhedsbrev på email, hvor der vil være information om frigivelse af nye produkter, specielle tilbud samt nyttige ZoomText tips og tricks.

Og vær ikke bekymret for at registrere dig hos Ai Squared: Her vil din personlige information altid blive behandlet yderst fortroligt. Ai Squared deler ikke information om brugere med andre organisationer, så du behøver ikke at bekymre dig over at komme til at modtage uønsket tilbud fra tredje part.

Der er tre måder at registrere dit ZoomText produkt på:

• **Registrér ZoomText online (anbefalet)** Registrering af ZoomText online er hurtigt og nemt. Du skal blot oprette eller logge ind til din Ai Squared brugerkonto, og vælge 'Registrér dit produkt'.

Med din your Ai Squared brugerkonto, kan du logge ind 24 timer i døgnet og opdatere din konto information, se dine Ai Squared ordre, og hente dit ZoomText produkt serienummer. Dette er særligt bekvemt, når du skal aktivere dit produkt, og ikke lige har dit serienummer ved hånden.

For at starte online registreringsprocessen skal du gøre et af følgende:

- Vælg **Aktiver online nu** linket i ZoomText Aktiveringsvejlederen (i den sidste vejledningsdialog).
- Vælg Aktiver produkt... i ZoomText's Hjælp menu.
- Gå til www.aisquared.com/register i din web browser.
- Send ZoomText registreringskortet ind Der er inkluderet et ZoomText registreringskort i stor skrift med hvert ZoomText produkt. Du skal blot udfylde kortet, forsyne det med korrekt porto, og lægge det i postkassen.
- **Indtelefonér din registrering** Hvis du foretrækker det, kan du ringe til Ai Squared for at registrere dit produkt mandag til fredag fra 9am til 5pm Østkyst tid.
  - Indefra Nordamerika 1 (800) 859-0270
  - Udefra Nord Amerika ++1 (802) 362-3612

# ZoomText Brugerfladen

Når ZoomText startes vises brugerfladen på skærmen. Dette vindue viser alle funktioner i ZoomText. Alle ZoomText indstillingerne er tilgængelige menuer og værktøjslinier. I hver værktøjslinie er der let adgang til funktionerne i ZoomText. Ikonerne er udstyret med billeder der viser funktionaliteten af knappen. Knapperne er grupperet og udstyret med et link der henviser til dialogboksen der omhandler funktionerne (undtaget Søger inkonerne).

**Bemærk:** De funktioner, der kun virker med tale er lagt ind i separate værktøjslinier og dialogbokse.

| Værktøjer fanen                           |                                    |               |                |        |            |            |              |
|-------------------------------------------|------------------------------------|---------------|----------------|--------|------------|------------|--------------|
| Læser fanen                               |                                    |               |                |        |            |            |              |
| Forstørrelse fanen                        |                                    |               |                | Minime | er knap    | η          |              |
| Z ZoomText 10                             |                                    |               |                |        |            |            | • 💌          |
| <u>Filer</u> <u>Aktivitet</u> Forstørrel: | se <u>L</u> æser <u>V</u> ærktøjer | Indstillinger | <u>H</u> jælp  |        |            |            |              |
| 🔍 Forstø                                  | rrelse 📣 Læse                      | er 🗙          | l<br>Værktøjer |        |            |            |              |
| Zoomv                                     | induer                             | Fremhæ        | vninger        |        |            | Søger      |              |
| 2x                                        | 🛅   🌄                              | ~             | I              |        |            | <b>S</b>   |              |
| ZoomText Faktor                           | Type   Farve                       | Mus           | Markør         | Fokus  | Skrivebord | Web        | Tekst        |
| Program: Firefox                          |                                    |               |                |        | Læsere Z   | oner App I | ndstillinger |
|                                           | ZoomText kna                       | р             |                |        |            |            |              |
| L                                         | Statuslinie                        |               |                |        |            |            |              |

**ZoomText knappen** Aktiverer eller deaktiverer ZoomText. Når ZoomText er deaktiveret får skærmen sit normale udseende og al oplæsning stopper.

**Forstørrelse fanen** Viser en værktøjslinie med ZoomText forstørrelse værktøjerne.

Læser fanen Viser en værktøjslinie med ZoomText skærmlæser værktøjerne.

**Værktøjslinier** Viser værktøjslinie for ZoomTexts kamera og aflytning samt ImageReader produktet

**Statuslinie** Viser navnet på det aktive program samt om AppReader og DocReader ("Læsere"), læsezoner ("Zoner") og programindstinninger ("App indstillinger") kan anvendes.

Minimer knap Skjuler ZoomText brugerfladen.

#### Minimering og gendannelse af brugerfladen

ZoomText brugerfladen kan minimeres (skjult) og gendannet (gjort synlig) uden det påvirker måden ZoomText virker på.

#### For at minimere ZoomText

Brug en af disse metoder:

- På ZoomText, klik på minimer knappen.
- Tryk på **ESC** når ZoomText brugerfladen er aktiv.

#### For at gendanne ZoomText

Brug en af disse metoder:

- Klik på **ZoomText 10** knappen i ZoomText brugerfladen.
- Brug Vis brugerflade genvejen: CTRL + SHIFT + U.
- **Bemærk:** Hvis ZoomText brugerfladen allerede er åben, men dækket af andre programmer, så vil gendan bringe det øverst på skærmen.

32

# Aktiver og deaktiver ZoomText

Man kan aktivere og deaktivere ZoomText på et vilkårligt tidspunkt. Når det er deaktiveret vil skærmbilledet vises som normalt og alle læsefunktioner i Zoomtext er deaktiveret.

#### For at aktivere ZoomText

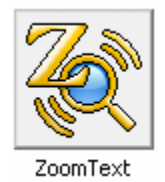

Vælg ZoomText knappen på ZoomText brugerfladen.

Genvej: ALT + INSERT

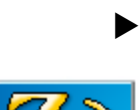

#### For at deaktivere ZoomText

Vælg **ZoomText** knappen på ZoomText brugerfladen.

Genvej: **ALT + DELETE** 

ZoomText

# Brug af bakkeikonen

Når ZoomText er startet kan man finde ZoomText bakkeikonen (ved siden af uret). Ved at klikke på bakkeikonen vises der en pop-op menu som indeholder vigtige ZoomText indstillinger.

Ved at venstreklikke på ZoomText bakkeikonen kan man:

- Aktivere og deaktivere ZoomText
- Justerer forstørrelsen
- Starte AppReader eller DocReader (Kun ZoomText *Magnifier/Reader*)

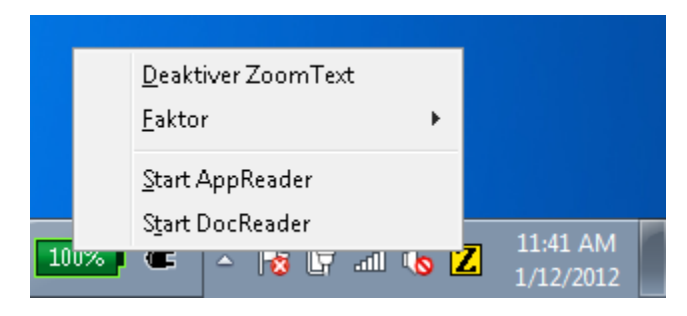

Venstreklik menuen

Ved at højreklikke på ZoomText bakkeikonen kan man:

- Gendan og minimer ZoomText
- Afslutte ZoomText

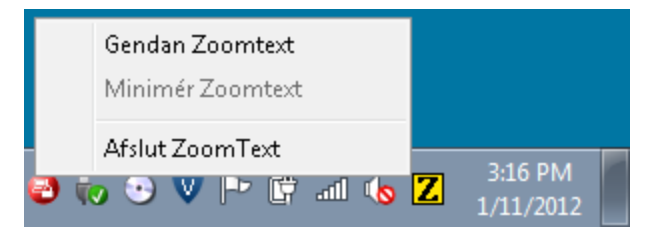

#### Højreklik menu

# Brug af værktøjerne fra tastaturet

ZoomText Juster, Hold og LæsDet værktøjerne giver mulighed for at markere områder med musen eller tastaturet. Selvom de oprindeligt er designet beretnet for brug via musen kan man også bruge dem fra tastaturet:

| Musfunktion               | Tastaturkommando                       |
|---------------------------|----------------------------------------|
| Flyt markøren             | PILOP, PILNED, HØJREPIL,<br>VENSTREPIL |
| Venstreklik               | ENTER                                  |
| Højreklik                 | ESC                                    |
| Træk emnet mod<br>højre   | SKIFT + HØJREPIL                       |
| Træk emnet mod<br>venstre | SKIFT + VENSTREPIL                     |
| Træk emnet opad           | SKIFT + PILOP                          |
| Træk emnet nedad          | SKIFT + PILNED                         |

# Afslut ZoomText

Man kan afslutte ZoomText på et vilkårligt tidspunkt. Når ZoomText afsluttes får skærmen sit normale udseende og al oplæsning stopper.

#### For at afslutte ZoomText

Brug en af disse metoder:

- Vælg <u>A</u>fslut fra <u>Filer</u> menuen i ZoomText.
- I ZoomText klik på Luk ikonen.

x

# **Afinstallation af ZoomText**

ZoomText kan afinstallers på et vilkårligt tidspunkt. Afinstallationen fjerner alle programdele og bringer systemet tilbage i den oprindelige tilstand.

Før man afinstallere skal man gøre følgende:

- Hvis man bruger en ZoomText demoversion vil demoperioden blive nulstillet og man kan ikke installere en ZoomText demo på samme maskine igen.
- Hvis ZoomText er blever aktiveret skal licensen overføres til aktiveringsserveren før afinstallationen. Herved kan licensen anvendes på en anden maskine senere. For mere information se "Overfør ZoomText Software Licens".

#### For at afinstallere ZoomText

- I Windows Start menuen, vælges Programmer
   ▶ ZoomText 10 ▶ Afinstaller ZoomText 10.
- 2. Følg instruktionerne på skærmen.

ZoomText afinstallationen starter.

# Windows Logon Support

ZoomText's logon support giver vigtig forstørrelse og skærmlæsning ved logon til Windows. Du kan zoom'e ind og ud (op til 36x), invertere skærmfarver, og aktivere skærmlæsning, så hver kontrol læses op, når du navigerer logon dialogboksen.

Bemærk: ZoomText's xFont tekstforstørrelse er ikke tilgængelig under Windows logon; derfor vil kvaliteten af den forstørrede tekst være noget reduceret. ZoomText vil også benytte standard talesyntesen, konfigureret i Windows.

### ZoomText Logon Support Værktøjslinie

Når understøttelse for ZoomText's logon er aktiveret, vil ZoomText Logon Support værktøjslinie automatisk vises hver gang, Windows logon skærmen vises. Logon Support værktøjslinien har kontroller til at aktivere, deaktivere og justere de mulige forstørrelser og skærmlæsefunktioner.

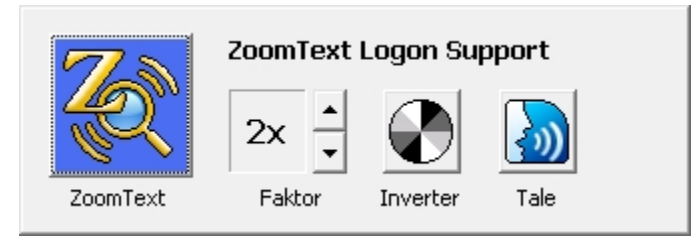

ZoomText Logon Support værktøjslinie

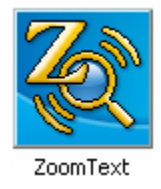

**ZoomText knap** Aktiverer eller deaktiverer ZoomText. Når ZoomText er deaktiveret, er alle forstørrelse og skærmlæsefunktioner slået fra, uden at programmet er afsluttet.

Genveje: Aktiver ZoomText: **ALT + INSERT** Deaktiver ZoomText: **ALT + DELETE** 

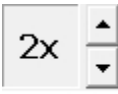

**Faktor** Sætter forstørrelsesniveauet fra 1x til 36x.

Faktor

Genveje: Forøger forstørrelse: **ALT + NUMPAD PLUS** Formindsker forstørrelse: **ALT + NUMPAD MINUS** 

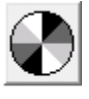

Invertér Aktiverer og deaktiverer invertering af farver.

Inverter

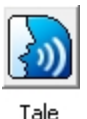

 Tale
 Aktiverer og deaktivere tale.

Genvej: CTRL + SHIFT + C

Genvej: **ALT + SHIFT + S** 

**Bemærk:** Hver gang, du udfører logon til Windows ved brug af ZoomText's logon support, vil de valgte instillinger automatisk blive gemt, og derefter genindlæst næste gang, Windows logon skærmen vises.

#### Aktivering og deaktivering af ZoomText's Logon Support

Aktivering og deaktivering af ZoomText's logon support udføres indefra ZoomText's Program præferencer dialogboks. Når ZoomText's logon support er aktiveret, er den tilgængelig for alle brugere i Windows logon skærm.

#### For at aktivere ZoomText's logon support

1. I ZoomText's Indstillinger menu vælg Program...

Præferencedialogen vises med indholdet af Program fanen.

- 2. Du skal sikre dig, at <u>Aktivér ZoomText's logon</u> support for Windows boksen er valgt.
  - **Bemærk:** For at kunne ændre denne indstilling skal du være logget ind med administrator rettigheder. Hvis du ikke er logget ind med administrator rettigheder, er indstillingen ikke tilgængelig.
- 3. Vælg OK knappen.

# Windows 7 og Vista Brugerkontokontrol

En af de vigtigste sikkerhedsfunktioner i Windows 7 og Windows Vista er "Brugerkontokontrol", omtalt som UAC på kort form. UAC er designet til at forhindre ondskabsfulde programmer i at beskadige filer, ændre systemkonfiguration, og eventuelt sende fortrolige data ud af systemet. For at kunne udføre sin opgave tvinger UAC alle dine programmer til at køre som en standard bruger, selvom du er logget på med administrative rettigheder. Som et resultat heraf vil der komme en forespørgsel fra UAC, hvor du bliver bedt om at tage stilling til at køre et program, som kræver administrative rettigheder.

Med Windows UAC funktioner vil mange lovlige programmer generere en UAC forespørgsel. Selv så almindelige opgaver som at ændre tiden eller installere en ny printerdriver. UAC forespørgsler kan også komme, når du ændrer eller anvender følgende ZoomText funktioner, der alle er fuldkomne sikre at køre på dit system:

- Kørsel af Aktiveringsvejlederen
- Kørsel af ZoomText opdateringsvejledningen
- Overførsel af din ZoomText software licens
- Nedtagning og installation af programkomponenter
- Anvendelse af visse Løs-det kommandoer (i Support dialogen)
- Ved ændring af ZoomText's program eller brugerflade præferencer

For mere information om Brugerkontokontrol bedes du læse Windows Hjælpesystem. Hvis du har spørgsmål eller bekymringer om ZoomText, som forårsager en UAC forespørgsel, bedes du venligst kontakte Ai Squared's Produkt Support afdeling.

# Få hjælp

ZoomText leveres med følgende dokumentation og værktøjer som kan hjælpe:

- ZoomText 10 Brugervejledning Indeholder fuldstændig information om brugen af alle ZoomText funktioner og kommandoer.
- **ZoomText 10 Kort vejledning** Giver en kort instruktion i de vigtigste funktioner.
- ZoomText 10 Online Hjælp Indeholder hele ZoomText 10 Brugervejledningen. Man kan finde hjælp direkte ved at bruge: Indhold, Indeks og Søg fanebladene.

#### ► For at bruge ZoomText Online Hjælpen

- 1. I Hjælp menuen vælges ZoomText Hjælp.
- 2. I **Hjælp** vinduet klikkes på følgende faneblade:
  - **Indhold** Her kan man vælge et emne i online hjælpen.
  - **Indeks** Her kan man bruge indekset til at slå op på et bestemt emne.
  - **Søg** Her kan man søge efter bestemte ord eller sætninger i online hjælpen.
- **Bemærk:** Alle ZoomText dialogboksene indeholder også en **Hjælp** knap som viser hjælp som passer netop til den aktive dialogboks.

# KAPITEL 3 Forstørrelse funktionerne

Dette kapitel beskriver forstørrelsesfunktionerne i ZoomText. Disse funktioner findes både i ZoomText *Magnifier* og ZoomText *Magnifier/Reader*.

# Forstørrelse Værktøjslinien

Forstørrelse værktøjslinien giver hurtig adgang til ZoomText forstørrelsesfunktioner. Hver knap på værktøjslinien er udstyret med et symbol der viser funktionens egenskab. Mange af disse knapper har også pop-op menuer der giver hurtig adgang til de vigtigste indstillinger i forbindelse med funktionen. Knapper der høre sammen er grupperet under en overskrift som kan benyttes som genvej til den tilhørende dialogboks.

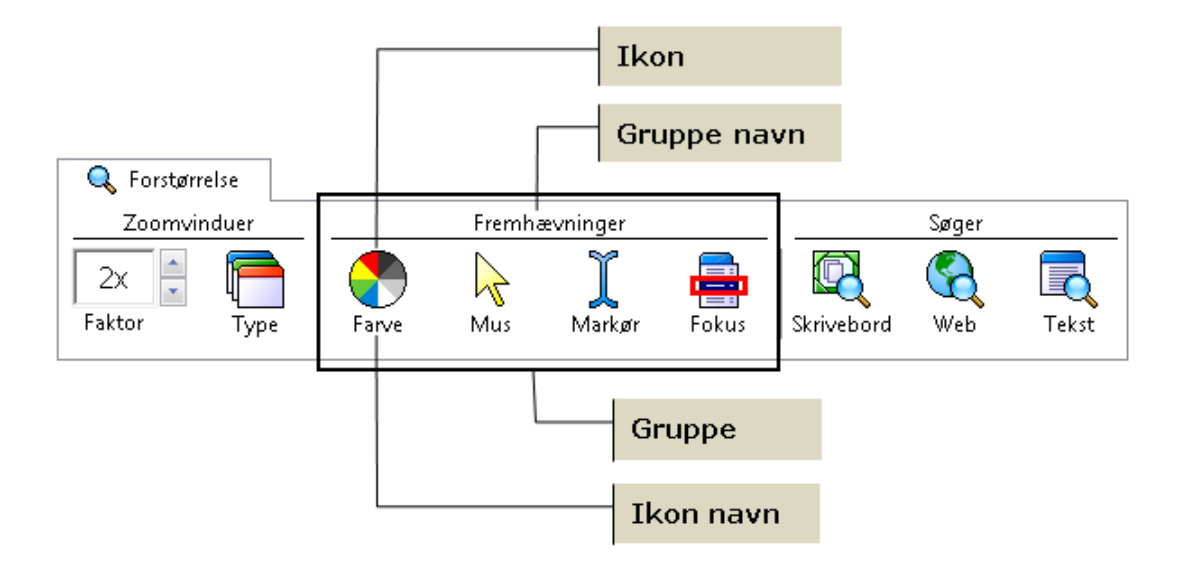

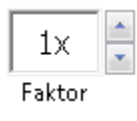

Faktor Indstiller forstørrelsen (1 gang til 16 gange).

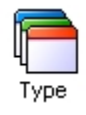

**Type** ZoomText giver mulighed for at vælge mellem otte forskellige zoomvinduer: Helskærm, Overliggende, Lup, Linie og fire Låste vinduer. Hvert vindue har sin særlige måde at vise det forstørrede skærmbillede.

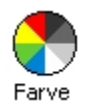

**Farve** Vælger farvefremhævningerne. Farvefremhævningen giver mulighed for at forbedre den måde skærmen ser ud på. Man kan vælge mellem nogle forudbestemte farvetemaer eller selv oprette specielle indstillinger.

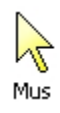

**Mus** Vælger musmarkøren. Markørfremhævningen gør det let at finde og følge musen på skærmen. Man kan vælge mellem nogle forudbestemte mus-temaer eller selv oprette specielle indstillinger.

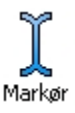

Markør Vælger tekstmarkørfremhævningen. Markørfremhævningen gør det let at finde og følge markøren på skærmen. Man kan vælge mellem nogle forudbestemte temaer eller selv oprette specielle indstillinger.

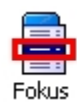

**Fokus** Vælger indstillinger for fokusforbedringer Fokusforbedringer gør det nemmere at finde og følge kontrollen i fokus, når du bruger tab eller piletasterne til at flytte igennem menuer, dialoger og andre programkontroller. Du kan vælge fra et udvalg af forudindstillede temaer over fokusforbedringer, eller du kan konfigurere dine egne fokus forbedringer.

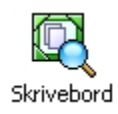

**Skrivebord** Aktiverer Skrivebordssøgeren. Skrivebordssøgeren hjælper med at finde åbne programmer og dokumenter, samt programmer fra hurtig startmenuer, systembakken og kontrolpanelet. Den kan også hjælpe med at finde og starte programmer fra Dokumenter mappen.

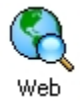

**Web** Aktiverer Web søgeren. Web søgeren hjælper med at finde link og kontroller på hjemmesider.

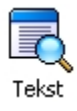

**Tekst** Aktiverer Tekstsøgeren. Tekstsøgeren hjælper med at finde ord eller tekst indenfor det aktive vindue eller andetsteds på skærmen.

# Indstilling af forstørrelsen

ZoomText giver mulighed for at forstørre skærmbilledet i en række niveauer hvorved man kan opnå den mest optimale forstørrelse. Forstørrelsen kan indstilles mellem 1 gang og 36 gange (mellem 1 og 8 i trin på 1, mellem 10 og 16 i trin på 2, mellem 20 og 36 i trin på 4 samt forstørrelserne 1,25, 1,5, 1,75 og 2,5 gange).

#### For at justere forstørrelsen

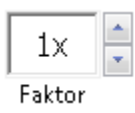

Vælg niveauet i **Forstørrelse** værktøjsliniens **Faktor** boks, ELLER brug forstørrelse genvejene.

Genvej: Mere forstørrelse: **ALT + NUMPAD PLUS** Mindre forstørrelse: **ALT + NUMPAD MINUS** 

Forstørrelsesniveauet kan også justeres via en dialogboks:

1. I Forstørrelse menu vælg Forstørrelse...

Zoomvinduer dialogen vises med indholdet af Forstørrelsesfanen.

- 2. Juster forstørrelsen under **Faktor** efter ønske.
- 3. Klik på **OK** knappen.

| Zoomvinduer                |          |                 |                                               | <b>-X</b> - |
|----------------------------|----------|-----------------|-----------------------------------------------|-------------|
| Forstørrelse               | Vindue   | Hold            | Zoomfelt søger                                |             |
| Forstørrelsesgra<br>Faktor | ad       | s kun forstørre | lser i hele tal                               |             |
| Zoom med muse              | hjul ——— | sehjul          | ombinationstast<br>] Shift<br>] Alt<br>] Ctrl |             |
|                            | (        | OK              | Cancel                                        | Help        |

Forstørrelsesfane

Følgende tabel viser mulighederne i Musehjul zoom indstillingerne.

| Indstilling                                    | Beskrivelse                                                                                                    |
|------------------------------------------------|----------------------------------------------------------------------------------------------------|
| Faktor                                         | Indstiller forstørrelsen. Forstørrelsen<br>kan indstilles mellem 1 gang og 36<br>gange (mellem 1 og 8 i trin på 1, mellem<br>10 og 16 i trin på 2, mellem 20 og 36 i<br>trin på 4 samt forstørrelserne 1,25,<br>1,5, 1,75 og 2,5 gange). |
| Vis <u>k</u> un<br>forstørrelser i<br>hele tal | Forstørrelser der er mindre end 2 gange<br>kan fjernes fra listen.                                                                                                    |

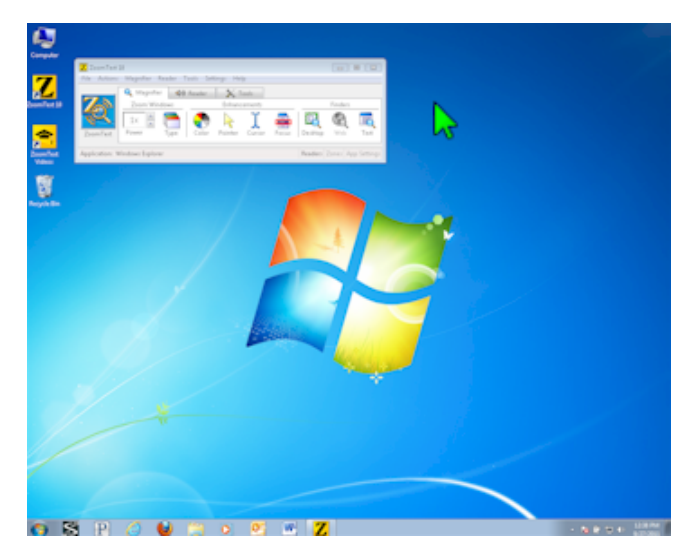

#### 1 gang (normal skærm)

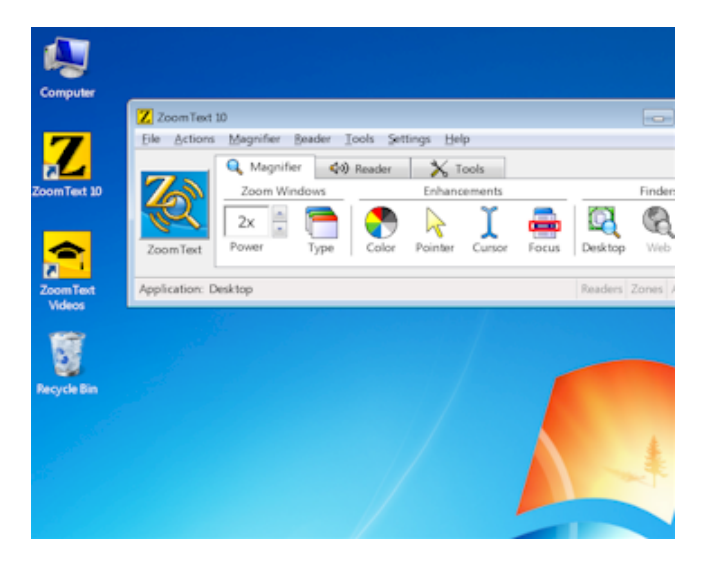

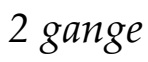

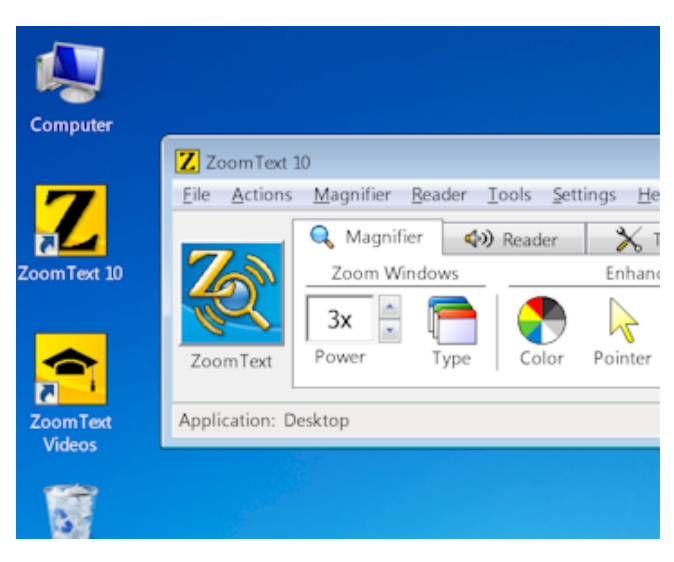

3 gange

# Zoom med musehjulet

Hvis man har en mus som er udstyret med et rullehjul kan man bruge dette til at justere forstørrelsesn. Rulles den ene vej øges forstørrelsen mens den anden vej sænker forstørrelsen.

For at benytte musen til zoomfunktionen er det nødvendigt at holde en tast nede mens musen rulles. Som standard er denne tast **CTRL**.

Man kan vælge at bruge musehjulet som zoomhjul uden en ekstra tast, men så midster man muligheden for at bruge musens rullehjul som man normalt gør på Windows til at rulle gennem dokumenter.

#### For at aktivere og konfigurere zoom med musehjul

1. I Forstørrelse menu vælg Forstørrelse...

Zoomvinduer dialogen vises med indholdet af Forstørrelsesfanen.

- 2. Kontroller at <u>Aktiver Zoom med musehjul</u> er valgt.
- 3. Vælg kombinationstasten (eller taster) som skal holdes nede for at musehjulet virker som zoom funktion.
- 4. Klik på **OK** knappen.

| Zoomvinduer              |                    |                      |                          | <b>-</b> ×- |
|--------------------------|--------------------|----------------------|--------------------------|-------------|
| Forstørrelse             | Vindue             | Hold                 | Zoomfelt søger           |             |
| Forstørrelsesgr          | əd ———             |                      |                          |             |
| Faktor                   | •<br>• <u>Vi</u> : | s kun forstørre      | lser i hele tal          |             |
| Zoom med muse            | ehjul              |                      |                          |             |
| <b>☑</b> <u>A</u> ktiver | Zoom med mus       | ehjul <sup>-Ka</sup> | ombinationstast<br>Shift |             |
|                          |                    |                      | Alt<br>Ctrl              |             |
|                          |                    |                      |                          |             |
|                          |                    |                      |                          |             |
|                          |                    |                      |                          |             |
|                          |                    |                      |                          |             |
|                          |                    |                      |                          |             |
|                          | (                  | OK                   | Cancel                   | Help        |

Forstørrelsesfane

Følgende tabel viser mulighederne i Musehjul zoom indstillingerne.

| Indstilling                          | Beskrivelse                                                                                        |
|--------------------------------------|----------------------------------------------------------------------------------------------------|
| <u>A</u> ktiver Zoom med<br>musehjul | Giver mulighed for at man kan<br>bruge rullehjulet på musen til at<br>ændre forstørrelsesniveauet. |
| Kombinationstast                     | Vælger den kombinationstast som<br>man skal holde nede mens man<br>ruller på musens hjul.          |
# Zoomvinduer

Zoomvinduet er det vindue hvori det forstørrede billede af normalskærmen vises. Man kan tænke på et zoomvindue som et forstørrelsesglas som holdes hen til skærmen. Et zoomvindue kan kun vise en del af skærmen, men ved at rulle vinduet kan man se de andre dele af normalskærmen.

ZoomText giver mulighed for at vælge mellem otte forskellige zoomvinduer: Helskærm, Overliggende, Lup, Linie og fire Låste vinduer. Hvert vindue har sin særlige måde at vise det forstørrede skærmbillede. Man kan skifte mellem vinduerne når der er behov for det.

## Valg af Zoomvindue

Man kan vælge mellem forskellige zoomvinduer når ZoomText er aktiv.

## For at vælge et zoomvindue

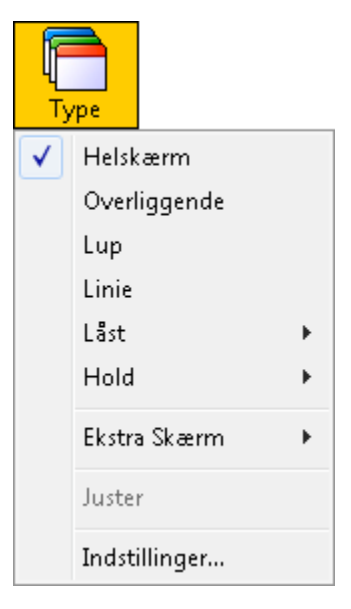

Vælg **Type** fra Forstørrelse værktøjslinien og vælg det ønskede zoomvindue.

Genvej: **CTRL + SKIFT + Z** (skifter mellem de mulige zoomvinduer)

Et zoomvindue kan også vælges gennem Zoomvinduer dialogboksen.:

1. I Forstørrelse menuen vælges Zoomvindue...

Zoomvindue dialogboksen vises på Vindue fanebladet.

- 2. Vælg det ønskede vindue.
- 3. Klik på **OK** knVappen.

| Zoomvinduer                                                                         |                                             | <b>—</b>       |
|-------------------------------------------------------------------------------------|---------------------------------------------|----------------|
| Forstørrelse Vindue                                                                 | Hold                                        | Zoomfelt søger |
| Vinduetype<br>Vinduetype<br>Vinduetype<br>Verliggende<br>Lå<br>Lup                  | st til Top<br>st til Bund<br>st til Venstre |                |
| Linje OLå                                                                           | -<br>st til Højre                           |                |
| <b>⊽ I</b> ndstil linie vindue højde<br>ZoomText Ekstra Skærm unders                | en til markører<br>støttelse                | ns højde       |
| Aktiver Ekstra Skærm<br>Primær Udvidet<br>Primær Kopi<br>Primær med 1×<br>Avanceret |                                             |                |
|                                                                                     | Prima                                       | ere Sekundære  |
|                                                                                     |                                             |                |
|                                                                                     | ОК                                          | Cancel Help    |

Zoomvindue fanebladet

Følgende tabel beskriver indstillingerne for Zoomvinduer.

| Indstilling           | Beskrivelse                                                                                                    |
|-----------------------|----------------------------------------------------------------------------------------------------|
| <u>H</u> elskærm      | Helskærm viser hele skærmen i forstørret tilstand.                                                                                                    |
| <u>O</u> verliggende  | Overliggende viser forstørrelsen på en<br>del af skærmen. Dette zoomvindue kan<br>justeres i størrelse og position.                                                                                                    |
| <u>L</u> up           | Lup flytter forstørrelsen med rundt på<br>skærmen, der hvor markøren eller det<br>aktive element findes.                                                                                                    |
| Li <u>n</u> ie        | Linie er et vandret vindue som kan<br>flyttes op og ned på skærmen, hvor den<br>viser det der ligger lige under<br>zoomvinduet. Linie zoomvinduet følger<br>automatisk musen, tekstmarkøren og<br>fokus i programfladen i øvrigt. |
| Låst til <u>T</u> op  | Låst deler skærmen op i to dele, hvor den<br>forstørrede del er låst til toppen af<br>skærmen, og den anden viser<br>normalskærmen (uden forstørrelse).                                                                           |
| Låst til <u>B</u> und | Låst deler skærmen op i to dele, hvor den<br>forstørrede del er låst til bunden af<br>skærmen, og den anden viser<br>normalskærmen (uden forstørrelse).                                                                           |

(Fortsatte)

| Låst til <u>V</u> enstre                                         | Låst deler skærmen op i to dele, hvor<br>den forstørrede del er låst til den<br>venstre kant af skærmen, og den<br>anden viser normalskærmen (uden<br>forstørrelse). |
|------------------------------------------------------------------|----------------------------------------------------------------------------------------------------|
| Låst til H <u>ø</u> jre                                          | Låst deler skærmen op i to dele, hvor<br>den forstørrede del er låst til den højre<br>kant af skærmen, og den anden viser<br>normalskærmen (uden forstørrelse).      |
| <u>I</u> ndstil linie<br>vindue højden<br>til markørens<br>højde | Når markøren flyttes til en mindre<br>eller større skrifttype vil vinduet følge<br>med i størrelse, så kun den aktive linie<br>vises i zoomvinduet.                  |

For mere information om justering af vinduer se "Justering af et Zoomvindue " i dette kapitel.

## Justering af et Zoomvindue

ZoomText vinduerne kan justeres i størrelse og position på skærmen (undtaget helskærm zoomvinduet, der fylder hele skærmen ud).

| Vindue type  | Kan justeres | Kan flyttes |
|--------------|--------------|-------------|
| Helskærm     | nej          | nej         |
| Overliggende | ја           | ja          |
| Lup          | ја           | automatisk  |
| Linie        | ја           | automatisk  |
| Lås          | ја           | nej         |
| Hold         | ја           | ја          |

## For at justere et zoomvindue

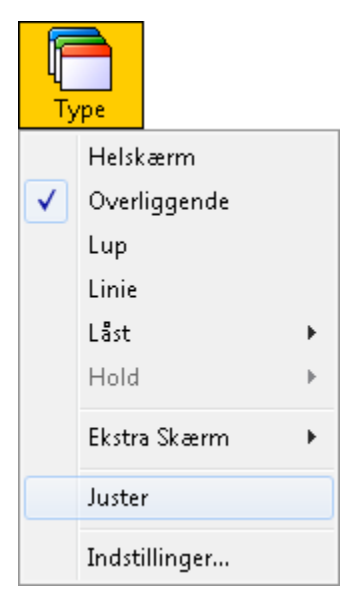

I Forstørrelse værktøjslinien vælges Type
 Juster.

Justeringshåndtag (små kasser) vises i hjørnerne af rammen på zoomvinduet.

Genvej: CTRL + SKIFT + A

- 2. Træk i et af håndtagene for at justere størrelsen.
- 3. Tag fat indenfor vinduets ramme og træk for at flytte vinduet.
- 4. Hold **CTRL** nede mens der trækkes indenfor vinduets ramme for at rulle indholdet i vinduet.
- 5. Højreklik eller tryk på **ESC** for at afslutte vindueværktøjet.

## Hold vindue

Hold vinduet giver mulighed for at holde øje med information på en bestemt position på skærmen mens man stadig arbejder aktivt andre steder på skærmen. Hold vinduet ligger hen over Helskærmen og viser det valgte sted på normalskærmen. Helskærmen vil virke som normalt.

#### For at oprette et Hold vindue

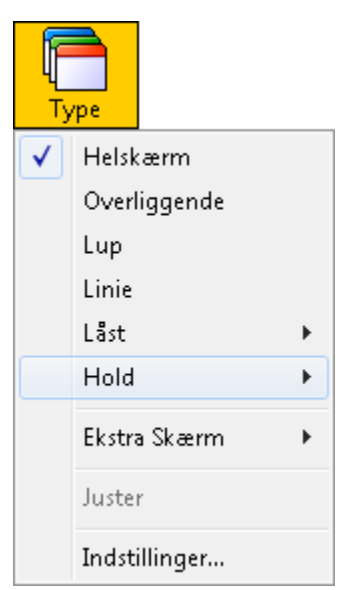

- 1. Vælg vinduetypen **Helskærm**.
- I Forstørrelse værktøjslinien vælges Type ► <u>H</u>old ► <u>y</u>.

Hold værktøjet aktiveres.

Genvej: CTRL + SKIFT + N

- 3. Flyt musen til det sted på skærmen som skal fastholdes.
- 4. Træk et område ud for at vælge Holdområdet.

Holdvinduer vises med justeringshåndtag på rammen.

- 5. Træk i håndtagene for at justere størrelsen. Tag fat indenfor vinduets ramme og træk for at flytte vinduet. Hold **CTRL** nede mens der trækkes indenfor vinduets ramme for at rulle indholdet.
- 6. Højreklik for at afslutte vindueværktøjet eller tryk på **ESC**.
- **Bemærk:** Holdvindue kan justeres ved at bruge juster-værktøjet.

#### For at aktivere eller deaktivere Holdvindue

Vælg Hold ► <u>Aktiver</u> (eller <u>D</u>eaktiver).

```
Genvej: CTRL + SKIFT + E
```

#### For at justere Hold vindue

- 1. Vælg Hold vindue... fra Forstørrelse menuen.
- 2. Juster som ønsket.
- 3. Klik på **OK** knappen.

| Zoomvinduer                                  |                                          |                | ×                          |
|----------------------------------------------|------------------------------------------|----------------|----------------------------|
| Forstørrelse                                 | Vindue                                   | Hold           | Zoomfelt søger             |
| Aktiver Hold                                 | Vindue                                   |                |                            |
| Anvend                                       | l størst mulige I                        | forstørrelse   |                            |
| Anvend                                       | forstørrelsen                            | som er angivet | nedenfor                   |
| Fakt:<br>1<br>N <u>v</u> t H<br>Bemærk: Hold | or<br>X<br>Hold vindue<br>vindue kan kur | n benyttes når | vinduetypen Fuld er valgt. |
|                                              |                                          |                |                            |
|                                              |                                          | ОК             | Cancel Help                |

#### Hold fanebladet

Følgende tabel beskriver indstillingerne for Hold vindue.

| Indstilling                                                   | Beskrivelse                                                                                                    |
|---------------------------------------------------------------|----------------------------------------------------------------------------------------------------|
| A <u>k</u> tiver Hold<br>Vindue                               | Aktiverer Hold vindue (når<br>zoomvindue er sat til Helskærm).                                                                                                    |
| Anvend <u>s</u> tørst<br>mulige<br>forstørrelse               | Indstiller forstørrelsen i Hold vinduet<br>til at følge den i Helskærmen.                                                                                                    |
| Anvend<br>forstørrelsen<br>som er angivet<br><u>n</u> edenfor | Indstiller forstørrelsen i Hold vinduet<br>til værdien angivet nedenfor.                                                                                                    |
| Faktor                                                        | Indstiller forstørrelsen i Hold vinduet.<br>Mulige indstillinger er: mellem 1 gang<br>og 36 gange (mellem 1 og 8 i trin på 1,<br>mellem 10 og 16 i trin på 2, 16 til 36<br>gange i trin på 4 samt forstørrelserne<br>1,25, 1,5, 1,75 og 2,5 gange). |
| Nyt Hold vindue                                               | Aktiverer Hold vindue værktøjet                                                                                                    |

## Brug af Feltvisning og Vis søger

Feltvisningen viser det område på normalskærmen som forstørres, og giver mulighed for at vælge et nyt område der skal forstørres. Forstørrelsen slukker når Feltvisningen er aktiveret og der vises en søger på normalskærmen. Ved at flytte søgeren kan man vælge et nyt område der skal forstørres.

## For at bruge Feltvisning

1. Vælg <u>Felt-tilstand</u> fra <u>Aktivitet</u> menuen.

Forstørrelsen slukker og søgeren vises.

Genvej: CTRL + SKIFT + V

- 2. Flyt søgeren til den ønskede position.
- 3. Klik for at zoome ind på den nye position.

Forstørrelsen aktiveres med det valgte område vist.

Man kan vælge mellem forskellige former og farver som zoomfelt søgeren vises med. Feltsøgeren kan også vælges til at vise en normalskærm når der samtidig bruges et Overliggende eller Låst zoomvindue.

#### For at justere Feltsøgeren

1. Vælg **Zoomfelt søger...** fra <u>F</u>orstørrelse menuen.

Zoomvindue dialogboksen vises på Zoomfelt søger fanebladet.

- 2. Kontroller at <u>Aktiver vis søger</u> er valgt.
- 3. Vælg de ønskede indstillinger.
- 4. Vælg **OK** knappen.
- **Bemærk:** Søgeren kan aktiveres og deaktiveres ved brug af Søger kommandoen: **CTRL + SKIFT + L**.

| Zoomvinduer                         |            |             |                       | ×   |
|-------------------------------------|------------|-------------|-----------------------|-----|
| Forstørrelse                        | Vindue     | Hold        | Zoomfelt søger        |     |
| Aktiver vis s<br>Søger Typ<br>Kasse | øger)<br>e |             |                       | _   |
| Farve                               |            | Gei<br>Klar | nnemsigtig<br>Udfyldt |     |
| Blinkende                           |            |             |                       | -   |
| Blink me                            | d søger    | Blinkefrekv | ens                   |     |
|                                     | (          | ОК          | Cancel H              | elp |

Zoomfelt søger fanebladet

Følgende tabel beskriver indstillingerne for Zoomfelt søger.

| Indstilling               | Beskrivelse                                                                                                    |
|---------------------------|----------------------------------------------------------------------------------------------------|
| <u>A</u> ktiver vis søger | Aktiverer Vis søger.                                                                                                    |
| Søger Type                | Bestemmer typen af søger der skal<br>benyttes.                                                                                   |
| Farve                     | Bestemmer farven på søgeren.                                                                                                    |
| Gennemsigtighed           | Indstiller hvor gennemsigtig søgeren<br>skal være. Ved at lade den være<br>gennemsigtig kan man se hvad der er<br>under søgeren. |
| <u>B</u> link med søger   | Tænder eller slukker for at søgeren<br>blinker på skærmen.                                                                       |
| Blinkefrekvens            | Indstiller den frekvens hvormed<br>søgeren skal blinke (fra 0,5 til 5<br>sekunder i trin af 0,5).                                |

## Understøttelse af Ekstra Skærm

Når der anvendes en computer, forsynet med to skærme, giver ZoomText's understøttelse af Ekstra Skærm dig mulighed for at anvende de primære og sekundære skærme til at fordoble bredden af forstørrelsesvisningen (Primært Udvidet), til at duplikere forstørrelsesvisningen (Primær Kopi), eller samtidigt vise en forstørret og en ikke forstørret visning af skærmen (Primær med 1x). ZoomText's visning på to skærme er designet til at forbedre produktivitet og gør det behageligt for individuelle brugere (som arbejder alene) eller en gruppe af brugere (svagtsseende og normalt seende), som arbejder sammen på samme system.

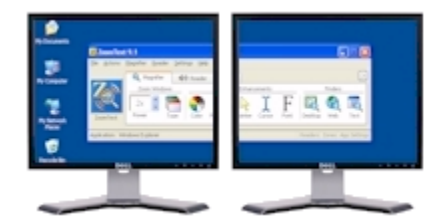

Primært område

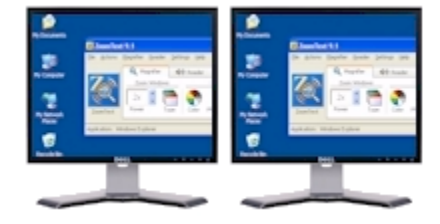

Primær Kopi

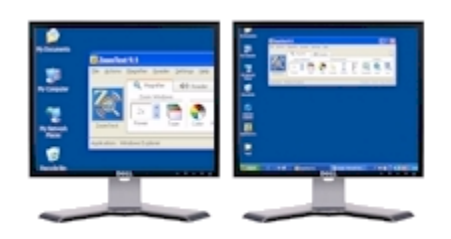

Primær med 1x

**Primært område** udvider ZoomText's forstørrelsesvisning hen over den primære og sekundære monitor, så mængden af information, der kan ses på en gang, fordobles. Med visning af den dobbelte information kan du arbejde hurtigere og mere behageligt, end det er muligt på en enkelt skærm.

**Primær Kopi** viser den samme forstørrelsesvisning på din primære og sekundære skærm. Denne tilstand er nyttig, når to eller flere brugere skal se det samme billede, men ikke er placeret, så de kan dele den samme skærm.

**Primær med 1x** viser en forstørret visning på din primære skærm, og en ikke forstørret visning på din sekundære skærm. Denne tilstand er nyttig, når en svagtsynsbruger og en normalt seende bruger arbejder sammen på det samme system. Svagtsynsbrugeren kan zoom'e ind til det ønskede niveau (på den primære skærm), men den normalt seende bruger kan se det ikke forstørrede billede på den sekundære skærm.

## Krav til system med Ekstra Skærm

For at kunne anvende ZoomText's understøttelse af Ekstra Skærm skal dit system have følgende hardware og software:

- Windows Vista eller Windows XP
- En desktop eller laptop computer forsynet med et videokort med to udgange, eller med to videokort
- To computer skærme (enhver kombination af CRT eller LCD)
- **Bemærk:** For den bedste visning i Primært område visning anbefaler vi at anvende ensartede LCD skærme (størrelsesmæssigt), placeret umiddelbart ved siden af hinanden. Denne konfiguration giver en forstørrelsesvisning, som er på linie med hinanden.

## Nødvendige indstillinger af skærm

Ud over systemkravene for at kunne anvende ZoomText's understøttelse af Ekstra Skærm skal Windows skærmindstillinger for din primære og sekundære skærm konfigureres på følgende måde:

- Indstillingen for udvidet skrivebord skal være aktiveret.
- Skærmopløsning og farvekvalitet skal være sat til ens værdier.
- Det fysiske arrangement af din primære og sekundære skærm skal være således, at de er i samme vandrette plan.

I Windows XP vil ZoomText automatisk justere disse indstillinger for dig, når du aktiverer Ekstra Skærm funktionen. I Windows Vista skal du manuelt aktivere udvidet skrivebord på følgende måde:

## 1. Vælg Start ► Kontrolpanel ► Personlige indstillinger ► Skærmindstillinger.

Dialogen for skærmindstillinger vises.

- 2. Vælg fanen for **Skærm**.
- 3. Klik på boksen, hvor der står '2', og klik derefter på **Udvid skrivebordet over til denne skærm**.
- 4. Klik på **OK** knappen.

## Anvende ZoomText's understøttelse af Ekstra Skærm

Den første gang, du starter ZoomText, vil den automatisk finde ud af, om der er to skærme på dit system, og spørge dig, om du ønsker at aktivere Ekstra Skærm funktionen. Hvis du svarer 'Ja', vil ZoomText aktivere Ekstra Skærm funktionen i Primært område visning (standard). Men du kan til enhver tid aktivere eller deaktivere Ekstra Skærm funktionen, eller vælge en anden visning på de to skærme.

#### For at aktivere eller deaktivere Ekstra Skærm funktionen

 I Forstørrelse værktøjslinien vælg Type ► Ekstra Skærm ► Aktiver (eller Deaktiver).

Genvej: WINDOWS + SKIFT + D

#### For at vælge en visning for Ekstra Skærm

 På Forstørrelse værktøjslinien vælg Type > Ekstra Skærm, og vælg derefter den ønskede visning for Ekstra Skærm – Primært Udvidet, Primær Kopi, eller Primær med 1x.

| Genvej: | WINDOWS + SKIFT + Z                            |
|---------|------------------------------------------------|
|         | Løber igennem visningerne for<br>Ekstra Skærm. |

Der kan også vælges en visning for Ekstra Skærm i Zoom vinduer dialogen på følgende måde:

1. I Forstørrelse menuen vælg Zoomvindue...

Zoomvinduer dialogen vises med indholdet af vinduefanen.

- 2. Juster som ønsket indstillingerne for Ekstra Skærm.
- 3. Klik på **OK** knappen.

| Zoomvinduer                                                                                         |                                                            |                                                                                                    |             | ×         |
|----------------------------------------------------------------------------------------------------|------------------------------------------------------------|----------------------------------------------------------------------------------------------------|-------------|-----------|
| Forstørrelse                                                                                        | Vindue                                                     | Hold                                                                                                    | Zoomfelt si | øger      |
| Vinduetype<br><u>Helskæ</u><br><u>O</u> verlig<br><u>Lup</u><br>Li <u>n</u> ie<br><u>I</u> ndstil I | rm OL<br>gende OL<br>OL<br>OL                              | <u>å</u> st til Top<br>å <u>s</u> t til Bund<br>ås <u>t</u> til Venstre<br>åst til Højre<br>len til markørel | ns højde    |           |
| ZoomText Ekst                                                                                       | ra Skærm unde                                              | rstøttelse —                                                                                                 |             |           |
| Aktiver  Prim  Prim  Prim  Avance                                                                   | Ekstra Skærm<br>ær Udvidet<br>ær Kopi<br>ær med 1x<br>eret |                                                                                                    |             |           |
|                                                                                                    |                                                            | Prima                                                                                                    | ære         | Sekundære |
|                                                                                                    | (                                                          | OK                                                                                                    | Cancel      | Help      |

Vinduefanen

Den efterfølgende tabel beskriver indstillingerne for understøttelse af Ekstra Skærm.

| Indstilling                         | Beskrivelse                                                                                                    |
|-------------------------------------|----------------------------------------------------------------------------------------------------|
| A <u>k</u> tiver<br>Ekstra<br>Skærm | Aktiverer ZoomText's understøttelse af<br>Ekstra Skærm.                                                                                                    |
| Skerin                              | <b>Bemærk:</b> Når du aktiverer understøttelse<br>af Ekstra Skærm, flyttes alle<br>programmer, placeret på det<br>udvidede skrivebord, til det<br>primære skrivebord.                                                                                                    |
|                                     | Når du deaktiverer understøttelse<br>af Ekstra Skærm, vil dit udvidet<br>skrivebord blive reetableret.<br>Programmerne kan derefter flyttes<br>tilbage på det udvidede skrivebord.                                                                                                    |
| <u>P</u> rimært<br>Udvidet          | Primært udvidet viser en fuld<br>forstørrelsesvisning af dit primære<br>skrivebord, som strækker sig hen over den<br>primære og sekundære skærm. Denne<br>tilstand fordobler bredden af din<br>forstørrelsesvisning. Når der vises dobbelt<br>så stort et område, reduceres rulning af<br>billede, og produktiviteten forøges. |
| P <u>r</u> imær<br>Kopi             | Primær Kopi viser en forstørrelsesvisning<br>af dit primære skrivebord på både den<br>primære og sekundære skærm. Denne<br>tilstand er nyttig, når to eller flere brugere<br>skal se det samme billede, men ikke er<br>placeret, så de kan dele den samme<br>skærm.                                                            |

(Fortsatte)

| Pri <u>m</u> ær<br>med 1x | Primær med 1x viser en<br>forstørrelsesvisning af dit primære<br>skrivebordpå den primære skærm, og en<br>1x visning af dit primære skrivebord på<br>din sekundære skærm. Denne tilstand er<br>nyttig, når en svagtsynsbruger og en<br>normalt seende bruger arbejder sammen<br>på det samme system. Den svagtseende<br>bruger kan zoom'e ind og ud på den<br>forstørrede skærm, mens den normalt<br>seende bruger ser den ikke forstørrede (1x)<br>skærm. |
|---------------------------|----------------------------------------------------------------------------------------------------|
| <u>A</u> vanceret         | Viser indstillinger for at identificere og<br>vælge en sekundær enhed for visning, og<br>giver dig mulighed for at åbne og justere<br>indstillinger i Windows skærmindstillinger<br>dialogen (sommetider benyttet til at løse<br>problemer med kompabilitet).                                                                                                    |

## Avancerede indstillinger for Ekstra Skærm

ZoomText's Avancerede indstillinger for Ekstra Skærm giver dig mulighed for at vælge en enhed til brug for sekundær skærm (på systemer, konfigureret med tre eller flere skærme), og giver hurtig adgang til Windows indstillinger for skærmegenskaber.

#### For at få adgang til Avanceret indstillinger for Ekstra Skærm

• Vælg <u>Avanceret</u> i Vinduefanen i Zoomvinduer dialogen.

| Avancerede Ekstra Skærm Indstillinger                                                                                                    |  |  |
|----------------------------------------------------------------------------------------------------|--|--|
| Windows skærmegenskaber                                                                                                    |  |  |
| I nogle tilfælde kan løsning af kompatabilitetsproblmer med ZoomTexts Ekstra Skærm<br>kan det blive nødvendigt at justere på indstillingerne under Skærmegenskaberne i<br>Windows Kontrolpanel. |  |  |
| Vis Windows Skærmegenskaber                                                                                                    |  |  |
| Sekundære skærm                                                                                                    |  |  |
| Den valgte skærm bruges af Zoomtext som den sekundære skærm.                                                                                                    |  |  |
| Skærm:                                                                                                    |  |  |
| 2. Intel(R) HD Graphics Family                                                                                                    |  |  |
| OK <u>A</u> nnuller <u>Hj</u> ælp                                                                                                    |  |  |

Avancerede indstillinger for Ekstra Skærm diaog

Den efterfølgende tabel beskriver Avancerede indstillingerne for Ekstra Skærm.

| Indstilling                    | Beskrivelse                                                                                                    |
|--------------------------------|----------------------------------------------------------------------------------------------------|
| Vis Windows<br>skærmegenskaber | Åbner dialogboksen med<br>indstillinger for Windows<br>skærmegenskaber.                                                                                                    |
| <u>S</u> kærm                  | Viser en liste over skærme, som<br>kan anvendes af Zoomtext som den<br>sekundære skærm.                                                                                                    |
| <u>I</u> dentificer            | Identificerer den sekundære skærm<br>på dit system. På systemer,<br>konfigureret med to skærme, vises<br>der et stort 'Z' på den sekundære<br>skærm. På systemer med tre eller<br>flere skærme vises et tal på de<br>sekundære skærme (feks. 1, 2, 3). |

## Anvende ZoomText med Ekstra Skærm deaktiveret

Når ZoomText's understøttelse af Ekstra Skærm er deaktiveret, vil ZoomText forstørre og læse programmer og dokumenter, placeret på det primære skrivebord. Du kan flytte programvinduer til det sekundære skrivebord, men de vil ikke blive forstørret eller oplæst.

## Primær skærm og fysisk arrangement

På et system med flere skærme har Windows indstillinger, som giver dig mulighed for at vælge den skærm, der skal være den primære skærm (der hvor din Windows joblinie vil blive vist), og fortælle Windows, hvorledes dine skærme fysisk er arrangeret på din arbejdsplads.

#### Mere om valg af den primære skærm

På et system med flere skærme, sætter Windows et nummer på hver skærmenhed som vist på skærmfanen i Skærmindstillinger dialogen. Som standard er skærm 1 konfigureret som den primære skærm med skærm 2 konfigureret som den sekundære skærm og så videre.

Selvom Windows normalt sætter skærm 1 som den primære skærm, kan du på visse systemer vælge en skærm med et andet nummer til at fungere som den primære skærm. Hvilken som helst skærm, du vælger som den primære skærm, vil ZoomText anvende som skærm for den primære visning.

#### Mere om det fysiske arrangement af flere skærme

Ved at arrangere skærmene i Skærmindstillinger dialogen på samme måde, som de er fysisk arrangeret på dit skriveord, kan Windows konfigurere det udvidede skrivebord korrekt, så du intuitivt kan flytte mus og programvinduer direkte fra en skærm til den anden, som er det den samme skærm. Når du anvender ZoomText's Ekstra Skærm funktionen i Primær Udvidet, er det vigtigt, at dine skærme er korrekt arrangeret i Skærmindstillinger dialogen, så de to forstørrede skærmbilleder kommer op, som om der er tale om én forstørret visning.

## Anvende Ekstra Skærm funktionen med tre eller flere skærme

Når ZoomText's Ekstra Skærm funktionen aktiveres på et system med tre eller flere skærme, vil der ske følgende:

- Alle programvinduer, som er placeret på sekundære skærme (skærm 2 eller højere), vil blive flyttet til den primære skærm.
- ZoomText vil anvende den primære skærm og sekundære skærm, valgt i ZoomText's avancerede indstillinger for Ekstra Skærm. For at få adgang til avancerede indstillinger vælges fra ZoomText menulinie Forstørrelse ► Zoomvindue... ► Avanceret (knap).
- Yderligere skærmenheder vises på Windows skrivebords baggrundsbillede, men de kan ikke anvendes. Det vil sige, at du ikke kan flytte musen eller programvinduer ind i disse områder.

## Fejlretning ved brug af Ekstra Skærm

Dette hjælpemne giver information om fejlretning af problemer, der kan forekomme ved brug af ZoomText's Ekstra Skærm funktion.

#### ZoomText spurgte "Kan du se et gult 'Z' på din sekundære skærm", men jeg kunne ikke se noget 'Z'.

Dette problem kan forekomme på grund af følgende:

- Du har en sekundær skærm, men den er ikke tilsluttet korrekt til din computer, der er ikke strøm på den, eller den er slukket. Check tilslutningerne til din sekundære skærm, og vær sikker på, at der er tændt for den.
- Dit system er konfigureret med et videokort(eller flere), som understøtter en sekundær skærm, men der er ikke tilsluttet nogen sekundær skærm til din arbejdsstation. Slut en sekundær skærm til dit system, eller lad være med at aktivere Ekstra Skærm funktionen i ZoomText.

ZoomText spurgte "Ser du et gult 'Z' på din sekundære skærm". Jeg så et gult 'Z', men da jeg klikkede på 'Ja' knappen, viste ZoomText en meddelelse med ordlyden"ZoomText var ikke i stand til at aktivere Ekstra Skærm funktionen..."

Dette problem forekommer på grund af følgende:

 ZoomText var ikke i stand til at ændre indstillingerne for den primære og sekundære skærm, så de passer sammen med skærmopløsning og farvekvalitet. Bemærk: Det er nødvendigt, at indstillingerne passer sammen. Du skal manuelt ændre disse indstillinger, så de passer sammen.

For at ændre skærmopløsning og farvekvalitet for din primær og sekundær skærm:

 <u>I Windows</u> 7: Vælg Start ► Kontrolpanel ► Skærm ► Juster Opløsning

<u>I Windows Vista</u>: Vælg **Start ► Kontrolpanel ► Personlige ► Indstillinger Opløsning**.

<u>I Windows XP</u>: Vælg **Start ► Kontrolpanel ► Skærm ► Indstillinger** (fane).

Windows skærmindstillinger vises.

- Klik på boksen med tallet '1' (eller tallet, svarende til din primære skærm), og vælg dernæst skærmopløsning og farvekvalitet.
- 3. Klik på boksen med tallet '2' (eller tallet, svarende til din sekundære skærm), og vælg dernæst samme skærmopløsning og farvekvalitet som for '1'. Hvis du ikke kan vælge samme værdier, så prøv at gentage punkterne 3 og 4, idet du vælger en lavere opløsning eller farvekvalitet.
- 4. Klik på **OK** knappen.

#### ZoomText spurgte "Vælg venligst nummeret, der vises på din sekundære skærm", men du kunne ikke se noget nummer på den skærm, du gerne ville bruge.

Dette problem kan forekomme på grund af følgende:

- Du har en sekundær skærm, men den er ikke tilsluttet korrekt til din computer, der er ikke strøm på den, eller den er slukket. Check tilslutningerne til din sekundære skærm, og vær sikker på, at der er tændt for den.
- Dit system er konfigureret med et videokort(eller flere), som understøtter en sekundær skærm, men der er ikke tilsluttet nogen sekundær skærm til din arbejdsstation. Slut en sekundær skærm til dit system, eller lad være med at aktivere Ekstra Skærm funktionen i ZoomText.
  - **Bemærk:** Dette problem kan kun forekomme på systemer, som er konfigureret med tre eller flere skærme.

I Windows Vista informerer ZoomText informerer dig, om at "Skrivebordet skal manuelt udvides for at kunne anvende Ekstra Skærm funktionen. Udvid skrivebordet, og genstart ZoomText."

For at aktivere udvidet skrivebord i Windows Vista:

# 1. Vælg Start ► Kontrolpanel ► Personlige indstillinger ► Skærmindstillinger.

Skærmegenskaber vises.

- 2. Klik på boksen med nummeret '2' (eller nummeret på din sekundære skærm), og klik derefter på Udvid skrivebordet over til denne skærm.
- 3. Klik på **OK** knappen.

#### Dit system har tre (eller flere) skærme, og når ZoomText Ekstra Skærm funktionen er aktiveret, kan du ikke flytte musen over på den tredje skærm.

Dette er normal opførelse. ZoomText's Ekstra Skærm funktionen understøtter kun to skærme. Når ZoomText's Ekstra Skærm funktionen er aktiveret, kan en tredje skærm ikke anvendes. Dit system har tre (eller flere) skærme, og når du forsøger at aktivere ZoomText's Ekstra Skærm funktion, viser ZoomText en meddelelse med ordlyden "ZoomText var ikke i stand til at aktivere Ekstra Skærm funktionen..."

Denne fejl vil forekomme, hvis du har tre eller flere aktive skærme, og hvis den primære og den valgte sekundære skærm ikke er placeret ved siden af hinanden i Skærmindstillinger dialogen. For at korrigere problemet skal du flytte om på skærmene på følgende måde:

 <u>I Windows</u>7: Vælg Start ► Kontrolpanel ► Skærm ► Juster Opløsning

<u>I Windows Vista</u>: Vælg **Start ► Kontrolpanel ► Personlige ► Indstillinger Opløsning**.

<u>I Windows XP</u>: Vælg **Start ► Kontrolpanel ► Skærm ► Indstillinger** (fane).

Windows skærmindstillinger vises.

- 2. Træk den nummerede boks, som repræsenterer din sekundære skærm, så den placeres lige efter den primære skærm.
- 3. Klik på **OK** knappen.

Når der anvendes Primær Udvidet, er den venstre halvdel af den forstørrede visning til højre og omvendt.

Placeringen af din primære og sekundære skærm skal skiftes i Skærmindstillinger dialogen på følgende måde:

 <u>I Windows</u> 7: Vælg Start ► Kontrolpanel ► Skærm ► Juster Opløsning

<u>I Windows Vista</u>: Vælg **Start ► Kontrolpanel ► Personlige indstillinger ► Skærmindstillinger**.

I Windows XP:

Vælg Start ► Kontrolpanel ► Skærm ► Indstillinger (fane).

Windows skærmindstillinger vises.

- 2. Skift placeringen af boksene svarende til din primær og sekundær skærme.
- 3. Klik på **OK** knappen.

# ZoomText forstørrer og ruller kun hen over den øverste halvdel af skrivebordet.

Dette problem kan forekomme på grund af følgende:

- ZoomText's Ekstra Skærm funktionen er aktiveret, og du kigger kun på en af dine skærme. Den anden halvdel af skrivebordet vises på den sekundære skærm.
- ZoomText detekterede understøttelse af Ekstra Skærm på dit system, men selvom du ikke har to skærme, har du valgt at aktivere understøttelse af Ekstra Skærm.
- Du valgte at aktivere understøttelse af Ekstra Skærm, mens du havde to skærme på dit system. Men nu kører du dit system med kun en skærm. Bemærk: ZoomText er ikke i stand til at opdage, at den sekundære skærm ikke længere findes.

For at deaktivere ZoomText's understøttelse af Ekstra Skærm:

På Forstørrelse værktøjslinien vælg Type > Ekstra
 Skærm > Deaktiver.

Du kan også deaktivere ZoomText's understøttelse af Ekstra Skærm ved brug af Ekstra Skærm Til/Fra genvejen: **WINDOWS + SKIFT + D**. Skærmfremhævninger øger læsbarheden af tekst og grafik på skærmen. Med disse indstillinger kan man:

- Justere farverne på skærmen for at øge kontrasten og skarpheden.
- Vælge mus- og tekstmarkør der gør dem lettere at se på skærmen.
- Anvend fokus forbedringer til at gøre det nemmere at se og følge fokuskontrol.
- Aktiver font forbedringer for at opnå trykkekvalitet på skærmen uanset forstørrelsesniveauet.

## Farvefremhæver

Farvefremhævningen øger læsbarheden af tekst og grafik på skærmen. Farvefremhævningen giver mulighed for at vælge mellem en lang række farveeffekter, kontrast og lyshed justeringer. Man kan vælge fra prædefinerede temaer eller oprette en speciel.

## ► For at vælge et tema

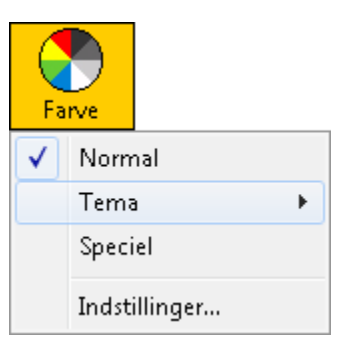

Vælg **Farve** ► <u>T</u>ema og vælg det ønskede tema.

**Bemærk:** Man kan tænde og slukke for farvefremhævningen ved at bruge genvejen: **CTRL + SKIFT + C**.

#### ► For at oprette et specielle farvesammensætninger

1. Vælg Farve fremhæver... fra Forstørrelse menuen.

*Fremhævninger dialogboksen vises på Farve fanebladet.* 

- 2. Vælg Speciel...
- 3. Juster som ønsket.
- 4. Klik på **OK** knappen.

| Fremhævning  | jer            |               |              |                    | X  |
|--------------|----------------|---------------|--------------|--------------------|----|
| Farve        | Mus            | Markør        | Fokus        | Skrifttype         |    |
| Farve frem   | nhæver —       |               |              |                    | _  |
| 0 <u>N</u> o | rmal           |               |              |                    |    |
| 0 <u>T</u> e | ma: C          | )mvendt lysst | yrke         | ▼ Indstil          |    |
| <u> </u>     | eciel          |               |              |                    |    |
| Specialind   | stillinger     |               |              |                    |    |
| Effek        | t              |               |              |                    |    |
| (To fa       | rvet           | ·····         |              | enat lysstyrke     |    |
| Forgr        | rundsfarve     |               | hy           | /sstyrke           |    |
|              | Sort           | •             | 0%           | 100                | %  |
| Bagg         | rundsfarve     |               | ĸ            | optrast            |    |
| ۱ D          | Hvid           | -             |              |                    |    |
|              |                |               | 0%           | 1004               | /0 |
|              |                |               | Gendan st    | andardinstillinger |    |
| Anver        | nd farvefremha | evning på     | Zoomvindue & | baggrund 🔹         |    |
| Prøve        | visning        |               |              |                    |    |
|              |                |               |              |                    |    |
|              |                |               |              |                    |    |
|              |                |               |              |                    |    |
|              |                |               |              |                    |    |
|              |                |               | ОК           | Cancel He          | lp |

*Farve fanebladet* 

Følgende tabel beskriver indstillingerne i Farve dialogboksen.

| Indstilling     | Beskrivelse                                                                                                    |
|-----------------|----------------------------------------------------------------------------------------------------|
| <u>N</u> ormal  | Deaktiverer alle farvefremhævninger.                                                                                                    |
| <u>T</u> ema:   | Aktiverer et forudbestemt farvetema (valgt<br>i komboboksen ved siden af).                                                                                                    |
| <u>S</u> peciel | Aktiverer <b>Specialindstillingerne</b> for farverne.                                                                                                    |
| <u>I</u> ndstil | Aktiverer og konfigurerer<br><b>Specialindstillingerne</b> så de passer med<br>de forudvalgte skemaer. Dette tillader at<br>man kan bruge et tidligere gemt skema<br>som udgangspunkt for de nye<br>indstillinger. |
| Effekt          | Vælger typen af farve effekt og aktivere<br>den tilhørende indstilling.                                                                                                    |
|                 | <b>Ingen</b> Intet filter benyttes.                                                                                                    |
|                 | <b>Sort og Hvid</b> Konvertere alle farver til gråtoner.                                                                                                    |
|                 | <b>Omvendte farver</b> Inverterer alle skærmfarver.                                                                                                    |
|                 | <b>Farvet</b> Omdanne alle farver på skærmen<br>til en bestemt farvenuance mens den<br>bibeholder lysheden på farven.<br>Indstillinger: <b>Farve</b> .                                                             |

(Fortsatte)

|                           | <b>To-farvet</b> Omdanner alle skærmfarver til<br>et to-farve system.<br>Indstillingsmuligheder: <b>Forgrundsfarve</b> ,<br><b>Baggrundsfarve</b> .                                          |
|---------------------------|----------------------------------------------------------------------------------------------------|
|                           | <b>Erstat farve</b> Erstatter den angivne farve<br>med en anden. Indstillinger: <b>Erstat</b><br>(farve), <b>med</b> (Farve), Båndbredde.                                                    |
|                           | <b>Fjern farve</b> Fjerner en bestemt farve fra spektret. Indstillinger: Farve der skal fjernes, <b>Båndbredde</b> .                                                                         |
| <u>O</u> mvendt<br>lyshed | Invertere lysheden på alle skærmfarver.<br>Lyse farver bliver mørke og omvendt.                                                                                                    |
| Farveniveau               | Justerer mængden af farvemætning på<br>skærmen. Ved 0% bliver farven fjernet<br>fuldstændigt fra skærmen og skærmen<br>ligner en sort/hvid skærm. Ved 100%<br>bliver alle farver forstærket. |
|                           | <b>Bemærk:</b> Denne indstilling er kun mulig<br>når <b>Effekt</b> er sat til 'Ingen'.                                                                                                    |
| Båndbredde                | Øger hvor bred en del af farvespektret en<br>farveerstatning eller farve fjernelse skal<br>have betydning for.                                                                               |
|                           | <b>Bemærk:</b> Denne indstilling er kun mulig<br>når Effekt er sat til 'erstat farve'<br>eller 'Fjern farve'.                                                                                |

(Fortsatte)

| Lyshed                                 | Øger eller sænker lysheden på<br>skærmen. Normal lyshed er 50%.                                             |
|----------------------------------------|----------------------------------------------------------------------------------------------------|
| Kontrast                               | Øger eller sænker på skærmen.<br>Normal kontrast er 50%.                                                    |
| <u>G</u> endan<br>standardinstillinger | Gendanner <b>lysheden</b> og<br><b>kontrasten</b> til 50% (normal).                                         |
| Anvend<br>farvefremhævning<br>på       | Bestemmer om<br>farvefremhævningen skal virke på<br>zoomvinduet, baggrunden<br>(normalskærmen) eller begge. |
| Prøvevisning                           | Viser farvespektret som det vil se<br>ud efter farvefremhævningen er<br>lagt på.                            |
## **Mus fremhæver**

Markørfremhævningen gør det lettere at finde og bruge musen på skærmen. Man kan justere størrelse og farve på musen, samt aktivere en søger der fremhæver musens position på skærmen. Man kan vælge fra prædefinerede temaer eller oprette en speciel.

#### For at vælge et tema

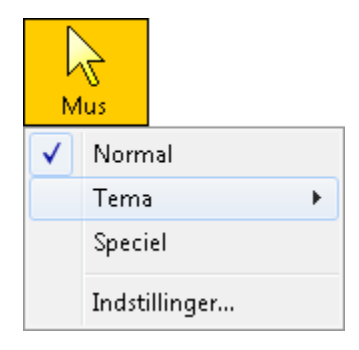

Vælg **Mus fremhæver ► <u>T</u>ema** og vælg det ønskede tema.

Bemærk: Man kan bruge genvejen til at tænde eller slukke for musmarkør fremhæveren: CTRL + SKIFT + P.

## ► For at oprette et specielle musindstillinger

1. Vælg <u>Mus fremhæver...</u> fra F<u>o</u>rstørrelse menuen.

Fremhævninger dialogboksen vises på Markør fanebladet.

- 2. Vælg Speciel...
- 3. Juster som ønsket.
- 4. Klik på **OK** knappen.

| Fremhævninger       | x                |
|---------------------|------------------|
| Farve Mus Markør    | Fokus Skrifttype |
| Mus fremhæver       | Farve            |
| Type<br>Stort kors  |                  |
| Farve               | Gennemsigtig     |
| Rød ▼               | Klar Udfyldt     |
| Vis musmarkør søger |                  |
|                     | OK Cancel Help   |

Mus fanebladet

Følgende tabel beskriver indstillingerne i Mus fanebladet.

| Indstilling    | Beskrivelse                                                                       |
|----------------|-----------------------------------------------------------------------------------|
| <u>N</u> ormal | Deaktiverer musmarkørfremhæveren.                                                 |
| <u>T</u> ema:  | Aktiverer et forudbestemt<br>musmarkørtema (valgt i komboboksen<br>ved siden af). |

| <u>S</u> peciel   | Aktiverer <b>Specialindstillingerne</b> for<br>musmarkøren.                                                                                                    |
|-------------------|----------------------------------------------------------------------------------------------------|
| <u>I</u> ndstil   | Aktiverer og konfigurerer<br><b>Specialindstillingerne</b> så de passer med de<br>forudvalgte skemaer. Dette tillader at man<br>kan bruge et tidligere gemt skema som<br>udgangspunkt for de nye indstillinger.                                                                             |
| Størrelse         | Indstiller størrelsen for den fremhævede<br>musmarkør til standard (1x), stor (2x) eller<br>ekstra stor (4x).                                                                                                    |
| Farve<br>(markør) | Indstiller farven på musmarkøren.                                                                                                    |
| Туре              | <ul> <li>Vælger typen af musmarkørsøger:</li> <li>Cirkel Viser en cirkel omkring musens spids.</li> <li>Sonar Viser en animeret cirkel omkring musen.</li> <li>Stort kors Viser et stort kryds som strækker sig helt ud til kanten af skærmen og som har centrum i musens spids.</li> </ul> |
|                   | <b>Kryds</b> Viser et mindre kryds som har centrum i musens spids.                                                                                                    |
| Farve<br>(søger)  | Indstiller farven for musmarkørsøgeren.                                                                                                    |

| Tykkelse                                         | Indstiller hvor tyk<br>musmarkørsøgeren skal være:<br>smal, middel eller bred.                                                   |
|--------------------------------------------------|----------------------------------------------------------------------------------------------------|
| Gennemsigtighed                                  | Indstiller hvor gennemsigtig<br>søgeren skal være. Ved at lade<br>den være gennemsigtig kan man<br>se hvad der er under søgeren. |
| <u>A</u> ltid                                    | Søgeren er altid synlig.                                                                                                    |
| N <u>å</u> r musmarkøren<br>står stille          | Søgeren vises når markøren ikke<br>flyttes på skærmen.                                                                           |
| Når musmarkøren<br><u>b</u> evæges               | Søgeren vises når markøren flyttes<br>på skærmen.                                                                                |
| Når<br><u>k</u> ombinationstasten<br>trykkes ned | Søgeren vises når de valgte<br>kombinationstaster holdes nede<br>samtidigt.                                                      |
| Kombinationstast                                 | Vælger hvilke taster der skal virke<br>som aktiveringstaster for søgeren.                                                        |
|                                                  | <b>Bemærk: Vis markørsøger</b> skal<br>være sat til <b>Når</b><br><u>k</u> ombinationstasten<br>trykkes ned.                     |

## Markørfremhæver

Tekstmarkørfremhævninger gør det lettere at finde tekstmarkøren. Man kan vælge mellem en række af søgere som øger markørens visning uden at blokere for teksten. Man kan vælge fra prædefinerede temaer eller oprette en speciel.

#### For at vælge et tema

| Ma           | rkør          |
|--------------|---------------|
| $\checkmark$ | Normal        |
|              | Tema 🕨        |
|              | Speciel       |
|              | Indstillinger |

Vælg <u>M</u>arkør ► <u>T</u>ema og vælg det ønskede tema.

**Bemærk:** Man kan tænde og slukke for markørfremhæveren ved at bruge genvejen: **CTRL + SKIFT + R**.

## ► For at oprette et specielle markørindstillinger

1. Vælg Mar<u>k</u>ør fremhæver... fra Forstørrelse menuen.

Fremhævninger dialogboksen vises på Markør fanebladet.

- 2. Vælg <u>Speciel...</u>
- 3. Juster som ønsket.
- 4. Klik på **OK** knappen.

| Fremhævninger        |                      |            |                 | <b>—</b> × |
|----------------------|----------------------|------------|-----------------|------------|
| Farve Mus            | Markør               | Fokus      | Skrifttype      |            |
| Markørfremhæver      |                      |            |                 |            |
| Normal               |                      |            |                 |            |
| <u>Tema:</u>         | Blå kile             |            | . In            | dstil      |
|                      |                      |            |                 |            |
| Prøvevisnin          | ıg; Klik her for prø | øvevisning |                 |            |
| Specialindstillinger |                      |            |                 |            |
| Find markør          |                      |            |                 |            |
| Туре                 | ]                    | Størrelse  | )               | _          |
| Kiler                | •                    | Middel     | •               |            |
| Farve                |                      | Ge         | nnemsigtig      |            |
| BIÅ                  | •                    | Klar       | 0               | Udfyldt    |
| Vis markørsøge       | er —                 |            |                 |            |
| Altid                |                      |            | Kombinationstas | t _        |
| © N <u>å</u> r mar   | køren står stille    |            | Shift           |            |
| 🔘 Nå <u>r</u> mar    | køren bevæges        |            | Alt             |            |
| 🔘 Når <u>k</u> om    | binationstasten try  | kkes ned   | ✓ Ctrl          |            |
|                      |                      |            | windows         |            |
|                      |                      |            |                 |            |
|                      |                      |            |                 |            |
|                      |                      |            |                 |            |
|                      |                      | ОК         | Cancel          | Help       |

Markør fanebladet

Følgende tabel beskriver indstillingerne i Markør fanebladet.

| Indstilling    | Beskrivelse                                                                 |
|----------------|-----------------------------------------------------------------------------|
| <u>N</u> ormal | Deaktiverer markørfremhæveren.                                              |
| <u>T</u> ema:  | Aktiverer et forudbestemt markørtema<br>(valgt i komboboksen ved siden af). |

| <u>S</u> peciel | Aktiverer Specialindstillingerne for markøren.                                                                                                    |
|-----------------|----------------------------------------------------------------------------------------------------|
| <u>I</u> ndstil | Aktiverer og konfigurerer<br><b>Specialindstillingerne</b> så de passer med<br>de forudvalgte skemaer. Dette tillader at<br>man kan bruge et tidligere gemt skema<br>som udgangspunkt for de nye<br>indstillinger.                 |
| Forvisning      | Når du klikker i Forvisning boksen, vil<br>der vises en markør med de valgte<br>indstillinger for markørforbedringer.                                                                                                    |
| Туре            | <ul> <li>Vælger typen af søger:</li> <li>Kiler Viser en trekant-søger over og<br/>under markøren.</li> <li>Cirkel Viser en cirkel omkring<br/>markøren.</li> <li>Ramme Viser en rektangulær ramme<br/>omkring markøren.</li> </ul> |
| Størrelse       | Indstiller størrelsen af søgeren: smal,<br>middel, eller bred.                                                                                                    |
| Farve           | Indstiller farven på søgeren.                                                                                                    |
| Gennemsigtig    | Indstiller hvor gennemsigtig søgeren<br>skal være. Ved at lade den være<br>gennemsigtig kan man se hvad der er<br>under søgeren.                                                                                                   |

| <u>A</u> ltid              | Søgeren er altid synlig.                                                                                            |
|----------------------------|----------------------------------------------------------------------------------------------------|
| Når markøren står          | Søgeren vises når markøren ikke                                                                                     |
| stille                     | flyttes på skærmen.                                                                                                 |
| Når markøren               | Søgeren vises når markøren                                                                                          |
| <u>b</u> evæges            | flyttes på skærmen.                                                                                                 |
| Når                        | Søgeren vises når de valgte                                                                                         |
| <u>k</u> ombinationstasten | kombinationstaster holdes nede                                                                                      |
| trykkes ned                | samtidigt.                                                                                                    |
| Kombinationstast           | Vælger hvilke taster der skal<br>virke som aktiveringstaster for<br>søgeren.                                        |
|                            | <b>Bemærk: Vis markørsøger</b> skal<br>være sat til <b>Når</b><br><b>kombinationstasten</b><br><b>trykkes ned</b> . |

## **Fokus Forbedringer**

Fokus forbedringer gør det nemmere at finde og følge fokus kontrollen, når du bruger tab eller piletasterne til at flytte igennem menuer, dialoger, værktøjslinier og andre programkontroller.

Når den er aktiveret, viser en forvalgt højt synligt søger positionen af fokus kontrollen uden at skjule en eventuel underliggende tekst. Du kan vælge fra foruddefinerede fokustemaer, eller selv konfigurere dine egne fokus indstillinger.

## For at vælge et foruddefineret fokus tema

| Fo           | kus      |       |   |
|--------------|----------|-------|---|
| $\checkmark$ | Norma    | al    |   |
|              | Tema     |       | • |
|              | Specie   | I     |   |
|              | Indstill | inger |   |

Vælg på **Forstørrelse** værktøjslinien **Fokus** ► <u>**T</u>ema**, og vælg dernæst det ønskede markørtema.</u>

**Bemærk:** Du kan slå Fokus Forbedringer til og fra ved brug af Fokus Forbedringer Til/Fra genvejen: **CTRL + SKIFT + O**.

## ► For at konfigurere bruger fokusindstillinger

1. I Forstørrelse menu vælg Fok<u>u</u>s Forbedringer...

Fokusfanen på Forbedringer dialogen vises.

- 2. Vælg <u>Speciel...</u>
- 3. Juster brugerindstillingerne, som ønsket.
- 4. Klik på **OK** knappen.

| remhævninger 🧾                                                                                                    |
|----------------------------------------------------------------------------------------------------|
| Farve Mus Markør Fokus Skrifttype                                                                                                    |
| Fokus Forbedreinger          Normal         Iema:       Rødt rektangel         Speciel         Speciel         Specialindstillinger         Fokus Søger         Type         Ramme |
| Farve Klar Udfyldt                                                                                                    |
| Rød ▼ Margin<br>Tykkelse Smal Bred<br>Middel ▼                                                                                                    |
| Vis Fokus søger                                                                                                    |
| Kontinueret     Kombinationstast                                                                                                    |
| Kort     Shift                                                                                                    |
| N <u>å</u> r kombinationstasten trykkes ned                                                                                                    |
|                                                                                                    |
| OK Cancel Help                                                                                                    |

Fokusfane

Den efterfølgende tabel beskriver indstillinger for Fokusforbedringerne.

| Indstilling     | Beskrivelse                                                                                                    |  |
|-----------------|----------------------------------------------------------------------------------------------------|--|
| <u>N</u> ormal  | Dekativerer alle fokus forbedringer.                                                                                                    |  |
| <u>T</u> ema    | Aktiverer et foruddefineret fokus tema<br>(valgt i komboksen ved siden af).                                                                                                    |  |
| <u>S</u> peciel | Aktiverer <b>Indstil</b> , hvor du kan oprette dit<br>eget fokusskema.                                                                                                    |  |
| <u>I</u> ndstil | Aktiverer og konfigurerer <b>Indstil</b> til at<br>passe med det valgte foruddefineret fokus<br>tema. Dette giver dig mulighed for at<br>benytte et foruddefineret tema som<br>udgangspunkt for et brugertema.                                       |  |
| Туре            | <ul> <li>Vælger typen af fokus søger:</li> <li>Kasse Viser en kasse hen over kontrollen med fokus.</li> <li>Understreget Viser en linie neden under kontrollen med fokus.</li> <li>Ramme Viser et rektangel omkring kontrollen med fokus.</li> </ul> |  |
| Farve           | Sætter farven for fokus søger.                                                                                                    |  |
| Tykkelse        | Sætter tykkelsen for fokus søger.                                                                                                    |  |

| Gennemsigtig                                      | Sætter niveauet af<br>gennemsigtighed for fokus søger.<br>Niveauet af gennemsigtighed<br>kontrollerer hvor meget af<br>skrivebordet, der vil være synligt<br>igennem fokus søger. |
|---------------------------------------------------|----------------------------------------------------------------------------------------------------|
|                                                   | <b>Bemærk:</b> Denne indstilling kan<br>ikke anvendes, når søger<br>farve er sat til 'Inverteret'.                                                                                |
| Margin                                            | Forøger eller formindsker<br>afstanden imellem kontrollen<br>med fokus og fokus søger.                                                                                            |
| <u>K</u> ontinueret                               | Aktiverer kontinuerlig visning af<br>fokus søger (når en kontrol har<br>fokus).                                                                                                   |
| K <u>o</u> rt                                     | Aktiverer en kort visning af fokus<br>søger. Når en kontrol modtager<br>fokus, vises søger i 1.5 sekund.                                                                          |
| N <u>å</u> r<br>kombinationstasten<br>trykkes ned | Fokus søger vises kun, når fokus<br>kombinationstasten trykkes ned.                                                                                                    |
| Kombinationstast                                  | Vælg en tast eller kombination af<br>taster, som ved tryk vil vise fokus<br>søger.                                                                                                |
|                                                   | Bemærk: Vis fokus søger skal<br>være sat til N <u>å</u> r<br>kombinationstasten<br>trykkes.                                                                                       |

## Tekstfremhæver

Med de traditionelle skærmforstørrelsesprogrammer vil teksten, når den bliver forstørret, forstærke de prikker skærmen er opbygget af, med deraf følgende nedsat billedemæssig tekstkvalitet. Problemet er specielt stort med særlige skrifttyper f.eks. små skrifttyper, serif og kursiv tekst. Den nye teknik kaldet XFont, som er specielt udviklet til ZoomText, løser dette problem.

Med xFont vil alle skrifttyper blive vist i perfekt kvalitet, selv i den ekstreme store forstørrelse (36 gange). Man har også mulighed for at at tilpasse visningen af XFonten ved brug af **Udglat**, **Fed** og **Kompakt** funktionerne. Udglat funktionen sørger for at kanterne på skrifttyperne udglattes. Funktionen Fed øger stregtykkelsen på bogstaverne. Funktionen Kompakt øger afstanden mellem bogstaverne/linierne.

Hvis computeren er for langsom til at anvende xFont kan man skifte til indstillingen Standard, hvorved en mellemkvalitet på skærmforbedringen opnåes.

## For at skifte Tekst fremhæver type

Press the **Tekst fremhæver** genvejen: **CTRL + SKIFT + F**. Trykker man gentagne gange på genvejen skifter tilstanden mellem de tre mulige: xFont, Standard og **Ingen**.

**Bemærk:** Du kan også sætte font forbedringstypen i font forbedringsdialogen.

## For at justere tekstfremhævningen

1. I Forstørrelse menuen vælges <u>Tekst fremhæver...</u>

I Fremhævninger dialogboksen vises på skrifttype fanebladet.

- 2. Juster som ønsket.
- 3. Klik på **OK** knappen.

| Fremhævning                                            | er                                                                                     |                                                                                     |                                                          |                                                         | <b>X</b>          |
|--------------------------------------------------------|----------------------------------------------------------------------------------------|-------------------------------------------------------------------------------------|----------------------------------------------------------|---------------------------------------------------------|-------------------|
| Farve                                                  | Mus                                                                                    | Markør                                                                              | Fokus                                                    | Skrifttype                                              |                   |
| Tekstudglai<br><u>XFc</u><br><u>Sta</u><br><u>I</u> ng | tningstype<br>ont<br>ndard<br>en                                                       | 'xFont' viser t<br>(anbefalet ind<br>justere indsti                                 | eksten i trykke<br>dstilling), Brug<br>lingen for XFo    | ekvalitet på skæ<br>XFont Indstilling<br>nt funktionen. | rmen<br>er for at |
| XFont Inds<br>Ud<br>Ee                                 | tillinger                                                                              | Bredde<br>ed: 50%                                                                   | A                                                        | løjde<br>0% ×                                           |                   |
| Prøvetekst<br>Font:                                    | Taho                                                                                   | ma                                                                                  |                                                          | •                                                       | ]                 |
| 1234<br>abcc<br>ABC<br>Den<br><b>Der</b><br><b>De</b>  | 4567890!@<br>defghijklmr<br>DEFGHIJk<br>hurtige ra<br><b>hurtig</b><br>n <b>hurtig</b> | D#\$%^&*<br>hopgrstuvw<br>(LMNOPQR<br>ev hopper<br><b>e ræv ho</b><br><b>ige ræ</b> | ()<br>xyz<br>sTUVWXY<br>over den c<br>opper ov<br>v hopp | Z<br>lovne hund.<br>er den da<br>oer ovel               | ovne<br>r de      |
|                                                        |                                                                                        |                                                                                     | ОК                                                       | Cancel                                                  | Help              |

Skrifttype fanebladet

Den følgende tabel viser mulighederne i Tekst fremhæver dialogboksen.

| Indstilling          | Beskrivelse                                                                                                    |
|----------------------|----------------------------------------------------------------------------------------------------|
| <u>x</u> Font        | Viser teksten i udskriftskalitet i<br>forstørrelsesvinduet.                                                                 |
|                      | <b>Bemærk:</b> Det anbefales at man<br>anvender xFont med standard<br>indstilingene.                                        |
| <u>S</u> tandard     | Viser teksten i mllemkvalitet i<br>forstørrelsesvinduet. Brug denne<br>indstilling når skærmopdateringen er<br>for langsom. |
|                      | <b>Bemærk:</b> Denne indstilling virker<br>ikke hvis forstørrelsen ikke er<br>hel.                                          |
| <u>I</u> ngen        | Deaktiver al form for<br>skærmforbedring. Brug denne<br>indstilling når den forstørrede skærm<br>ikke skal forbedres.       |
| Udglat kanter *      | Tekstens kanter bliver udglattet.                                                                                           |
| Fed *                | Teksten vises i fed skrift.                                                                                                 |
| Komprimeret<br>med * | Hvert tegn komprimeres og afstanden<br>mellem bogstaver og linier øges.                                                     |
| Bredde *             | Komprimere bredden på tegnene med<br>mellem 0% (ingen) og 100%<br>(maksimum).                                               |
| Højde *              | Komprimere højden på tegnene med<br>mellem 0% (ingen) og 100%<br>(maksimum).                                                |

| Udelad<br>programmer * | Giver mulighed for at tilføje<br>programmer til en liste så XFont ikke<br>anvendes når disse er i brug. Se<br>"Udelad xFont i problemprogrammer"<br>nedenfor. |
|------------------------|----------------------------------------------------------------------------------------------------|
| Skrifttype *           | Viser en liste over skrifttyper som<br>findes på computeren. Den valgte<br>skrifttype vises i eksempelvinduet<br>ifølge de valge indstillinger for XFont.     |

\* Disse indstillinger virker kun når xFont er valgt.

## Udelad xFont i problemprogrammer

Nogle programer indeholder brugerflade komponenter som ikke virker med Zoomtext XFont, hvilket bevirker fejl i visningen på skærmen. Når dette sker kan man sørge for at disse programmer ikke påvirkes af xFont ved at vælge programmet i **Udelad Programmer** dialogboksen.

- **Bemærk:** Programmer som allerede er kendt for ikek at virke med XFont er udeladt i Zoomtext standard opsætning.
- Fior at udelade xFont for udvalgte programmer
  - I Tekst Fremhævning dialogboksen vælges Udelad programmer...

Udelad Programmer dialogboksen vises.

- 2. I Udelad xFont fra listen vælges programmet.
- 3. Klik på **OK** knappen.

| Udelad programmer 🛛 💽                                                                                                    |                                                                                                |  |  |
|----------------------------------------------------------------------------------------------------|------------------------------------------------------------------------------------------------|--|--|
| I nogle programmer vil XFont tek<br>Hvis dette sker skal det pågælde<br>nedenfor hvorved XFont ikke vil l<br>Undlad brug af XFont i:                            | stvisningen ikke virke korrekt.<br>nde program markeres i listen<br>blive anvendt i programmet |  |  |
| Programnavn                                                                                                    | Vist navn 🔶                                                                                    |  |  |
| <ul> <li>audiodg.exe</li> <li>CamMute.exe</li> <li>conhost.exe</li> <li>Crypserv.exe</li> <li>csrss.exe</li> <li>CxAudMsg64.exe</li> <li>DIlHost.exe</li> </ul> | Microsoft Client/Server Run.                                                                   |  |  |
| ↓                                                                                                    |                                                                                                |  |  |
| ОК                                                                                                    | Annuller Hjælp                                                                                 |  |  |

Udelad Programmer dialogboksen

Følgende tabel viser mulighederne i Udelad Programmer dialogboksen.

| Indstilling          | Beskrivelse                                                                                                    |
|----------------------|----------------------------------------------------------------------------------------------------|
| Udelad<br>xFont fra: | Viser en liste over programemr der er<br>aktive på computeren. Valgte<br>programmer vil ikke blive påvirket af<br>XFont. I disse tilfælde vil <u><b>Standard</b></u><br>tekstfremhævningen blive brugt. |

## Søgere

ZoomText har indbygget to søgefunktioner (Skrivebordssøger, Web Søger, og Tekstsøger) for at gøre det hurtigere at finde dokumenter og programmer på skrivebordet, samt finde link på hjemmesider og i HTML email og hjælpefiler. Med diverse filtre og søgeværktøjer er det hurtigt at finde det der søges.

## Skrivebordssøger

Skrivebordssøgeren hjælper med at finde åbne programmer og dokumenter, samt programmer fra hurtig startmenuer, systembakken og kontrolpanelet. Når Skrivebordssøgeren startes vises en dialogboks med en liste over hvilke programmer der er åbne. Denne liste man reduceres ved brug af filtre og man kan søge i den, så man hurtigt kan finde det ønskede program. Man kan både skifte til det ønskede program og se egenskaber for det direkte fra skrivebordssøgeren.

#### For at bruge Skrivebordssøgeren

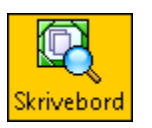

1. Vælg Skrivebord værktøjet fra **Forstørrelse** værktøjslinien.

Skrivebordssøgeren dialogboksen vises.

Genvej: CTRL + SKIFT + D

- 2. Filtrer eller sorter listen ved at bruge den ønskede funktion i **Vis disse emner** og **Sorter emner efter**.
- 3. For at begrænse søgningen kan man skrive den information der søges i **Søg** komboboksen eller man kan vælge søgeord der tidligere er brugt.

Når man skriver reduceres listen automatisk i forhold til det skrevne.

- 4. Marker det ønskede program i listen.
- 5. Kllik på <u>Å</u>**ben** knappen for at starte det valgte program eller åbne den valgte mappe.
- 6. Klik på <u>Egenskaber</u> knappen for at få vist egenskaberne for det valgte program.

Når man vælger **Egenskaber** knappen forbliver Skrivebordssøgeren åben, så man kan fortsætte sig søgning i listen. For at skifte tilbage til Skrivebordssøger listen skal man trykke på genvejen **ALT + INSERT** eller klikke på ZoomText programmet i proceslinien.

| Skrivebordssøger       |                                   |                            |            |                                     |   |
|------------------------|-----------------------------------|----------------------------|------------|-------------------------------------|---|
| Emner                  | på Skrivebord                     | Søg:                       |            |                                     | • |
| Туре                   | Navn                              |                            | Kilde      | Mål                                 | * |
|                        | Accessories                       |                            | Program m  | C:\PROGRA                           |   |
|                        | Accessories                       |                            | Program m  | C:\USERS\A                          |   |
|                        | Acronis                           |                            | Program m  | C:\PROGRA                           |   |
|                        | Administrativ                     | ve Tools                   | Program m  | C:\PROGRA                           |   |
|                        | Administrativ                     | ve Tools                   | Program m  | C:\USERS\#                          |   |
|                        | Adobe Read                        | er X                       | Skrivebord | CHPROGRA                            | - |
| Vis disse<br>Vis disse | emner<br>krivebord<br>urtig start | ✓ Program men ✓ Dokumenter | u O        | emner efter<br><u>T</u> ype<br>Navn | _ |
| B                      | akke                              | Kontrolpanel               | õ          | Lilde                               |   |
|                        |                                   |                            | Õ          | Placering                           |   |
|                        |                                   | Åben                       | Egenskaber |                                     |   |
|                        |                                   |                            | Luk        | Hjælp                               |   |

Skrivebordssøger dialogboksen

| Indstilling        | Beskrivelse                                                                                                    |
|--------------------|----------------------------------------------------------------------------------------------------|
| Skrivebordsemner:  | Viser en liste over de åbne<br>programmer i forhold til<br>indstillingerne under Vis disse<br>emner og Sorter emner efter.                                                                                    |
| Søg:               | Her kan man skrive den tekst der<br>søges efter. Man kan også vælge en<br>tidligere brugt søgetekst fra listen i<br>komboboksen. Når man skriver<br>reduceres listen automatisk i<br>forhold til det skrevne. |
| <u>S</u> krivebord | Programmer og genveje fra<br>skrivebordet vises i listen.                                                                                                    |

| Hurtig start             | Cenveie der er i Hurtig start                                             |
|--------------------------|---------------------------------------------------------------------------|
|                          | værktøjslinien vises i listen.                                            |
| <u>B</u> akke            | Programmer der findes i Systembakken<br>vises i listen.                   |
| P <u>r</u> ogram<br>menu | Indholdet i menuen <b>Programmer</b> i <b>Startmenuen</b> vises i listen. |
| Doku <u>m</u> enter      | Filerne fra mappen <b>Doku<u>m</u>enter</b> vises i<br>listen.            |
| Kontrolp <u>a</u> nel    | Programmer fra Kontrolpanelet vises i<br>listen.                          |
| Туре                     | Listen sorteres efter type (programmer, mapper, dokumenter og link).      |
| <u>N</u> avn             | Listen sorteres efter navn.                                               |
| <u>K</u> ilde            | Listen sorteres efter kilde.                                              |
| <u>P</u> lacering        | Listen sorteres efter placering (fx. sti eller URL).                      |
| <u>Å</u> ben             | Åbner det markerede element.                                              |
| <u>E</u> genskaber       | Viser egenskaberne for det markerede<br>element.                          |

# Web Søger

Web Søger funktionen giver mulighed for hurtigt at finde, skimme, navigere og læser websider. Du kan nu søge efter ord og fraser på en webside for at finde det du søger. Når du har fundet et interessant emne kan du i Web Søgeren starte oplæsningen direkte fra stedet i teksten (kun i ZoomText Magnifier/Reader). Web Søger kan også finde og følge link og kontroller så du helt enkelt kan navigere mellem websiderne. Alle disse funktioner kan udføres ved brug af Web Søgerens enkle værktøjslinie/dialogboks eller via tastaturgenveje.

Web Søger tilbyder to mulige søgetilstande på websider: Side Søgning og Liste Søgning Bskrivelse af de to tilstande findes herunder sammen med information om hvordan man skifter tilstand.

**Notat:** Web Søger kan anvendes i populære web browsere inklusiv Internet Explorer og Firefox.

#### Starte Web Søger

#### At starte Web Søger

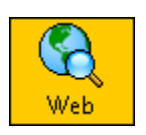

Klik på **Web** knappen i **Magnifier** værktøjslinien. *Web Søger værktøjslinien/dialogboksen vises.* 

Genvej: CTRL + SKIFT + W

## Side Søgning

Side Søgning viser en enkel værktøjslinie hvor du kan skrive et ord eller en frase du vil søge efter og derefter navigere til de steder teksten findes på siden. Du kan også begrænse søgningen til bestemte webside elementer så som overskrifter, link og kontroller.

| 😋 Web søger     |                             |                  |        |                |           |                           | ×      |
|-----------------|-----------------------------|------------------|--------|----------------|-----------|---------------------------|--------|
|                 | Side Søgning                | Navig            | jering |                | Aktivitet |                           |        |
| zoomtext<br>Søg | ✓ Al tekst ✓ Side elementer | Fo <u>r</u> rige | Næste  | Lis <u>t</u> e | AppRdr    | <b>Jo</b><br>Tal <u>e</u> | Afslut |

Web Søger: Side Søger værktøjsline

## At anvende Side Søgning

- 1. Hvis Web Søger er i **Listetilstand**, klik **Lis<u>t</u>e** knappen for at skifte til **Side Søgning** tilstand.
- Vælg typen af Søge Elementer som du vil finde.
   Vælg "Al tekst" (anbefalet for de fleste søgninger) for at søge efter ord eller fraser på hele siden (inkl. skjult tekst i forbindelse med billeder og kontroller).
- 3. I <u>Søg</u> feltet skriver du den tekst du vil søge efter.

Hvis ordet eller frasen ikke findes på siden i de valgte elementer så bliver Søge feltet farvet orange og navigeringsknapperne vil blive deaktiveret (grå).

**Bemærk**: Når Søge Elementer er sat til "Al Tekst" så er det nødvendigt at skrive mindst et tegn i søgefeltet for at starte søgningen. Når Søge Elementer er sat til en vilkårlig anden type kan du navigere i de elementer uden at indtaste en søgetekst. 4. Klik på <u>N</u>æste og Fo<u>r</u>rige knapperne for at navigere frem eller tilbage i de fundne elementer.

Når du navigerer vil elementerne blive markeret. Når du anvender ZoomText Magnifier/Reader (med Web søger tale aktiveret), vil teksten som er knyttet til elementet blive læst højt.

- 5. For at få Web Søger til at følge et link eller aktivere en kontrol på det aktuelle element skal du trykke på <u>U</u>dfør knappen.
- For at få Web Søger til at starte oplæsning på det aktuelle element (med AppReader) skal du klikke på AppRdr knappen. \*
- For at aktivere eller deaktivere Web Søger talen skal du klikke på Tal<u>e</u> knappen. \*
- 8. For at afslutte Web Søger skal du klikke på <u>A</u>fslut knappen.

\* I ZoomText *Magnifier* er AppRdr og Tale funktionerne ikke tilgængelige hvorfor disse knapper er deaktiverede (grå).

### **Liste Søgning**

Liste Søgningen udvider værktøjslinien så den bliver til en dialogboks som viser en liste over overskrifter, link, kontroller og andre almindelige web-side elementer som er fundet på websiden. Du kan søge, filtrere og sortere listen for hurtigt at finde frem til interessante elementer.

| 🕏 Web søger                                                                        |                                                         |                             |                     |                               | ×           |
|------------------------------------------------------------------------------------|---------------------------------------------------------|-----------------------------|---------------------|-------------------------------|-------------|
| Liste Søgning                                                                      |                                                         |                             | Aktivitet           |                               |             |
| zoomtext                                                                           | Alle elementer →<br>Si <u>d</u> e elementer             |                             | hn 🗗<br>Ifør AppRdr | GåT <u>i</u> l                | Afslut      |
| Søgningen viser en liste over følgende web elemen<br>Fundne ele <u>m</u> enter: 37 | ter: overskrifter, link, gr<br>S <u>o</u> rter efter Ty | afik, lister, tabell<br>⁄pe | er, formularfelte   | er og kontro<br>nindlæs liste | oler.<br>en |
| Navn                                                                               |                                                         |                             | Туре                |                               |             |
| Extending ZoomText                                                                 |                                                         |                             | Heading 1           |                               | =           |
| What's New in ZoomText 10                                                          |                                                         |                             | Heading 1           |                               |             |
| ZoomText 10 is here!                                                               |                                                         |                             | Heading 1           |                               |             |
| ZoomText Camera                                                                    |                                                         |                             | Heading 2           |                               |             |
| ZoomText Keyboard                                                                  |                                                         |                             | Heading 2           |                               |             |
| ZoomText Recorder                                                                  |                                                         |                             | Heading 2           |                               |             |
| Download a free 60-day ZoomText 10 trial                                           |                                                         |                             | Image               |                               |             |
| Find out what's new in ZoomText 10                                                 |                                                         |                             | Image               |                               |             |
| ImageReader for ZoomText                                                           |                                                         |                             | Image               |                               | -           |
| •                                                                                  | III                                                     |                             |                     | •                             |             |
| 📝 Skjul grafik uden na <u>v</u> n                                                  |                                                         |                             |                     | Mar <u>k</u> er               |             |
| Læs tips til brug af Web Søger                                                     |                                                         |                             | Luk                 | Hjæl                          | P           |

Web Søger: Liste Søgning værktøjslinie/dialog

## At anvende Liste Søgning

- Hvis Web Søger er i Side Søgning tilstand, klik Liste knappen for at skifte til Liste Søgning tilstand.
- 2. I **Si<u>d</u>e Elementer** komboboksen vælg typen af elementer du ønsker at se i **Fundne ele<u>m</u>enter** listen.
- 3. For at søge (eller filtrere) listen skriv et ord eller en frase i <u>S</u>øg feltet.

Mens du skriver i Søge feltet vil listen automatisk blive filtreret så den kun viser de elementer som indeholder søgeteksten. Søge boksen bliver orange hvis den indtastede tekst ikke findes i listen over elementer.

- Vælg den ønskede sortering i Sorter efter listen.
   Du kan også sortere listen ved at klikke på Navn og Type overskrifterne øverst i listen.
- 5. For at få Web Søger til at følge et link eller aktivere en kontrol på det aktuelle element skal du trykke på <u>U</u>dfør knappen.
- For at få Web Søger til at starte oplæsning på det aktuelle element (med AppReader) skal du klikke på AppRdr knappen. \*
- 7. For at få Web Søger til at flytte til den ønskede placering tryk på **GåT<u>i</u>l** knappen.
- 8. For at afslutte Web Søger skal du klikke på <u>A</u>fslut knappen.

\* I ZoomText *Magnifier* er AppRdr og Tale funktionerne ikke tilgængelige hvorfor disse knapper er deaktiverede (grå).

## Gendanne listen i List Søgning

Nogle websider indeholder områder hvis indhold ændrer sig dynamisk, for eksempel overskrifter på nyhedssider eller sports resultater. Når Web Søger starter eller der skiftes til Liste Søgning vil det aktuelle indhold blive gennemsøgt og efterfølgende ændringer vil ikke automatisk blive opdateret i listen. Hvis du er bekendt med en side som anvender dynamisk opdaterede elementer og kan du klikke på <u>**Gendan**</u> **Listen** knappen.

## Skjule unavngivne billeder i Liste Søgning

Mange websider indeholder billeder uden tilknyttet tekst. For at undgå at disse billeder bliver listet kan man sætte kryds ved "Skjul unavngivne elementer".

## Web Søger Markering

Web Søger Markering gør det nemt at se og følge det aktuelle element som er fundet af Web Søgeren. Web Søger Markering indstillingerne giver mulighed for at justere udseendet af markeringen ved dens form, farve og gennemsigtighed.

#### For at justere Web Søger Markering indstillingerne

- 1. I **Web Søger** dialogen (Liste Søgning tilstand), klik på **Markering...** knappen.
- 2. Juster brugerindstillingerne, som ønsket.
- 3. Klik på **OK** knappen.

| Søger Markering Indstilling                                                  | er 💽                         |
|------------------------------------------------------------------------------|------------------------------|
| Web søger Teks                                                               | søger                        |
| Web Søger Markering<br>Form<br>Ramme<br>Farve<br>Farve<br>Tykkelse<br>Middel | Gennemsigtig<br>Klar Udfyldt |
| Prøvevisning<br>Prøve                                                        | risning Web Søger            |
| ·       (                                                                    | OK Cancel Help               |

Web Søger markering dialog

Den efterfølgende tabel beskriver indstillingerne for Web Søger markering.

| Indstilling  | Beskrivelse                                                                                                    |  |
|--------------|----------------------------------------------------------------------------------------------------|--|
| Form         | Indstiller markeringens form på det<br>aktuelle søgeord/-frase eller web side<br>element: Blok, Understreget eller<br>Ramme.                                     |  |
| Farve        | Indstiller markeringsfarven.                                                                                                    |  |
| Tykkelse     | Sætter tykkelsen for<br>markeringsformen.                                                                                                    |  |
| Gennemsigtig | Sætter gennemsigtigheden for<br>markeringsformen.<br><b>Bemærk</b> : Denne indstilling kan ikke<br>anvendes, når<br>markeringsfarven er sat til<br>'Inverteret'. |  |
| Forvisning   | Viser en prøvetekst med de valgte<br>indstillinger.                                                                                                    |  |

## Web Søger Tastaturkomandoer

Følgende tastaturkommandoer kan anvendes sammen med Web Søger. Indlæring af disse kommandoer vil gøre navigering og læsning på websider endnu hurtigere.

| Kommandoer                                 | Taster                                 |
|--------------------------------------------|----------------------------------------|
| Start Web Søger                            | CTRL + SKIFT + W                       |
| Afslut Web Søger                           | ESC                                    |
| Næste element                              | ENTER,<br>eller CTRL + RIGHT           |
| Forrige element                            | SKIFT + ENTER,<br>eller CTRL + VENSTRE |
| Første element (i den<br>filtrerede liste) | CTRL + HOME                            |
| Sidste element (i den<br>filtrerede liste) | CTRL + END                             |
| Udfør element                              | CTRL + ENTER                           |
| AppReader                                  | ALT + SKIFT + A                        |
| Skift liste søgning<br>(åben/luk)          | ALT + L                                |
| Skift Side element Op                      | CTRL + OP                              |
| Skift Side element Ned                     | CTRL + NED                             |

(fortsat)

| Næste overskrift             | CTRL + H           |
|------------------------------|--------------------|
| Forrige overskrift           | CTRL + SKIFT + H   |
| Næste Overskrift Niveau 16   | CTRL + 1 6         |
| Forrige Overskrift Niveau 16 | CTRL + SKIFT + 1 6 |
| Næste felt                   | CTRL + F           |
| Forrige felt                 | CTRL + SKIFT + F   |
| Næste tabel                  | CTRL + T           |
| Forrige Tabel                | CTRL + SKIFT + T   |
| Næste Link                   | CTRL + L           |
| Forrige Link                 | CTRL + SKIFT + L   |
| Næste Kontrol                | CTRL + C           |
| Forrige Kontrol              | CTRL + SKIFT + C   |
| Næste Billede                | CTRL + I           |
| Forrige Billede              | CTRL + SKIFT + I   |
| Næste Liste                  | CTRL + S           |
| Forrige Liste                | CTRL + SKIFT + S   |

## Tekstsøger

Tekstsøgeren hjælper til at finde ord eller tekst indenfor det program der er i brug eller på hele skærmen. Efter den ønskede tekst er skrevet finder og markere Tekstsøgeren mens den læses.

Bemærk: Teksten læses ikke højt i Magnifier versionen.

#### Brug af Tekstsøgeren

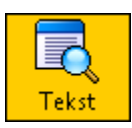

1. I Forstørrelse værktøjslinien vælges Tekst.

*Tekstsøger dialogboksen vises. For mere information om denne se "Tekstsøger indstillinger" i dette kapitel.* 

Genvej: CTRL + SKIFT + T

- 2. I **Søg** boksen skrives det eller de ord der skal søges.
- 3. Vælg Tekstsøger indstilingerne.
- 4. Klik på <u>S</u>øg knappen.

Tekstsøger dialogboksen skjulesog første forekomst af teksten markeres på skærmen og læses. Tekstsøger værktøjet vises over den fundne tekst hvorfra man kan navigere eller læse i teksten.

**Bemærk:** Teksten læses ikke højt hvis man bruger ZoomText *Magnifier*.

- 5. For at navigere til næste eller forrige forekomst benyttes værktøjslinien eller tilhørende genveje.
- 6. Afslut Tesktsøgeren ved at højreklikke eller trykke på **ESC**.

## Tekstsøger værktøjslinien

Tekstsøger værktøjslinien hvormed man kan navigere eller læse vises over den fundne tekst.

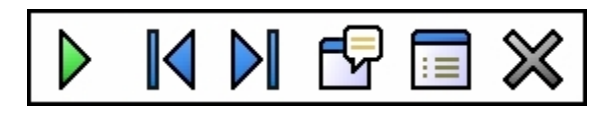

Tekstsøger værktøjslinien

**Læs** \* Læser hele teksten på den linie hvori den fundne tekst står.

Genvej: ENTER

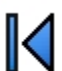

D

Previous Viser forrige forekomst.

Genvej: LEFT or SKIFT + TAB

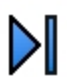

Next Viser næste forekomst.

Genvej: **RIGHT** or **TAB** 

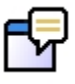

**Start AppReader** \* Starter AppReader starter oplæningen fra den markerede tekst.

Genvej: A or CTRL + ALT + A

|   | 1 |
|---|---|
|   | 1 |
| _ |   |
|   |   |
| - |   |

**Settings** Bringer Tekstsøger dialogboksen frem igen.

Genvej: BACKSPACE

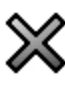

**Close** Lukker Tekstsøgeren. Genvej: **ESC** 

\* Denne mulighed findes ikke i ZoomText *Magnifier*.

Følgende kommandoer kan også anvendes til læsningaf teksten.

| For at                  | Tryk                  |
|-------------------------|-----------------------|
| Læs nuværende ord/tekst | CTRL + NUMPAD 5       |
| Læs linie               | SKIFT + NUMPAD 5      |
| Læs sætning             | CTRL + WIN + NUMPAD 5 |

## Tekstsøger indstillinger

Tekstesøger indstillingerne giver mulighed for at effektivisere søgningen. Disse muligheder tillader at vælge området hvori der skal søges, hvorfra søgningen skal starteand og hvordan teksten skal passe med det søgte. Når man bruger ZoomText Magnifier/Reader kan man også justere Tekstsøgeren så den læser teksten højt.

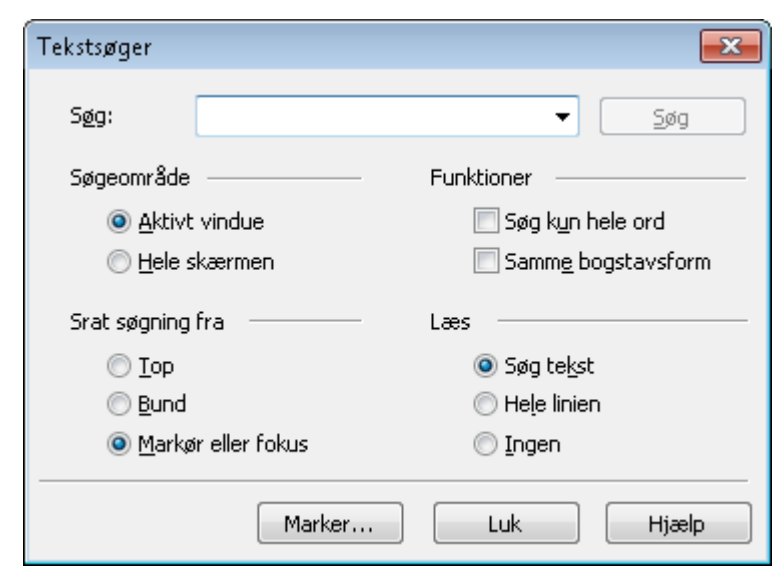

Tekstsøger dialogboksen

Følgende tabel beskriver mulighederne i Tekstsøger indstillingerne.
| Indstilling                    | Beskrivelse                                                                                                 |
|--------------------------------|----------------------------------------------------------------------------------------------------|
| Søg <u>e</u> fter              | Her skrives den tekst der skal søges,<br>eller man vælger den fra en liste over<br>tidligere søgte tekster. |
| <u>S</u> øg                    | Søger næste forekomst af den søgte<br>tekst.                                                                |
| <u>A</u> ktivt vindue          | Tekstsøgeren søger i det aktive vindue<br>eller dialoghboks efter teksten.                                  |
| <u>H</u> ele skærmen           | Tekstsøgeren søger på hele skærmen<br>efter teksten.                                                        |
| <u>T</u> op                    | ZoomText søger efter tekste fra toppen og frem.                                                             |
| <u>B</u> und                   | ZoomText søger efter teksten fra<br>bunden og tilbage.                                                      |
| <u>M</u> arkør eller<br>fokus  | ZoomText starter søgningen fra<br>markørens placering eller fra det<br>nuværende fokussted.                 |
| Sog k <u>u</u> n hele<br>ord   | Søger kun efter teksten der står alene.                                                                     |
| Samme<br>b <u>og</u> stavsform | Søger kun efter teksten som den er<br>skrevet i <u>S</u> øg boksen med store og små<br>bogstaver.           |

| Søg te <u>k</u> st *  | Når teksten er fundet bliver den læst<br>højt.                           |
|-----------------------|--------------------------------------------------------------------------|
| Hele linie <u>n</u> * | Når teksten er fundet bliver hele den<br>linie hvori den står læst højt. |
| Ingen *               | Når teksten er fundet bliver den ikke<br>læst højt.                      |

\* Disse indstillinger findes ikke i ZoomText Magnifier.

# **Tekst Søger Markering**

Tekst Søger Markering gør det nemt at se og følge det aktuelle element som er fundet af Tekst Søgeren. Tekst Søger Markering indstillingerne giver mulighed for at justere udseendet af markeringen ved dens form, farve og gennemsigtighed.

#### For at justere Tekst Søger Markering indstillingerne

- 1. I **Tekst Søger** dialogen (Liste Søgning tilstand), klik på **Markering...** knappen.
- 2. Juster indstillingerne, som ønsket.
- 3. Klik på **OK** knappen.

| Søger Markering Indstillin                                                   | iger 🗾 🔁                     |
|------------------------------------------------------------------------------|------------------------------|
| Web søger Tek                                                                | stsøger                      |
| Tekst Søger Markering<br>Form<br>Ramme<br>Farve<br>Bød<br>Tykkelse<br>Middel | Gennemsigtig<br>Klar Udfyldt |
| Prøvevisning<br>Prøve                                                        | visning Tekst Søger          |

Tekst Søger markering dialog

Den efterfølgende tabel beskriver indstillingerne for Tekst Søger markering.

| Indstillinger | Beskrivelse                                                                                                    |
|---------------|----------------------------------------------------------------------------------------------------|
| Form          | Indstiller markeringens form på det<br>aktuelle søgeord/-frase eller web side<br>element: Blok, Understreget eller<br>Ramme.                                     |
| Farve         | Indstiller markeringsfarven.                                                                                                    |
| Tykkelse      | Sætter tykkelsen for<br>markeringsformen.                                                                                                    |
| Gennemsigtig  | Sætter gennemsigtigheden for<br>markeringsformen.<br><b>Bemærk</b> : Denne indstilling kan ikke<br>anvendes, når<br>markeringsfarven er sat til<br>'Inverteret'. |
| Forvisning    | Viser en prøvetekst med de valgte indstillinger.                                                                                                    |

# Navigeringsindstillinger

Navigeringsindstillingerne bestemmer hvordan ZoomText skal følge aktiviteten på skærmen. Her kan man:

- Vælge typen af aktivitet der spores på.
- Definere hvordan det viste skal justeres i zoomvinduet.
- Styre musens opførsel, for bedre kontrol under navigering.

# Sporing

Når man bevæger musen, skriver tekst og bevæger sig i menuerne, dialogbokse og andre programkontroller vil zoomvinduet altid spore det aktive på skærmen og vise det i zoomvinduet. Denne egenskab styres gennem indstillingerne for sporing, hvor man kan vælge hvordan ZoomText skal opføre sig når fokus ændre sig på skærmen. Man kan også begrænse sporingen til en bestemt del af normalskærmen.

### ► For at justere sporingen

1. Vælg Sporing... fra Indstillinger menuen.

Navigeringsindstillinger dialogboksen vises på Sporing fanebladet.

- 2. Juster som ønsket.
- 3. Klik på **OK** knappen.

| Navigeringsind     | stillinger                                                |                      |                         | ×    |
|--------------------|-----------------------------------------------------------|----------------------|-------------------------|------|
| Sporing            | Justering                                                 | Mus                  | Panorering              |      |
| Spor følgen<br>Mus | de elementer –<br>markør                                  | Værktøj              | er 🔲 V <u>a</u> rslinge | er   |
| Men                | uer                                                       | Vi <u>n</u> duer     | sub.                    |      |
| Område der         | skal spores –<br>skærmen<br>enfor området<br>nfor området | In <u>d</u> stil omr | åde for sporing         |      |
|                    |                                                           | ж                    | Cancel He               | lp ) |

Sporing fanebladet

Følgende tabel beskriver indstillingerne for Sporing.

| Indstilling         | Beskrivelse                                                                                                    |
|---------------------|----------------------------------------------------------------------------------------------------|
| <u>M</u> us markør  | Følger musen når den flyttes.                                                                                                    |
| <u>T</u> ekstmarkør | Følger tekstmarkøren når den flyttes.                                                                                                  |
| Me <u>n</u> uer     | Følger markeringen i menuer.                                                                                                    |
| <u>K</u> ontroller  | Følger kontroller når de modtager fokus.<br>Kontroller inkluderer knapper,<br>afkrydsningsbokse, radioknapper,<br>listeoversigter osv. |
| <u>V</u> ærktøjstip | Følger værktøjstip der vises på skærmen.                                                                                               |
| Vin <u>d</u> uer    | Følger vinduer når de aktiveres.                                                                                                    |

| V <u>a</u> rslinger                      | Følg varslinger, når de vises.                                                                                                    |
|------------------------------------------|----------------------------------------------------------------------------------------------------|
| <u>H</u> ele<br>skærmen                  | Aktiverer sporing på aktivitet på hele<br>skærmen.                                                                                                    |
| <u>I</u> ndenfor<br>området              | Begrænser sporingen til aktivitet indenfor<br>området der er valgt. Man vælger<br>området ved at klikke på knappen <b>Indstil</b><br><b>område for sporing</b> .                                                                                                    |
| <u>U</u> denfor<br>området               | Begrænser sporingen til aktivitet udenfor<br>området der er valgt. Man vælger<br>området ved at klikke på knappen <b>Indstil</b><br><b>område for sporing</b> .                                                                                                    |
| Indstil<br><u>o</u> mråde for<br>sporing | Aktiverer et værktøj beregnet til at oprette<br>området som sporingen skal begrænses<br>efter. Når værktøjet er aktiveret vises en<br>ramme med håndtag. For at justere<br>størrelsen trækkes i håndtagene, og for at<br>flytte hele rammen trækkes der med<br>musen mens den er placeret indenfor<br>rammen. Højreklik for at afslutte<br>værktøjet. |

# Tænd og sluk for sporing

På visse tidspunkter kan det være nyttigt at kunne slå sporingen fra, for at beholde zoomvinduet med en bestemt del af normalskærmen uanset om der sker noget på normalskærmen.

### ► For at tænde eller sluk for sporingen

Tryk på genvejen for Sporing Til/Fra: CTRL + ALT + SKIFT + T.

Bemærk: Indstillingen for sporing gemmes altid slået til.

# Justering

Justeringsindstillingerne bestemmer hvordan zoomvinduet stiller sig i forhold til det sporede element på skærmen. Der er to generelle måder at vise det forstørrede billede på: centreret eller efter kanten. Ved kantjustering vil zoomvinduet rulle så det sted man arbejder ligger tæt ved kanten af zoomvinduet. Ved centerjustering vil zoomvinduet rulle så det sted man arbejder ligger i centrum af zoomvinduet. Den tredje justering kaldes automatisk justering som ruller kontrollen og det vindue som kontrollen ligger i (modervinduet) til zoomvinduet.

# For at indstille justeringen

1. Vælg **Justering...** fra **Indstillinger** menuen.

Navigeringsindstillinger dialogboksen vises på Justering fanebladet.

- 2. Juster som ønsket.
- 3. Klik på **OK** knappen.

| Navigeringsing                | lstillinger                                                                          |              |            | ×   |
|-------------------------------|--------------------------------------------------------------------------------------|--------------|------------|-----|
| Sporing                       | Justering                                                                            | Mus          | Panorering |     |
| Mus markør                    | justering<br>enfor kantmargin<br>treret i zoomvinc<br>rfremhæver<br>enfor kantmargin | luet         | Kantmargin | _   |
| ○ Centreret i zoomvinduet 15% |                                                                                      |              |            |     |
| Menu juster                   | ring og kontrol                                                                      |              |            | _   |
| 🧿 <u>A</u> ub                 | omatisk justering                                                                    | med modervir | ndue       |     |
| © Ce <u>n</u>                 | treret i zoomvinc                                                                    | luet         |            |     |
|                               |                                                                                      | эк           | Cancel He  | elp |

Justering fanebladet

Følgende tabel beskriver indstillingerne i Justering fanebladet.

| Indstilling                | Beskrivelse                                                                            |
|----------------------------|----------------------------------------------------------------------------------------|
| Indenfor<br>kantmargin     | Zoomvinduet flytter sig så elementet<br>der spores holder sig indenfor<br>zoomvinduet. |
| Centreret i<br>zoomvinduet | Zoomvinduet flytter sig så elementet<br>der spores holdes i centrum af<br>zoomvinduet. |

| Kantmargin                                          | Indstillingen styrer hvor tæt en sporet<br>enhed kan komme på kanten før<br>zoomvinduet ruller. Indstillingen kan<br>sættes mellem 0% og 50%, hvor 0%<br>betyder at det viste i zoomvinduet<br>først flyttes når elementet rammer<br>kanten, og 50% betyder at det flyttes<br>når elementet rammer midten af<br>zoomvinduet (50% af højde og<br>bredde). |
|-----------------------------------------------------|----------------------------------------------------------------------------------------------------|
| <u>A</u> utomatisk<br>justering med<br>modervinduet | Zoomvinduet flytter sig så elementet<br>der spores sammen med det vindue<br>som det tilhører (modervinduet) vises<br>indenfor zoomvinduet. Denne<br>indstilling er specielt nyttig i menuer<br>og dialogbokse.                                                                                                    |

136

Med mus-navigeringen er det let at bruge musen til at afsøge skærmen indhold. Mus position indstillingerne kan man sørge for at musen altid vises i zoomvinduet når der er behov for det. Med begrænsningsindstillingen kan man sørge for at musen ikke kan flyttes udenfor det aktive vindue, eller at den kun kan bevæges vandret eller lodret.

## For at indstille musens navigering

1. Vælg <u>Mus...</u> fra <u>Indstillinger</u> menuen.

Navigeringsindstillinger dialogboksen vises på Mus fanebladet.

- 2. Juster som ønsket.
- 3. Klik på **OK** knappen.

| Navigeringsind       | lstillinger                         |                             |                      | ×  |
|----------------------|-------------------------------------|-----------------------------|----------------------|----|
| Sporing              | Justering                           | Mus                         | Panorering           |    |
| Mus positior<br>Flyt | musen ind på sk<br>musen til den ak | ærmen når der<br>tive enhed | n flyttes            | _  |
| Begræns mi           | usen                                |                             |                      | -  |
| E Hold               | Shift-tasten ne                     | de for at flytte            | vandret eller lodret |    |
| Hold                 | l Ctrl-tasten ned                   | e for at forbliv            | e indenfor vinduet   |    |
|                      |                                     |                             |                      |    |
|                      |                                     | ок                          | Cancel He            | lp |

Mus fanebladet

Følgende tabel beskriver indstillingerne for musen.

| Indstilling                                                                 | Beskrivelse                                                                                                    |
|-----------------------------------------------------------------------------|----------------------------------------------------------------------------------------------------|
| <u>F</u> lyt musen ind<br>på skærmen når<br>den flyttes                     | Flytter automatisk musen til centrum<br>af zoomvinduet, musen flyttes, og<br>ikke allerede er synlig i zoomvinduet.                                                                                                    |
| Flyt musen <u>t</u> il<br>den aktive<br>enhed                               | Flytter automatisk musen til menuer<br>eller dialogbokse når de får fokus.                                                                                                    |
| Hold <u>S</u> hift-<br>tasten nede for<br>at flytte vandret<br>eller lodret | Hvis man holder <b>SKIFT</b> -tasten nede<br>før man flytter musen vil man kun<br>kunne flytte musen i den retning man<br>starter i (lodret eller vandret). Dette<br>hjælper til at læse rækker og søjler,<br>eller holde musen i bedre kontrol ved<br>store forstørrelser. |
| Hold <u>C</u> trl-tasten<br>nede for at<br>forblive indenfor<br>vinduet     | Hvis man holder <b>CTRL</b> -tasten nede<br>før man flytter musen vil man ikke<br>kunne flytte musen udenfor det<br>aktive vindue. Dette hjælper til at<br>man ikke mister overblikket ved<br>større forstørrelser.                                                         |

# **Glat panorering**

Glat panorering (patentanmeldt) giver en mere naturlig panoreringsbevægelse, når den forstørrede visning ruller for at fastholde fokus i visningen. Mens du skriver tekst og navigerer menuer, dialoger og andre programkontroller, panorerer den forstørrede visning glat hen over skærmen i stedet for at hoppe på en brat måde. Du kan også anvende "glat mus panorering" til at panorere glat og udforske i enhver retning.

**Notat:** Glat mus panorering er kun muligt, når zoom vinduet er sat til **Helskærm**.

#### For at aktivere og justere glat panorering indstillinger

1. I Indstillinger menuen vælg Panorering...

Dialogen for navigeringsindstillinger vises med indholdet af panoreringsfanen.

- 2. Vær sikker på, at **Aktivér glat <u>p</u>anonering** boksen er valgt.
- 3. Justér indstillingerne for panorering som ønsket.
- 4. Klik på **OK** knappen.

#### For at slå glat panorering til og fra

Tryk Glat panorering Til/Fra genvejen:
 WINDOWS + SHIFT + P.

| Navigeringsing                                | lstillinger              |                     | ×                                          |  |
|-----------------------------------------------|--------------------------|---------------------|--------------------------------------------|--|
| Sporing                                       | Justering                | Mus                 | Panorering                                 |  |
| 🔽 Aktivér ç                                   | lat <u>p</u> anorering   |                     |                                            |  |
| Panoreringshastighed<br>Langsommere Hurtigere |                          |                     |                                            |  |
| Anvend glat panorering i App <u>R</u> eader   |                          |                     |                                            |  |
| 🔽 Aktivér ç                                   | lat <u>m</u> us panoreri | ng ———              |                                            |  |
| Mindr                                         | Følsomh                  | ed<br>, , ,<br>Mere | Hjul klik<br>modifikatorer<br>Shift<br>Alt |  |
|                                               |                          |                     | Ctrl                                       |  |
| OK Cancel Help                                |                          |                     |                                            |  |

Panoreringsfanen

Følgende tabel beskriver indstillingerne for glat panorering.

| Indstilling                                       | Beskrivelse                                                                   |
|---------------------------------------------------|-------------------------------------------------------------------------------|
| Aktivér glat<br><u>p</u> anorering                | Aktiverer ZoomText's glat panoreringsfunktion.                                |
| Panoreringshastighed                              | Kontrollerer hvor hurtigt,<br>ZoomText panorerer fra et sted<br>til et andet. |
| Anvend glat<br>panorering i<br>App <u>R</u> eader | Aktiverer glat panorering<br>imellem fremhævede ord i<br>AppReader.           |
| Aktivér glat mus<br>panorering                    | Aktiverer ZoomText's glat mus panoreringsfunktion.                            |

| Følsomhed                | Kontrollerer følsomheden af glat mus<br>panorering, når musen flyttes. Ved lavere<br>indstillinger skal musen flyttes mere for at<br>starte panorering og forøge<br>panoreringshastighed. |
|--------------------------|----------------------------------------------------------------------------------------------------|
| Hjul klik<br>modifikator | Vælger den tastekombination, som skal<br>anvendes, når klik på musehjulet skal<br>aktivere glat mus panorering. De valgte<br>taster skal holdes nede, mens der klikkes<br>med musehjulet. |

### For at anvende glat mus panorering

- 1. Vær sikker på, at zoom vinduet er sat til **Helskærm**.
- 2. Tryk Glat mus panorering genvejen: **CTRL + klik musehjul**.

Mus panoreringsværktøjet bliver aktivt.

- 3. For at starte panorering flyttes musen i den retning, du ønsker at panorere.
- 4. For at forøge panoreringshastigheden flyttes musen længere væk fra centrum.
- 5. For at formindske panoreringshastigheden flyttes musen tilbage mod centrum.
- 6. For at skifte panoreringsretning flyttes musen til en ny retning (relativt i forhold til centrum).
- 7. For at stoppe panorering flyttes musen tilbage til centrum.
- 8. Højre klik eller tryk **ESC** for at afslutte glat mus panorering.

## Glidende skærm

Genvejene der bruges til at aktivere glidende rulning giver en automatisk og konstant glidende flytning af zoomvinduet hen over normalskærmen. Man kan også bruge genveje til hurtigt at flytte til bestemte steder på normalskærmen.

**Bemærk: Num Lock** skal deaktiveres hvis man vil bruge det regnetastaturet tiol nedenstående kommandoer.

#### For at rulle zoomvinduet glidende

1. Hold **ALT**-tasten nede mens der trykkes en gang på piltasten i den ønskede retning.

| For at            | Tryk på          |
|-------------------|------------------|
| Rulle mod venstre | ALT + VenstrePil |
| Rulle mod højre   | ALT + HøjrePil   |
| Rulle op          | ALT + PilOp      |
| Rulle ned         | ALT + PilNed     |

- 2. For at øge farten skal man trykke på samme piltast (retning) som før. Hvert tryk øger farten.
- 3. For at sænke farten skal man trykke på modsatte piltast (retning) end før. Hvert tryk sænker farten. På et tidspunkt rammer man farten 0 og vinduet står stille. Fortsætter man at trykke piltasten starter vinduet med at bevæge sig igen i den ønskede retning.
- 4. For at ændre retning trykker man piltasten i den nye retning.
- 5. For at stoppe bevægelsen hurtigt slippes **ALT**-tasten.

#### For at springe direkte til centrum eller kanten af normalskærmen

For at...Tryk på...Spring til venstre kantALT + HOMESpring til højre kantALT + ENDSpring til toppenALT + PageUpSpring til bundenALT + PageDownSpring til centrumALT + NUMPAD 5

Brug en af følgende genveje:

#### For at gemme og hente en bestemt skærmvisning

Den nuværende skærmvisning kan gemmes og hentes (på et senere tidspunkt) ved at bruge genvejene:

| For at                   | Tryk på        |
|--------------------------|----------------|
| Gemme nuværende<br>skærm | ALT + NUMPAD / |
| Gendanne skærm           | ALT + NUMPAD * |

# KAPITEL 4 Skærmlæser indstillinger

Dette kapitel beskriver skærmlæseren i ZoomText. Skærmlæseren virker kun i versionen *Magnifier/Reader*.

# Læser værktøjslinien

Læser værktøjslinien giver hurtig adgang til skærmlæser indstillingerne i ZoomText. Hver knap i værktøjslinien er udstyret med en beskrivende grafik, og lige under hver knap står navnet på funktionen. Mange knapper har også tilknyttet en pop-op menu så man hurtigt kan åbne en tilhørende dialogboks hvor flere indstillinger vises. Knapperne er grupperet efter emne og hvert emnet er anført som en klikbar tekst lige over hver gruppe, der giver adgang til indstillinger dialogboksen for emnet.

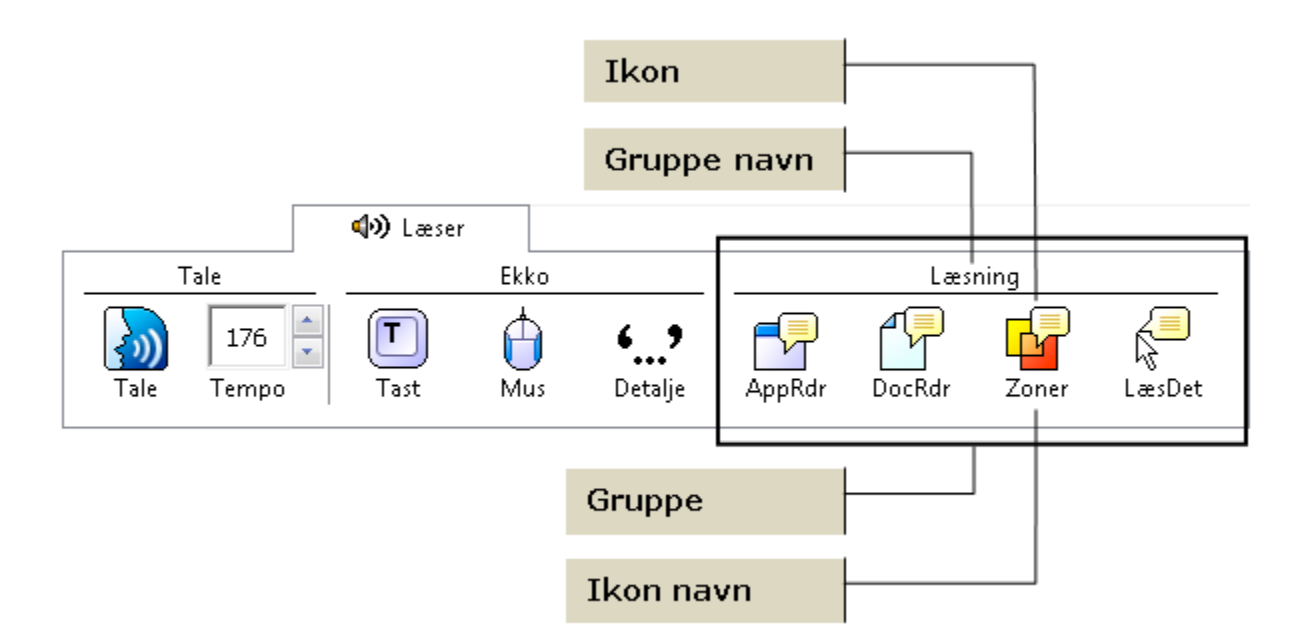

**Bemærk:** Læser værktøjslinien vises kun i versionen ZoomText *Magnifier/Reader*.

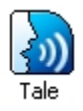

**Tale** Tænder og slukker for talende støtte. Man kan også skifte hurtigt mellem de senest anvendte talesynteser.

50 🗘 Tempo **Tempo** Styrer hastigheden på oplæsningen (i ord per minut).

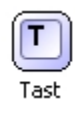

A

Mus

**Tast** Vælger tastaturekko indstillingerne. Tastaturekko giver øjeblikkelig oplæsning af den tekst der skrives. Indstillingerne findes i Tastaturekko dialogboksen.

**Mus** Vælger mus ekko indstillingerne. Mus ekko læser automatisk den tekst der ligger lige under det sted på skærmen hvor musen peger. Indstillingerne findes i Mus ekko dialogboksen.

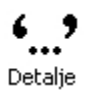

**Detalje** Vælger detaljeniveauet for oplæsningen. Detaljeniveauet giver mulighed for at justere mængden af ekstra information der læses højt når et element modtager fokus på skærmen. Indstillingerne findes i Detaljer dialogboksen.

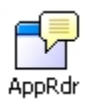

**AppRdr** Starter AppReader som bruges til at læse tekst højt direkte fra det program man arbejder i. AppReader giver mulighed for at læse tekster så som dokumenter, hjemmesider og email uden at skifte til et andet læseprogram. \*

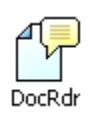

**DocRdr** Starter DocReader som bruges til at ændre den måde den originale tekst vises på. DocReader giver mulighed for at læse tekster så som dokumenter, hjemmesider og email i et specieldesignet program, hvor teksten ombrydes så det er lettere at læse. \*

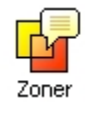

**Zoner** Tillader at man kan oprette, redigere og navigere på læsezoner. Læsezoner giver mulighed for både at hurtigt se og høre indholdet på bestemte positioner i programmet man arbejder med.

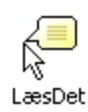

LæsDet LæsDet værktøjet giver mulighed for at bruge musen til at udpege områder på skærmen ved at klikke eller markere en tekst. Enhver synlig tekst på skærmen kan læses højt med LæsDet værktøjet, også selvom det ikke er i fokus.

\* AppReader og DocReader knapperne bliver deaktiveret (vist med grå farvning) når det aktive vindue ikke indeholder tekst der kan læses med hhv. AppReader og DocReader.

# **Om Taleindstillinger**

Taleindstillingerne giver mulighed for at justere på talen. Man kan vælge stemme og indstille forskellige talebeskeder som fortæller hvad der sker på skærmen.

# Tænde og slukke for talen

Man kan tænde og slukke for talen uden at deaktivere forstørrelsen.

## For at tænde og slukke for talen

| Ta           | ale                      |
|--------------|--------------------------|
|              | Aktiver                  |
| $\checkmark$ | NeoSpeech Engelsk - Kate |
|              | Indstillinger            |

Vælg **Tale ► <u>A</u>ktiver** (eller <u>D</u>eaktiver) på Læser værktøjslinien.

Genvej: ALT + SKIFT + S

**Bemærk:** AppReader DocReader og LæsDet værktøjet kan bruges selvom talen er deaktiveret.

Der kan være tidspunkter hvor det er nyttigt at kunne slukke for igangværende oplæsning af f.eks. dialogbokse som man kender. Man kan stoppe talen uden at slå den helt fra.

# For at afbryde igangværende tale

Tryk på CTRL-tasten og slip den igen.

Information der læses højt bliver afbrudt.

# Justering af talehastigheden

Talehastigheden giver mulighed for at styre den fart teksten læses med i ZoomText (ord per minut for en SAPI 4 syntese, procent af maksimalt mulige for en SAPI 5 syntese).

#### For at justere talehastigheden

50 📮 Tempo

Juster niveauet ved **Tempo** i **Læser** værktøjslinien.

#### Genveje: Større talehastighed: CTRL + NUMPAD PLUS Lavere talehastighed: CTRL + NUMPAD MINUS

**Bemærk:** Talehastigheden kan også justeres i Tale dialogboksen. For mere information se "Taleindstillinger - Talesyntese indstillinger" i dette kapitel.

> Man kan justere talehastigheden specielt for AppReader og DocReader. Denne indstilling finder man i **Læser Funktioner** dialogboksen. For mere information se "Læser Funktioner" i dette kapitel.

## Tale indstillinger

Taleindstillingerne giver mulighed for at justere på den talesyntese der benyttes til oplæsningen. Afhængig af talemotor (producent) kan man vælge forskellige stemmer, og man kan indstille talehastigheden, stemmelejet og lydstyrken.

ZoomText leveres med fire forskellige talesynteser: NeoSpeech (kun engelsk), TruVoice, ViaVoice og Microsoft Speech. ZoomText installationsprogrammet giver mulighed for at vælge frit mellem de mulige synteser og sprog. ZoomText virker også med andre SAPI 4 eller SAPI 5 baserede talesynteser som skal installeres separat på computeren

#### For at justere talen

1. Vælg <u>T</u>ale... fra <u>L</u>æser menuen.

Tale dialogboksen vises på skærmen åbnet på Syntese fanebladet.

- 2. Kontroller at **<u>B</u>rug talesyntese** er valgt.
- 3. Juster som ønsket.
- For at prøve indstillingen kan man skrive tekst i feltet Prøvetekst og klikke på Læs prøvetekst Sample.
- 5. Klik på **OK** knappen.

| Tale            |                                |                  |             | <b>-</b> X     |
|-----------------|--------------------------------|------------------|-------------|----------------|
| Syntes          | e Teks                         | tbehandling      | Oplysninger |                |
| <b>I</b> Bru    | g talesyntese                  |                  |             |                |
| Sγ              | yntese                         |                  |             | Stemme         |
| N               | eoSpeech Eng                   | elsk             | -           | Kate 🔻         |
| Indstilli<br>Te | inger for synte<br>empo<br>50% | se<br>Stemmeleje | Lydstyrke   | Eunktioner     |
| Prøvet          | ekst ——                        |                  |             |                |
| D               | ette er en tes                 |                  | *           | Læs prøvetekst |
|                 |                                | (                | ОК          | Cancel Help    |

Tale fanebladet

Følgende tabel beskriver indstillingerne for Talen.

| Indstilling                 | Beskrivelse                                                                                                    |  |
|-----------------------------|----------------------------------------------------------------------------------------------------|--|
| <u>B</u> rug<br>talesyntese | Aktiverer eller deaktiverer talen i<br>forbindelse med skærmlæsning.                                                                                   |  |
|                             | <b>Bemærk:</b> Denne indstililng kan ikke<br>justeres når Tale dialogboksen er<br>åbnet fra DocReader værktøjslinien.                                  |  |
| Syntese                     | Viser en liste over de installerede<br>talemotorer (talesynteser fra forskellige<br>producenter). ZoomText kan bruges<br>sammen med SAPI talesynteser. |  |
|                             | <b>Bemærk:</b> ZoomText supportere<br>talesynteser der bruger SAPI 4 og<br>SAPI 5.                                                                     |  |

| Stemme                          | Viser en liste over de stemmer som<br>bruges sammen med den valgte<br>talemotor.                                                                                                    |
|---------------------------------|----------------------------------------------------------------------------------------------------|
| Tempo *                         | Styrer talehastigheden i ZoomText. Med<br>en SAPI 4 syntese angives den i ord per<br>minut. Med en SAPI 5 syntese angives<br>den i en procentsats af den maksimalt<br>mulige for syntesen. |
|                                 | Man kan justere hastigheden specielt for<br>AppReader og DocReader. For mere<br>information se "Læser Funktioner" i dette<br>kapitel. *                                                    |
| Stemmeleje                      | Bestemmer stemmelejet for talen. Lejet<br>kan indstilles til mellem 5% og 100%, i<br>trin på 5%.                                                                                           |
| Lydstyrke                       | Bestemmer lydstyrken for talen.<br>Lydstyrken kan indstilles til mellem 5%<br>og 100%, i trin på 5%.                                                                                       |
| <u>F</u> unktioner              | Viser særlige funktioner for den enkelte<br>syntese. Hvis der er udtaleproblemer med<br>enkelte ord kan man tilrettet udtalen her.                                                         |
| Prøvetekst<br>Læs<br>prøvetekst | Her kan man lytte til en prøve på de<br>indstillinger man har valgt. Man kan<br>skrive en ny tekst i tekstfeltet og trykke<br>på Læs <b>prøvetekst</b> for at få det læst højt.            |

\* Hvis AppReader og DocReader indstilles med en anden talehastighed vil denne indstilling være grå (deaktiv) når man åbner Tale dialogboksen mens DocReader er aktiv.

# Tekstbehandling

Tekstbehandling indstillingerne bestemmer hvordan oplæsning af tal, punktueringstegn og ord med versaler midt i ordet skal være. Med disse indstillinger kan man tilpasse en oplæsning som passer til formålet.

### For at justere tekstbehandlingen

6. Vælg Te<u>k</u>stbehandler... fra <u>L</u>æser menuen.

Tale dialogboksen vises på skærmen åbnet på Tekstbehandling fanebladet.

- 7. Juster som ønsket.
- 8. Klik på OK knappen.

| Tale 💌                                                           |  |  |
|------------------------------------------------------------------|--|--|
| Syntese Tekstbehandling Oplysninger                              |  |  |
| Tekst<br>Gentag antal<br>Eiltrer gentagene tegn  Gentag antal  3 |  |  |
| Cifre                                                            |  |  |
| Ialesyntesen styrer taloplæsning                                 |  |  |
| ZoomText styrer taloplæsning                                     |  |  |
| 🔘 L <u>æ</u> s tal enkeltvis                                     |  |  |
| 🔘 Læ <u>s</u> tal i par                                          |  |  |
| Udtale                                                           |  |  |
| Talesyntesen styrer oplæsning af punktueringstegn                |  |  |
| 🔘 Læs <u>a</u> lle punktueringer                                 |  |  |
| 🔘 Læs kun punktueringstegn der er en del af ordet                |  |  |
|                                                                  |  |  |
| OK Cancel Help                                                   |  |  |

Tekstbehandling fanebladet

Følgende tabel beskriver indstillingerne for Tekstbehandlingen.

| Indstilling                                               | Beskrivelse                                                                                                    |
|-----------------------------------------------------------|----------------------------------------------------------------------------------------------------|
| Læs ord<br>med indre<br><u>v</u> ersaler som<br>flere ord | Oplæsning af ord hvori der står et<br>bogstav med versal bliver opdelt før<br>oplæsning. Dette giver ofte en bedre<br>oplæsning af ordet. Ordet 'ZoomText' vil<br>blive læst som "Zoom Text". |
| <u>F</u> iltrer<br>gentagene<br>tegn                      | Begrænser antallet af gange et tegn bliver<br>læst højt i træk. Denne indstilling er<br>nyttig når man læser tekster hvor det<br>samme tegn står mange gange efter<br>hinanden.               |
| Gentag antal                                              | Indstiller det maksimale antal gange et<br>gentaget tegn skal læses. Muligheden er<br>mellem 2 og 10.                                                                                         |
| <u>T</u> alesyntesen<br>styrer<br>taloplæsning            | Tal læses efter den standard talesyntesen<br>er indstillet.                                                                                                    |
| <u>Z</u> oomText<br>styrer<br>taloplæsning                | Tal læses med deres fulde talnavn.<br>Eksempelvis læses tallet '1995' som<br>'ettusinde nihundrede og<br>femoghalvfems'.                                                                      |
| Læs tal<br><u>e</u> nkeltvis                              | Tal læses enkelte tal. Eksempelvis læses<br>tallet '1995' som 'et ni ni fem'.                                                                                                    |
| Læs tal i <u>p</u> ar                                     | Tal læses parvis. Eksempelvis læses tallet<br>'1995' som 'nitten femoghalvfems'.                                                                                                    |

| Talesyntesen styrer                                           | Punktueringstegn læses efter den                                                                                                    |
|---------------------------------------------------------------|----------------------------------------------------------------------------------------------------|
| <u>o</u> plæsning af                                          | standard talesyntesen er                                                                                                    |
| punktueringstegn                                              | indstillet.                                                                                                    |
| Læs <u>a</u> lle                                              | Alle punktueringstegn læses                                                                                                    |
| punktueringer                                                 | højt.                                                                                                    |
| Læs <u>k</u> un<br>punktueringstegn der<br>er en del af ordet | Kun punktueringstegn som er en<br>del af et ord læses højt. For<br>eksempel læses 'info@scandis.dk'<br>som 'info snabel a scandis punkt<br>dk'. |

# Oplysninger

Oplysningerne som talen kan give mens man bruger skærmlæseren er beregnet til at give ekstra oplysninger om tilstanden af teksten, f.eks. versaler, hyperlink eller slutningen på dokumentet. Oplysningerne kan være enten ekstra tekst eller ændring af stemmelejet.

### For at justere oplysningerne

1. Vælg **Oplysninger.**.. fra **Læser** menuen.

Tale dialogboksen vises på skærmen åbnet på Oplysninger fanebladet.

- 2. Juster som ønsket.
- 3. Klik på **OK** knappen.

| Tale                                                                                                    | <b>X</b>                |
|----------------------------------------------------------------------------------------------------|-------------------------|
| Syntese Tekstbehandling Oplysninger                                                                             |                         |
| Versaler<br>Ingen oplysning om versaler<br>Skift toneleje ved versaler<br>Sig "Versal" før læsning af en versal | kift Stemmeleje         |
| Link<br>Ingen oplysning om link S<br>Skift toneleje ved læsning af link<br>Sig "Link" før læsning af et link    | kift Stemmeleje<br>-50% |
| Andre oplysninger                                                                                               |                         |
| ОК                                                                                                    | Cancel Help             |

Oplysninger fanebladet

Følgende tabel beskriver indstillingerne for Oplysninger fanebladet.

| Indstilling                                                    | Beskrivelse                                                                                                    |
|----------------------------------------------------------------|----------------------------------------------------------------------------------------------------|
| <u>I</u> ngen oplysning<br>om versaler                         | Der gives ingen oplysninger om versaler.                                                                                                    |
| Skift <u>t</u> oneleje ved<br>versaler                         | Talen skifter toneleje når den læser<br>versaler.                                                                                                    |
| Sig "versal" før<br>læsning af en<br>versal                    | Ordet "versal" bliver tilføjet<br>opløsningen før hvert tegn der er<br>skrevet som versal.                                                                                         |
| Skift stemmeleje<br>(Versaler)                                 | Angiver procentsatsen som stemmen<br>skal skifte med når den læser en<br>versal. Indstillingen går fra -50% til<br>+50% i trin på 10%.                                             |
| I <u>n</u> gen oplysning<br>om link                            | Der gives ingen oplysninger om link.                                                                                                    |
| Skift <u>t</u> oneleje ved<br><u>l</u> ink                     | Talen skifter toneleje når den læser<br>link.                                                                                                    |
| <u>S</u> ig "link" før<br>læsning af et link                   | Ordet "link" bliver tilføjet<br>opløsningen før oplæsning af link.                                                                                                    |
| Skift stemmeleje<br>(Link)                                     | Angiver procentsatsen som stemmen<br>skal skifte med når den læser et link.<br>Indstillingen går fra -50% til +50% i<br>trin på 10%.                                               |
| Sig "Start på<br><u>d</u> okument" og<br>"Slut på<br>dokument" | Teksten "Start på <u>d</u> okument" og "Slut<br>på dokument" bliver læst når<br>markøren når hhv. starten og<br>slutningen på teksten når der læses<br>med AppReader og DocReader. |

# Ekko indstillinger

Ekko indstillingerne kontrollerer hvordan ZoomText skal læse mens der skrives, når musen og markøren bevæges samt når menuer og dialogbokse åbnes. Disse indstillinger giver mulighed for at vælge netop den information der er behov for.

# Tastatur Ekko

Tastaturekko giver mulighed for at vælge oplæsning af tastetryk og ord mens man skriver. De skrevne ord læses så snart der er afsluttet med et mellemrum eller et punktueringstegn. Man kan yderligere vælge oplæsning af tasterne som ikke er alfabettaster.

### For at aktivere tastatur ekko

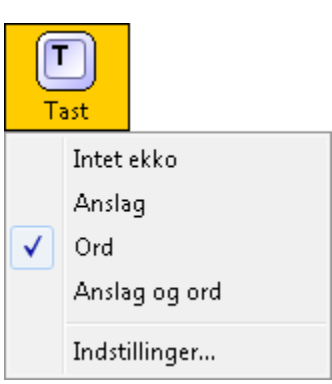

Klik på **Tastatur** i **Læser** værktøjslinien og vælg typen af tastatur ekko.

Genvej: ALT + SKIFT + T Skifter mellem tastaturekko indstillingerne.

# For at justere Tastatur Ekko

1. Vælg Tastatur<u>e</u>kko... fra <u>L</u>æser menuen.

Tale dialogboksen vises på skærmen åbnet på Tastaturekko fanebladet.

- 2. Vælg tastatur ekko som ønsket.
- 3. Klik på **OK** knappen.

| Indstillinger for                                                  | Ekko                                        |                                 |                            | <b>—</b> X— |
|--------------------------------------------------------------------|---------------------------------------------|---------------------------------|----------------------------|-------------|
| Tastatur                                                           | Mus                                         | Program                         | Detaljer                   |             |
| Tastatur ekk<br>O <u>I</u> ntet<br>O <u>A</u> nsk<br>O <u>O</u> rd | o<br>: ekko<br>ag                           |                                 |                            |             |
|                                                                    | ag og ord)<br>ten trykkes nø<br>bare taster | edEunktionsta                   | aster 🔲 An <u>d</u> re tas | ter         |
| Na <u>v</u> i<br>Redi                                              | geringstaster<br>geringstaster              | Combination <u>K</u> ombination | nstast                     |             |
|                                                                    |                                             |                                 |                            |             |
|                                                                    |                                             | OK                              | Cancel                     | Help        |

Tastatur ekko fanebladet

Følgende tabel beskriver indstillingerne for tastatur ekko.

| Indstilling               | Beskrivelse                                                                                                    |
|---------------------------|----------------------------------------------------------------------------------------------------|
| <u>I</u> ntet ekko        | Slukker for tastatur ekko.                                                                                                    |
| <u>A</u> nslag            | Aktiverer tastatur ekko på hvert anslag.<br>Man kan vælge hvilke taster der skal<br>gives ekko på under <b>Ekko når tasten</b><br><b>trykkes ned</b> . |
| <u>O</u> rd               | Aktiverer tastatur ekko på ord der<br>afsluttes f.eks. med mellemrum.                                                                                  |
| A <u>n</u> slag og<br>ord | Aktiverer tastatur ekko på anslag og ord.                                                                                                    |

| <u>P</u> rintbare taster   | Giver ekko på alle printbare taster:<br>alfabet tegn, tal og symboler.                                                                              |
|----------------------------|----------------------------------------------------------------------------------------------------|
| Na <u>v</u> igeringstaster | Giver ekko på navigeringstasterne:<br>piltaster, <b>Home</b> , <b>End</b> , <b>Page Up</b> og<br><b>Page Down</b> .                                 |
| <u>R</u> edigeringstaster  | Giver ekko på redigeringstasterne:<br>mellemrum, <b>Tab</b> , <b>Backspace</b> , <b>Insert</b> ,<br><b>Delete</b> , <b>Escape</b> og <b>Enter</b> . |
| <u>F</u> unktionstaster    | Giver ekko på funktionstasterne: <b>F1</b><br>til <b>F12</b> .                                                                                      |
| <u>K</u> ombinationstast   | Giver ekko på kombinationstasterne:<br><b>ALT, CTRL, SKIFT</b> og Windows<br>tasten.                                                                |
| <u>L</u> åsetast           | Giver ekko på låsetasterne og angiver<br>tilstanden: <b>Caps Lock</b> , <b>Num Lock</b> , og<br><b>Scroll Lock</b> .                                |
| An <u>d</u> re taster      | Giver ekko på diverse taster: <b>Pause</b> ,<br><b>Print Screen</b> og applikationstasten.                                                          |

**Bemærk:** Valgene under **Ekko når tasten trykkes ned** er kun mulig når ekko er sat til **Anslag** eller **Anslag og ord**.

# Mus Ekko

Mus ekko læser automatisk den tekst der ligger under musen på skærmen. Når musen bevæges hen over skærmen læses enten ord eller linier op straks man peger med musen eller efter lidt forsinkelse.

#### For at aktivere Mus Ekko

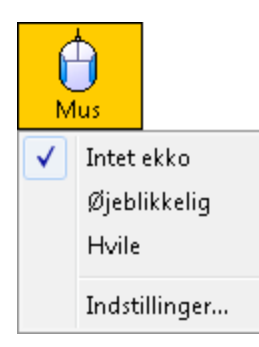

Klik på **Mus** i **Læser** værktøjslinien og vælg typen af mus ekko.

> Genvej: ALT + SKIFT + M Skifter mellem musekko indstillingerne.

# For at justere indstillingerne for Mus ekko

1. Vælg fra <u>L</u>æser menu en funktionen <u>M</u>us Ekko...

Tale dialogboksen vises på skærmen åbnet på Musekko fanebladet.

- 2. Juster mus ekko indstillingerne som ønsket.
- 3. Klik på **OK** knappen.

| Indstillinger for                                         | Ekko                        |                  |                 | <b>—</b> |
|-----------------------------------------------------------|-----------------------------|------------------|-----------------|----------|
| Tastatur                                                  | Mus                         | Program          | Detaljer        |          |
| Mus ekko                                                  |                             |                  | d /: estuarden) |          |
| <ul> <li>Inter</li> <li>Øjebl</li> <li>⊡ Hvile</li> </ul> | ikkelig ekko<br>ekko        |                  | (i sekunder)    |          |
| Når musen be                                              | evæges hen o<br>ekko på ord | wer et ord 🛛 —   |                 |          |
| <ul> <li><u>R</u>uha</li> <li><u>R</u>uha</li> </ul>      | på alle ord i lir           | nien eller emnet |                 |          |
|                                                           |                             |                  |                 |          |
|                                                           |                             |                  |                 |          |
|                                                           |                             |                  |                 |          |
|                                                           |                             |                  |                 |          |
|                                                           |                             | OK               | Cancel          | Help     |

Mus ekko fanebladet

Følgende tabel beskriver Mus ekko indstillingerne.

| Indstilling          | Beskrivelse                                                                                 |
|----------------------|---------------------------------------------------------------------------------------------|
| <u>I</u> ntet ekko   | Deaktiverer Mus ekko.                                                                       |
| Øjeblikkelig<br>ekko | Aktiverer øjeblikkelig mus ekko. Ord<br>bliver læst så snart musen bevæges hen<br>over dem. |
| <u>H</u> vile ekko                                                     | Aktiverer forsinket mus ekko. Ordene<br>læses først når musen har peget på<br>samme position i det givne antal<br>sekunder.                                                                                                    |
|------------------------------------------------------------------------|----------------------------------------------------------------------------------------------------|
| Hviletid<br>(sekunder)                                                 | Den tid der skal gå før musen læser ord<br>højt. Denne indstilling har kun effekt på<br><u>H</u> vile ekko funktionen.                                                                                                    |
| Kun ekko på<br><u>o</u> rd                                             | Kun ord der ligger lige under musen<br>bliver læst højt.                                                                                                    |
| Ekko på <u>a</u> lle<br>o <u>r</u> d i linien<br>eller på<br>elementet | Når musen flyttes til en ny linie eller et<br>nyt element læses hele teksten på linien<br>eller i elementet. Elementer inkluderer<br>titellinier, menu punkter, dialogboks<br>elementer, skrivebordsikoner, og<br>værktøjslinie ikoner. |

**Bemærk:** Når mus ekko anvendes kan man holde **SKIFT** tasten nede for at skifte mellem ord til linie oplæsning (eller omvendt).

# **Program Ekko**

Program ekko bestemmer hvilke elementer der skal læses højt når programfladen kommer i fokus. Disse elementer inkluderer: titellinier, menu punkter, dialogboks elementer, listeoversigter, træoversigter og tekst som markøren bevæges i. Detaljeinformationen om de enkelte elementer justeres i Detalje indstillinger. For mere information se "Ekko indstillinger -Detaljeniveau" i dette kapitel.

### For at justere indstillingen for program ekko

1. Vælg fra **Læser** menuen funktionen **Programekko...** 

Tale dialogboksen vises på skærmen åbnet på Programfanebladet.

- 2. Juster Program ekko indstillingerne som ønsket.
- 3. Klik på **OK** knappen.

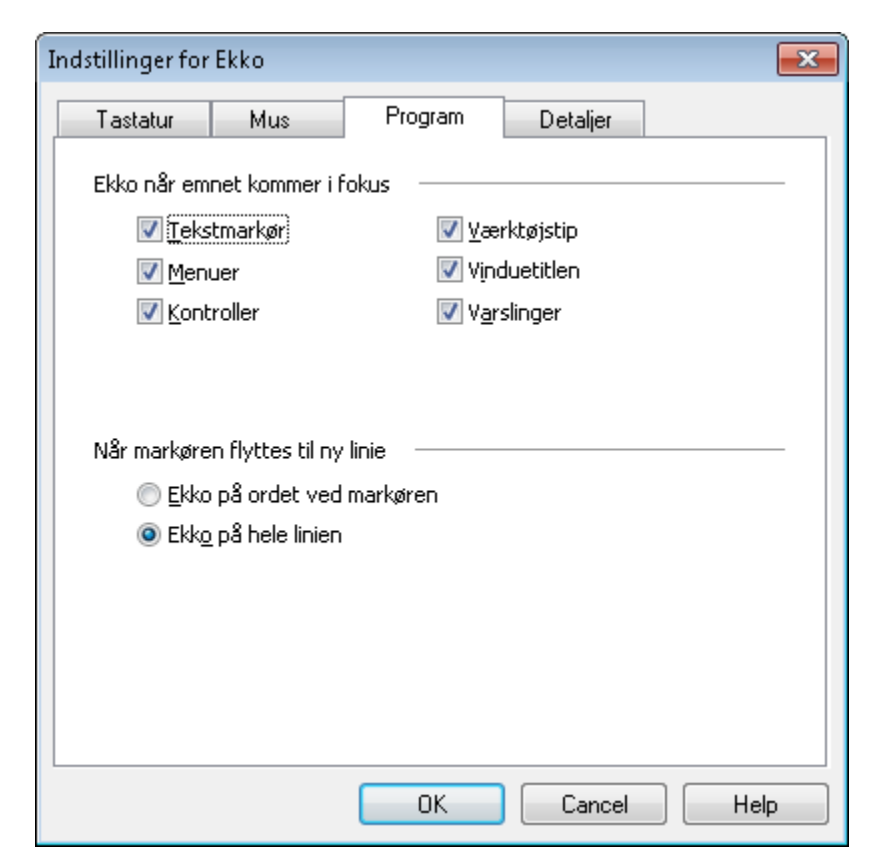

Ekko fanebladet

Følgende tabel beskriver Program ekko indstillingerne.

| Indstilling                           | Beskrivelse                                                                                                    |
|---------------------------------------|----------------------------------------------------------------------------------------------------|
| <u>T</u> ekstmarkør                   | Når man flytter på tekstmarkøren bliver<br>den der kommer til at stå ved markøren<br>læst højt. Hvor meget tekst der læses<br>højt bestemmes af hvor langt markøren<br>har flyttet sig (tegn, ord, linie, sætning<br>eller afsnit). |
| <u>M</u> enuer                        | Når man åbner en menu bliver<br>overkskriften læst højt efterfulgt af<br>funktionsnavnet der er markeret.                                                                                                    |
| <u>K</u> ontroller                    | Når man navigere i en dialogboks,<br>træoversigter og listeoversigter bliver<br>hvert element læst højt når det<br>markeres.                                                                                                    |
| <u>V</u> ærktøjstip                   | Når et værktøjstip vises bliver det læst<br>højt.                                                                                                    |
| <u>V</u> induetitler                  | Når et vindue aktiveres vil titlen på det<br>blive læst højt.                                                                                                    |
| V <u>a</u> rslinger                   | Læser teksten i en varsling, når den<br>vises.                                                                                                    |
| Ekko på <u>o</u> rdet<br>ved markøren | Når tekstmarkøren flyttes til en ny linie<br>bliver ordet som markøren lander på<br>læst højt.                                                                                                    |
| Ekko på hele<br><u>l</u> inien        | Når tekstmarkøren flyttes til en ny linie<br>bliver hele linien læst højt.                                                                                                    |

# Detaljer

Detaljeniveauet bestemmer hvor meget ekstra information, der skal læses højt når man bevæger sig rundt i programmerne.

De tre niveauer – Begynder, Mellem og Ekspert – giver mulighed for hurtigt at skifte niveau. Begynder niveauet giver mere information mens Ekspert giver mindre information. Hvert niveau kan justeres så de passer til ens behov.

# For at vælge detaljeniveau

| 6<br>Det | <b>, 9</b><br>:alje     |                 |
|----------|-------------------------|-----------------|
| ✓        | Begyr<br>Melle<br>Ekspe | nder<br>m<br>rt |
|          | Indsti                  | llinger         |

Vælg **Detalje** fra **Læser** værktøjslinien og vælg niveau.

Genveje: **ALT + SKIFT + V** Skifter mellem detalje indstillingerne.

# For at justere Detaljeniveau

1. Vælg **Detaljeniveau**... fra <u>L</u>æser menuen.

Tale dialogboksen vises på skærmen åbnet på Detaljer fanebladet.

- 2. Vælg detaljeindstillingerne som ønsket.
- 3. Klik på **OK** knappen.

| Indstillinger for                                     | Ekko                                             |                                         |                           | <b>—</b> ×                |
|-------------------------------------------------------|--------------------------------------------------|-----------------------------------------|---------------------------|---------------------------|
| Tastatur                                              | Mus                                              | Program                                 | Detaljer                  |                           |
| Detaljenivea<br><u>B</u> eg:<br>Melli                 | au<br>ynder: Læser t<br>em: Læser tek            | ekst og detaljere<br>st og en kort besk | t beskrivelse<br>vrivelse |                           |
| Eksp                                                  | iert: Læs kun t                                  | eksten der vises                        | på skærmen                |                           |
| Detaljeindst                                          | illinger                                         |                                         |                           |                           |
| Varslin<br>Celle k<br>Cellekc<br>V Cellekc<br>Cellein | ger<br>olonne titel<br>ommentar<br>dhold<br>rmel |                                         | •                         | ⊻ælg alle<br>Eravælg alle |
|                                                       | ····                                             |                                         | •                         |                           |
| Læser teks                                            | ten i en advar:                                  | sei när den vises.                      |                           |                           |
|                                                       |                                                  | OK                                      | Cancel                    | Help                      |

Detaljer fanebladet

Følgende tabel beskriver indstillingerne i Detaljer.

| Indstilling          | Beskrivelse                                                                                                    |
|----------------------|----------------------------------------------------------------------------------------------------|
| <u>B</u> egynder     | Vælger begynder niveauet, hvor den<br>viste tekst læses højt sammen med<br>en lang beskrivelse.                                                                                                 |
| <u>M</u> ellem       | Vælger mellem niveauet, hvor den<br>viste tekst læses højt sammen med<br>en kort beskrivelse.                                                                                                   |
| <u>E</u> kspert      | Vælger ekspert niveauet, hvor den<br>viste tekst læses højt sammen med<br>en minimal beskrivelse.                                                                                               |
| Detaljeindstillinger | En liste af mulige valg for<br>oplæsning. Valgene har indflydelse<br>på hvordan det enkelte<br>detaljeniveau virker på. Opdatering<br>af de enkelte niveauer sker<br>automatisk i dialogboksen. |
| <u>V</u> ælg alle    | Vælger alle muligheder fra listen.                                                                                                    |
| <u>F</u> ravælg alle | Fravælger alle muligheder fra listen.                                                                                                    |

| Detaljeindstilling       | Beskrivelse                                                                                                |
|--------------------------|----------------------------------------------------------------------------------------------------|
| Varslinger               | Læser teksten i varslinger, når de<br>vises.                                                               |
| Celle kolonne titel<br>* | Læser overskriften på kolonnen for<br>den aktive celle i regnearket.                                       |
| Cellekommentar *         | Læser kommentarer for den aktive<br>celle i regnearket.                                                    |
| Celleindhold             | Læser indholdet af den aktive celle<br>i regnearket.                                                       |
| Celleformel              | Læser formlen for den aktive celle i regnearket.                                                           |
| Cellenavn                | Læser cellenavnet for den aktive celle i regnearket som f.eks. "A1".                                       |
| Celle række titel *      | Læser overskriften på rækken for<br>den aktive celle i regnearket.                                         |
| Genvejstast              | Læser genvejstasten for den aktive<br>kontrol (bogstavet er er<br>understreget i navnet på<br>kontrollen). |
| Kontrolnavn              | Læser navnet på den aktive<br>kontrol.                                                                     |
| Kontroltilstand          | Læser tilstanden for den aktive<br>kontrol som f.eks. "markeret" og<br>"deaktiveret"                       |

| Kontroltype            | Læser typen for den aktive kontrol<br>som f.eks. "knap" eller<br>"afkrydsningsboks".                                                                                                    |
|------------------------|----------------------------------------------------------------------------------------------------|
| Kontrolværdi           | Læser værdien for den aktive kontrol<br>som f.eks. tallet der vises i en<br>spinboks, eller teksten i et<br>redigeringsfelt.                                                                                                    |
| Faneblad               | Læser titlen på det aktive faneblad.                                                                                                    |
| Gruppenavn             | Læser navnet på den aktive gruppe<br>når den modtager fokus.<br>Gruppenavnet læses kun når gruppen<br>modtager fokus. For at få læst<br>gruppenavnet højt for hvert element<br>skal man vælge "Gentag gruppenavn"<br>detaljeindstillingen. |
| Elementnummer          | Læser elementnummeret for det<br>valgte element i en listekontrol og det<br>totale antal mulige i listen. For<br>eksempel "element 5 af 10".                                                                                               |
| Elementtilstand        | Læser elementtilstanden for det<br>valgte element som f.eks. "valgt" eller<br>"grå".                                                                                                    |
| Listeoversigt<br>navne | Læser datafeltet for det valgte<br>element i en listeoversigt. Denne<br>information læses ikke når<br>'Listeoversigt data' (detaljeindstilling)<br>er deaktiveret.                                                                         |

| Listeoversigt<br>data      | Læser data for det valgte element i en<br>listeoversigt.                                                 |
|----------------------------|----------------------------------------------------------------------------------------------------|
| Menuelement<br>accelerator | Læser genvejstasten for det aktive<br>menupunkt (bogstavet er er<br>understreget i navnet på kontrollen) |
| Menu aktiveret             | Læser når en menu aktiveres som<br>f.eks. "Filer menu aktiveret".                                        |
| Menuelement<br>genvej      | Læser genvejen for et menu punkt som<br>f.eks. "Ctrl + S".                                               |
| Menuelement<br>tilstand    | Læser tilstanden for et menu punkt<br>som f.eks. "markeret" eller<br>"deaktiveret".                      |
| Beskedtekst                | Læser teksten i en beskedboks når den<br>vises.                                                          |
| Gentag<br>gruppenavn       | Gentager gruppenavnet hver gang der<br>skiftes til nyt element.                                          |
|                            | <b>Bemærk</b> : Denne indstilling overstyrer<br>Gruppenavn indstillingen.                                |
| Form faneblad<br>*         | Læs navnet på fanen for det aktive<br>regneark.                                                          |
| Tabel Ind                  | Læser når markøren flyttes ind eller<br>ud af en tabel.                                                  |
| Værktøjstip                | Læser teksten i værktøjstip når de<br>vises.                                                             |

| Træniveau               | Oplyser hvilket niveau der skiftes til i en<br>træ-struktur i f.eks. Windows stifinder.             |
|-------------------------|----------------------------------------------------------------------------------------------------|
| Vinduetitel             | Læser titlen på et vindue når det<br>aktiveres.                                                     |
| Vinduetype              | Læser typen af vindue når det aktiveres.<br>For eksempel "Program vindue" eller<br>"dialog vindue". |
| ZoomText<br>genvej      | Læser kommandoen der aktiveres med<br>en ZoomText genvej når den anvendes.                          |
| ZoomText<br>indstilling | Læser den nye værdi for en ZoomText<br>funktion når den ændres med en genvej.                       |

\* Disse elementer kan kun læses i Microsoft Excel 2000 and 2002 (også kaldet XP).

# Læse værktøjer

ZoomText tilbyder en række værktøjer beregnet til hurtigt at læse dokumenter, hjemmesider og email. Hvert værktøj er specieldesignet hvilket gør dem velegnede til bestemte formål. Det anbefales at man gør sig bekendt med hvert værktøjs særlige egenskaber, så man kan vælge det rette værktøj til det rigtige formål.

# AppReader

AppReader læser dokumenter, hjemmesider og email mens man arbejder i den originale tekst. Man kan ikke se på teksten om AppReader er startet eller stoppet, hvilket giver den transparens man har brug for når man redigere tekster.

AppReader kan automatisk læse hele teksten, eller man kan vælge at læse den manuelt per ord, linie, sætning eller afsnit. Når læsningen er i gang bliver hvert ord markeret. AppReader indstillingerne giver mulighed for at justere den visuelle markering af ord inklusiv ekstra fremhævninger af det markerede.

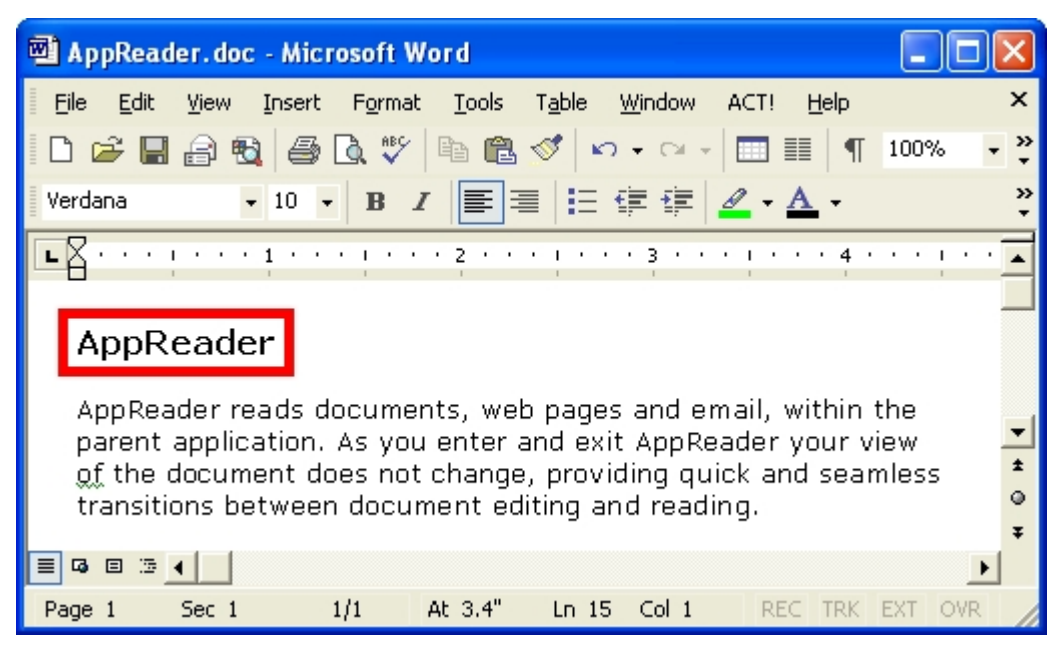

AppReader ordmarkering i Microsoft Word

#### For at starte og bruge AppReader

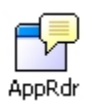

- 1. Åben det dokument, den hjemmeside eller email der skal læses.
- 2. Vælg AppRdr på Læser værktøjslinien.

AppReader begynder at læse fra tekstmarkørens placering og frem i teksten. Hvis der ikke findes en tekstmarkør starter AppReader ved det første ord på siden uden at starte oplæsningen.

Genvej: ALT + SKIFT + A

- **Bemærk:** AppReader knappen og Aktivitet menuen er grå (deaktive) når det sidst brugte program ikke indeholder noget læsbar tekst.
- 3. For at starte og stoppe den automatiske oplæsning trykkes på **ENTER** eller der klikkes med musen.

Når musen anvendes kan man klikke der hvor man vil starte oplæsningen.

- For at læse manuelt per ord, linie, sætning eller afsnit bruges AppReader navigeringskommandoerne (se "AppReader kommandoer" i dette kapitel).
- 5. Højreklik eller tryk på **ESC** for at afslutte AppReader.

Når AppReader afsluttes vil markøren automatisk stå på det sidst oplæste ord (hvis der findes en tekstmarkør).

### Læs fra Markør

ZoomText 10 introducerer den nye "Læs fra Markør" kommando til at starte AppReader. Den nye funktion "Læs fra Markør" giver mulighed for hurtigt at starte AppReader fra det ord som markøren peger på. Herved får man fuld udnyttelse af AppReader i dokumenter, websider og e-mail.

#### For at anvende Læs fra Markør kommandoen

- 1. Placer musemarkøren på det ord som du vil starte AppReader fra.
- 2. Tryk på Læs fra Markør kommandoen ALT + SKIFT + VENSTRE-KLIK.

*AppReader starter og begynder at læse fra det ord som musen peger på.* 

# AppReader Indstillinger

AppReader indstillingerne giver mulighed for at ændre den måde ordmarkeringen vises på i teksten, inklusiv ekstra fremhævninger så som ramme og farve.

# For at justere AppReader indstillingerne

1. Vælg AppReader... fra Læser menuen.

Læsning dialogboksen vises på skærmen åbnet på AppReader fanebladet.

- 2. Juster som ønsket.
- 3. Klik på **OK** knappen.

| Læsning 💽                                                                         |  |  |
|-----------------------------------------------------------------------------------|--|--|
| AppReader DocReader Zoner Funktioner                                              |  |  |
| Funktioner<br>Spor og marker ord<br>Afslut AppReader ved slutningen på dokumentet |  |  |
| Markering                                                                         |  |  |
| Form Tykkelse<br>Ramme Smal Bred                                                  |  |  |
| Farve     Gennemsigtig       Rød     ✓       Klar     Údfyldt                     |  |  |
| Prøvevisning                                                                      |  |  |
| Teksteksempel i AppReader                                                         |  |  |
|                                                                                   |  |  |
|                                                                                   |  |  |
| OK Cancel Help                                                                    |  |  |

AppReader fanebladet

Følgende tabel beskriver indstillingerne for AppReader.

| Indstilling                                                 | Beskrivelse                                                                                                    |
|-------------------------------------------------------------|----------------------------------------------------------------------------------------------------|
| <u>S</u> por og marker<br>ord                               | Aktiverer sporing og markering af<br>ord der læses af AppReader.                                                  |
| <u>A</u> fslut AppReader<br>ved slutningen af<br>dokumentet | Når AppReader læser dokumentet<br>afsluttes det automatisk når den<br>når slutningen af teksten.                  |
|                                                             | <b>Bemærk:</b> AppReader afsluttes ikke<br>automatisk hvis man læser<br>manuelt til slutningen af<br>teksten.     |
| Form                                                        | Indstiller den form som<br>markeringen af de enkelte ord skal<br>have: Kasse, Understreget, Ramme,<br>eller Kile. |
| Farve                                                       | Indstiller den markeringsfarven.                                                                                  |
| Tykkelse                                                    | Indstiller tykkelsen af<br>markeringsformen.                                                                      |
| Gennemsigtig                                                | Indstiller hvor gennemsigtig<br>markeringen skal være.                                                            |
|                                                             | <b>Bemærk:</b> Denne indstilling kan<br>ikke vælges når<br>markeringsfarven er sat til<br>Inverteret.             |
| Prøvevisning                                                | Viser en prøvetekst med de valgte<br>indstillinger.                                                               |

# AppReader Genveje

| Generelle kommandoer         | Taster                        |
|------------------------------|-------------------------------|
| Start AppReader              | ALT + SKIFT + A               |
| AppReader Læs fra Markør     | ALT + SKIFT +<br>VENSTRE-KLIK |
| Skift læsning (Afspil/Pause) | ENTER                         |
| Mere førstørrelse            | ALT + NUMPAD PLUS             |
| Mindre forstørrelse          | ALT + NUMPAD MINUS            |
| Større talehastighed         | CTRL + NUMPAD PLUS            |
| Lavere talehastighed         | CTRL + NUMPAD MINUS           |
| Vær tavs                     | CTRL                          |
| Afslut                       | ESC                           |

| Navigeringskommandoer | Taster                                |
|-----------------------|---------------------------------------|
| Læs forrige ord       | CTRL + ENSTREPIL,<br>ELLER VENSTREPIL |
| Læs nuværende ord *   | CTRL + NUMPAD 5,<br>ELLER MELLEMRUM   |
| Læs næste ord         | CTRL + HØJREPIL,<br>ELLER HØJREPIL    |
| Læs ord over          | PILOP                                 |
| Læs ord under         | PILNED                                |

| Læs forrige sætning      | CTRL + WIN + VENSTREPIL |
|--------------------------|-------------------------|
| Læs nuværende sætning    | CTRL + WIN + NUMPAD 5   |
| Læs næste sætning        | CTRL + WIN + HØJREPIL   |
| Læs forrige afsnit       | CTRL + PILOP            |
| Læs nuværende afsnit     | CTRL + SKIFT + NUMPAD 5 |
| Læs næste afsnit         | CTRL + PILNED           |
| Læs første ord på linien | НОМЕ                    |
| Læs sidste ord på linien | END                     |
| Forrige Side             | PAGE UP                 |
| Næste Side               | PAGE DOWN               |
| Start på dokumentet      | CTRL + HOME             |
| Slut på dokument         | CTRL + END              |
| Næste Link               | ТАВ                     |
| Forrige Link             | SKIFT + TAB             |
| Følg Link                | CTRL + ENTER            |

- \* Gentagne tryk på Læs nuværende ord virker sådan:
  - Første tryk: læser ordet
  - Andet tryk: staver ordet
  - Tredje tryk: staver ordet med navne ("Alpha, Bravo, Charlie...")

**Bemærk:** Gentagne tryk skal ske indenfor to sekunder.

### DocReader

DocReader læser tekster så som dokumenter, hjemmesider og email i et specieldesignet program, hvor teksten ombrydes så det er lettere at læse. Teksten vises enten som linie eller side, hvor man kan vælge skrifttype, farver, ordmarkering og forstørrelse.

DocReader kan automatisk læse hele teksten, eller man kan vælge at læse den manuelt per ord, linie, sætning eller afsnit. Når læsningen er i gang bliver hvert ord markeret.

DocReader udfylder hele skærmen med en værktøjslinie i toppen af skærmen og dokumentet nedenfor. Teksten er ombrudt som man har indstillet i DocReader indstillingerne.

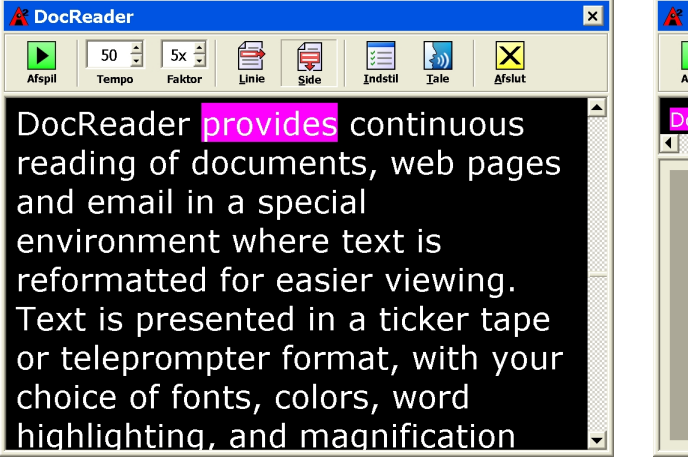

Sidevisning

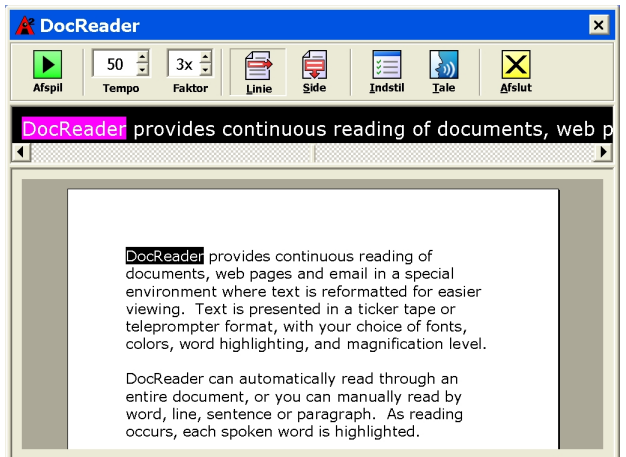

Linievisning

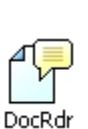

### For at starte og bruge DocReader

- 1. Åben det dokument, den hjemmeside eller email der skal læses.
- 2. Vælg **DocRdr** på Læser værktøjslinien.

DocReader skærmen vises med teksten fra det originale dokument vist. Hvis der er en tekstmarkør i den originale tekst vil det ord, vor markøren står blive markeret i DocReader. I modsat fald bliver det første ord på siden markeret i DocReader.

#### Genvej: ALT + SKIFT + D

- **Bemærk:** DocReader knappen og Aktivitet menuen er grå (deaktive) når det sidst brugte program ikke indeholder noget læsbar tekst.
- For at starte og stoppe oplæsningen trykkes på ENTER eller der klikkes på Afspil/Pause ikonen.

Når oplæsningen er stoppet kan man flytte til et nyt sted hvor oplæsningen skal starte fra ved at klikke på det nye ord. Man kan også klikke med musen på et ord for at få læst det højt som ord, stavet eller stavet med navne (Alpha, Bravo, Charlie...). Man klikker en, to eller tre gange for at skifte oplæsningstilstand, og klikkene skal ske indenfor 2 sekunder af hinanden.

- 4. For at læse manuelt per ord, linie, sætning eller afsnit bruges DocReader navigeringskommandoerne (se "DocReader Kommandoer" i dette kapitel).
- 5. Højreklik eller tryk på **ESC** for at afslutte DocReader.

Når DocReader afsluttes vil markøren automatisk stå på det sidst oplæste ord (hvis der findes en tekstmarkør).

# DocReader Værktøjslinien

DocReader værktøjslinien giver adgang til de vigtige funktioner og dialogbokse i DocReader.

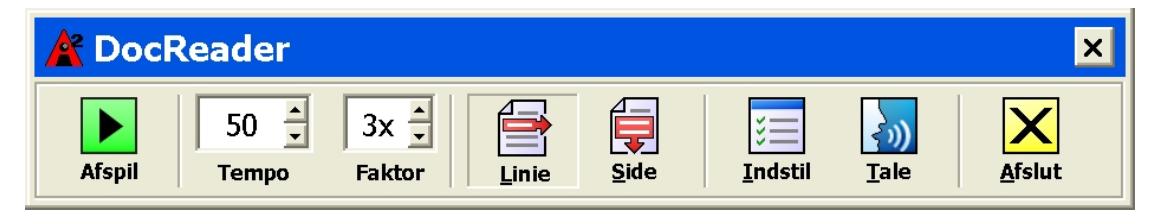

DocReader værktøjslinien

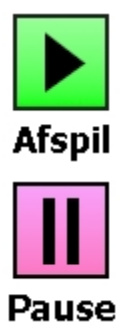

**Afspil/Pause** Starter og stopper oplæsningen ved det markerede ord. Når Afspil er aktiv vises Pause knappen, og omvendt.

Genvej: ENTER

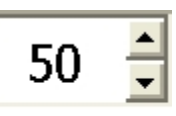

Tempo

**Tempo** Styrer talehastigheden i ZoomText. Med en SAPI 4 syntese angives den i ord per minut. Med en SAPI 5 syntese angives den i en procentsats af den maksimalt mulige for syntesen.

Genveje:

Større talehastighed: **CTRL + NUMPAD PLUS** Lavere talehastighed: **CTRL + NUMPAD MINUS** 

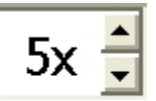

**Faktor** Indstiller forstørrelsen i DocReader. Mulige indstillinger er 1x til 16x i trin af 1x.

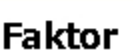

Genveje: Mere forstørrelse: **ALT + NUMPAD PLUS** Mindre forstørrelse: **ALT + NUMPAD MINUS** 

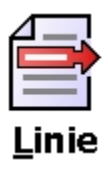

**Linie** Viser en enkelt linie af tekst sammen med det originale dokument i 1x forstørrelse. Når læsningen er i gang ruller teksten vandret hen over skærmen som en lysavis.

Genvej: L

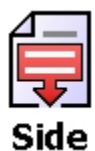

<u>S</u>ide Viser teksten ombrudt så den fylder hele siden. Det originale dokument kan ikke ses. Når læsningen er i gang ruller teksten vandret hen over skærmen som rulletekster.

Genvej: S

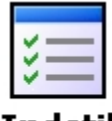

**Indstil** Åbner Læser dialogboksen hvor man kan ændre indstillingerne.

<u>I</u>ndstil

Genvej: I

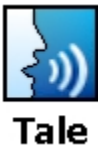

<u>**T</u>ale** Åbner Tale dialogboksen hvor man kan ændre indstillingerne.</u>

ie

Genvej: T

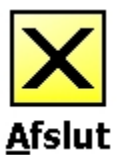

<u>A</u>fslut Afslutter DocReader og fokus vender tilbage til den originale tekst. Tekstmarkøren står automatisk på det sidst oplæste ord (hvis der findes en tekstmarkør).

Genvej: A eller **ESC** 

# **DocReader Indstillinger**

DocReader indstillingerne giver mulighed for at man kan justere den måde teksten vises på i DocReader.

### For at justere DocReader indstillingerne

1. Vælg **DocReader...** fra **Læser** menuen.

Læsning dialogboksen vises på skærmen åbnet på DocReader fanebladet.

- 2. Juster som ønsket.
- 3. Klik på **OK** knappen.

| Læsning 🛛                                                                                                 |
|----------------------------------------------------------------------------------------------------|
| AppReader DocReader Zoner Funktioner                                                                      |
| Skrifttyper Brug skrifttyper, størrelse og form som i originalen Skrifttype Form Verdana  Dokument farver |
| Brug farver som i originalen<br>Tekst Baggrund<br>☐ Hvid ▼ Sort ▼                                         |
| Markering                                                                                                 |
| Prøvevisning<br>Teksteksempel DocReader                                                                   |
| OK Cancel Help                                                                                            |

DocReader fanebladet

Følgende tabel beskriver indstillingerne for DocReader.

| Indstilling                                                                     | Beskrivelse                                                                                                    |
|---------------------------------------------------------------------------------|----------------------------------------------------------------------------------------------------|
| <u>B</u> rug skrifttyper,<br>størrelse og form<br>som i originalen <sup>1</sup> | Skrifttype og form vises som i det<br>originale dokument.                                                                        |
| Skrifttype <sup>2</sup>                                                         | Indstiller den skrifttype der skal<br>bruges til visningen i DocReader,<br>f.eks. Arial, Tahoma eller Verdana.                   |
| Form <sup>2</sup>                                                               | Indstiller skrifttypeformen der skal<br>bruges til visningen i DocReader,<br>f.eks. Normal, Fed eller Kursiv.                    |
| Brug <u>f</u> arver som i<br>originalen <sup>1</sup>                            | Tekstfarverne vises som i det<br>originale dokument.                                                                             |
| Tekst <sup>3</sup>                                                              | Indstiller tekstfarven der skal<br>bruges til visningen i DocReader.<br>Man kan ikke vælge samme farve<br>for tekst og baggrund. |
| Baggrund <sup>3</sup>                                                           | Vælger baggrundsfarven for<br>DocReader skærmen. Teksten og<br>baggrunden kan ikke sættes til<br>samme farve.                    |
| Form                                                                            | Indstiller den form som<br>ordmarkeringen skal vises med:<br>Kasse, Understreget, Ramme eller<br>Kile.                           |
| Farve                                                                           | Indstiller farven på det markerede<br>ord.                                                                                       |

| Tykkelse <sup>1, 4</sup> | Indstiller tykkelsen af<br>markeringsformen.           |
|--------------------------|--------------------------------------------------------|
| Gennemsigtig             | Indstiller hvor gennemsigtig<br>markeringen skal være. |
| Prøvevisning             | Viser en prøvetekst med de valgte<br>indstillinger.    |

- <sup>1</sup> Denne indstilling er ikke tilgængelig når **form** er valgt til 'Kasse''.
- <sup>2</sup> Denne indstilling er ikke tilgængelig når Brug skrifttyper, størrelse og form... er valgt.
- <sup>3</sup> Denne indstilling er ikke tilgængelig når **Brug farver som i originalen** er valgt.
- <sup>4</sup> Denne indstilling er ikke tilgængelig når marker form er indstillet til 'Kasse' eller marker farve er indstillet til 'Inverter'.
- **Bemærk:** Der findes flere indstillinger for DocReader under Funktioner fanebladet i Læser dialogboksen (se "Læser Funktioner" i dette kapitel).

| Generelle kommandoer         | Taster              |
|------------------------------|---------------------|
| Start DocReader              | ALT + SKIFT + D     |
| Skift læsning (Afspil/Pause) | ENTER               |
| Mere forstørrelse            | ALT + NUMPAD PLUS   |
| Mindre forstørrelse          | ALT + NUMPAD MINUS  |
| Større talehastighed         | CTRL + NUMPAD PLUS  |
| Lavere talehastighed         | CTRL + NUMPAD MINUS |
| Vær tavs                     | CTRL                |
| Afslut                       | ESC                 |

| Navigeringskommandoer | Taster                                 |
|-----------------------|----------------------------------------|
| Læs forrige ord       | CTRL + VENSTREPIL,<br>ELLER VENSTREPIL |
| Læs nuværende ord *   | CTRL + NUMPAD<br>5, ELLER MELLEMRUM    |
| Læs næste ord         | CTRL + HØJREPIL,<br>ELLER HØJREPIL     |
| Læs ord over          | PILOP                                  |
| Læs ord under         | PILNED                                 |
| Læs forrige sætning   | CTRL + WIN +<br>VENSTREPIL             |
| Læs nuværende sætning | CTRL + WIN + NUMPAD 5                  |

| Læs næste sætning        | CTRL + WIN + HØJREPIL   |
|--------------------------|-------------------------|
| Læs forrige afsnit       | CTRL + PILOP            |
| Læs nuværende afsnit     | CTRL + SHIFT + NUMPAD 5 |
| Læs næste afsnit         | CTRL + PILNED           |
| Læs første ord på linien | HOME                    |
| Læs sidste ord på linien | END                     |
| Forrige Side             | PAGE UP                 |
| Næste Side               | PAGE DOWN               |
| Start på dokumentet      | CTRL + HOME             |
| Slut på dokument         | CTRL + END              |
| Næste Link               | ТАВ                     |
| Forrige Link             | SHIFT + TAB             |
| Følg Link                | CTRL + ENTER            |

- \* Gentagne tryk på Læs nuværende ord virker sådan:
  - Første tryk: læser ordet
  - Andet tryk: staver ordet
  - Tredje tryk: staver ordet med navne ("Alpha, Bravo, Charlie...")

**Bemærk:** Gentagne tryk skal ske indenfor to sekunder.

#### Læsezoner

Læsezoner giver mulighed for hurtigt at læse tekst fra en forudbestemt position i et program. Ved brug af disse læsezoner kan man ved et tastetryk hurtigt læse indholdet af udvalgte områder i programmet man arbejder.

Man kan oprette op til 10 læsezoner for hvert program ZoomText sørger for automatisk at indlæse de læsezoner der er oprettet til det program man arbjder med.

### Læsezone værktøjslinie

Læsezone værktøjslinien vises over den aktive læsezone så snart man akitvere en læsezone. Læsezonen giver mulighed for at læse og navigere i teksten.

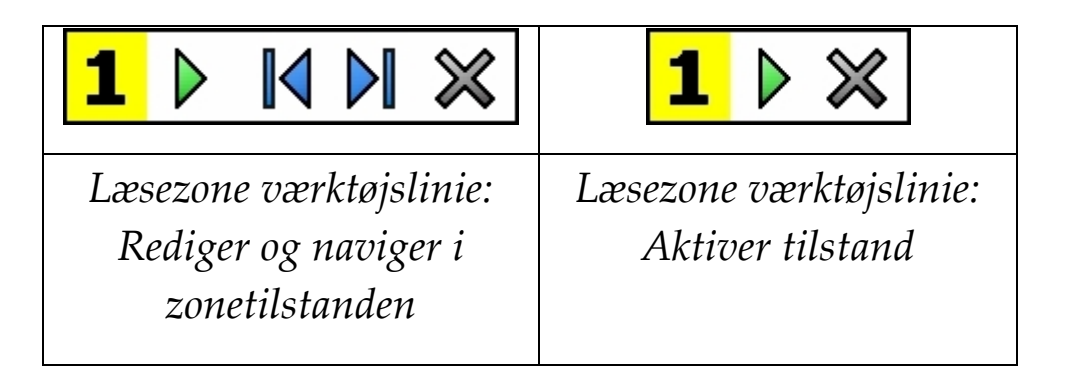

|   | Afspil/Pause/Stop Starter og stopper<br>oplæsningen. Når start oplæsning<br>aktiveres vil Pause og Stop knapperne<br>blive vist. Pause knappen vises i Aktiv og<br>Naviger tilstanden hvor man kan pause og<br>genstarte oplæsningen ved det markerede<br>ord. Stop knappen vises i Rediger<br>tilstanden hvor oplæsningen altid<br>genstarter fra det første ord i zonen. |
|---|----------------------------------------------------------------------------------------------------|
|   | Genvej: ENTER                                                                                                    |
|   | <ul> <li>Forrige Aktiverer forrige læsezone.</li> <li>Genvej: SKIFT + TAB</li> <li>Bemærk: Denne knap vises ikke i Aktiv tilstanden.</li> </ul>                                                                                                    |
|   | Næste Aktiverer næste læsezone.<br>Genvej: <b>TAB</b><br>Bemærk: Denne knap vises ikke i Aktiv<br>tilstanden.                                                                                                    |
| × | <b>Luk</b> Afslutter Læse zonetilstanden.<br>Genvej: <b>ESC</b>                                                                                                    |

# Oprette, redigere og slette Læsezoner

Oprettelse af en ny læsezone er enkelt. De fleste zoner oprettes ved at definere zoneområdet, give det et navn og vælge om den skal vises og/eller læses. Man kan altid redigere eller slette en zone senere.

#### For at oprette en læsezone

| ⊑<br>z₀ | ner               |
|---------|-------------------|
|         | Ny                |
|         | Rediger           |
|         | Aktiver   Naviger |
|         | Indstillinger     |

- Åben det program hvori der skal oprettes en zone. Kontroller at den ønskede del af programmetvises på skærmen.
- 2. Skift til ZoomText brugerfladen.
- 3. På Læsning værktøjslinien vælges Zoner
  ▶ Ny.

Ny zone værktøjet aktiveres og alle eksisterende zoner for det aktive program bliver synlige.

Genvej: CTRL + WIN + Z

- 4. Flyt musen til den nye zone.
- 5. Hold den venstre museknap ned mens musen trækkes hen over det ønskede område og slip museknappen.

Når museknappen slippes vises læsezone dialogboksen. Her skal man navngive zonen og indstille zoneegenskaberne. For mere information om Læsezone dialogboksen se "Læsezone indstillinger" i dette kapitel.

6. Skriv et navn på zonen i **Zon<u>e</u>navn** feltet.

Når man navigere til den næste element i dialogboksen vises navnet i Zonelisten.

- Vælg zonens relative position i programmet under Zonen er relativ til.
- 8. Vælg de ønskede indstillinger under **Zoneaktiviteter**.
- 9. Tryk på <u>Aktiver</u> for at teste den nye zone.

Læsezone dialogbioksen skjules kortvarrigt mens zonen vises og/eller læses.

- For at oprette nye zoner skal man vælge Ny Zone og gentage trin 2 til 9.
- 11. Klik **OK** når der ikke skal oprettes flere zoner.

#### For at redigere en læsezone

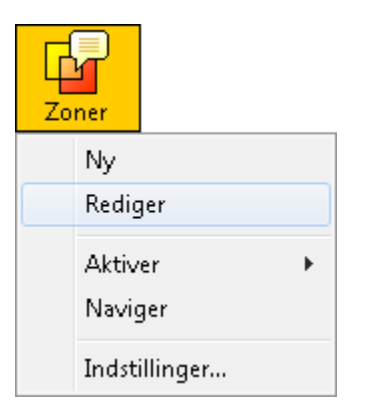

- 1. Åben det program hvori der skal oprettes en zone. Kontroller at den ønskede del af programmetvises på skærmen.
- 2. Skift til ZoomText brugerfladen.
- På Læsning værktøjslinien vælges Zoner ► <u>R</u>ediger.

*Rediger zone værktøjet vises og alle zoner for det aktive program bliver synlige.* 

#### Genvej: CTRL + WIN + E

- 4. Flyt musen til den ønskede zone elelr klik på **Næste** eller **Forrige** knapperne.
- **Bemærk:** Næste og Forrige knapperne er deaktiveret (grå) hvis der kun er oprettet en zone.
- 5. Klik indenfor zonen for at aktivere justeringshåndtagene og værktøjslinien.
- 6. Træk i zonens håndtag for at justere størrelsen.
- 7. Træk indenfor zonen for at flytte den.
- 8. Klik på **Afspil** knappen for at teste den nye indstilling.
- 9. Klik på zonenummeret, **Næste** eller **Forrige** knapperne for at flytte til en ny zone.
- 10. For at redigere en ny zoner skal man vælge gentage trin 4 til 8.
- 11. Højreklik eller tryk **ESC** for at afslutte Rediger Zone værktøjet.

#### For at slette en læsezone

| _<br>z₀ | ner               |  |
|---------|-------------------|--|
|         | Ny<br>Rediger     |  |
|         | Aktiver   Naviger |  |
|         | Indstillinger     |  |

 Vælg Zoner ► <u>Indstillinger</u>... fra Læser værktøjslinien.

Læsezoner dialogboksen vises.

2. I **Vis zoner oprettet for** komboboksen vælges det program som indeholder den zene der skal slettes.

Zonelisten viser de zoner der er oprettet til det valgte program.

- 3. I **Zonelisten** vælges den zone der skal slettes.
- 4. Klik på **Slet** knappen.

Den slettede zone fjernes fra listen.

- 5. For at slette flere zoner gentages trin 2 til 4.
- 6. Klik **OK** knappek for at afslutte.

### **Brug Læsezoner**

Når der er oprettet læsezoner til et program kan disse udnyttes så snart programmet bruges. Man kan aktivere en enkelt zone af gangen via menuen eller en genvej, eller gå til en læsetilstand hvor man kan navigere mellem de oprettede zoner.

#### For at aktivere en bestemt læsezone

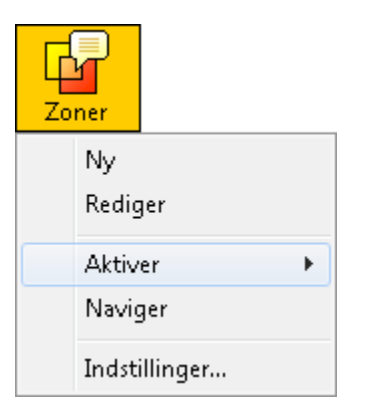

- 1. Åben det program hvortil zonen er oprettet.
- På Læser værktøjslinien vælges Zoner ►
   <u>Aktiver</u> vælg derefter den ønskede zone.

Den valgte zone vises og/eller læses som den er indstillet til.

| Genvej: | CTRL + WIN + {læsezone nummer} |
|---------|--------------------------------|
|         | For hvert program kan man      |
|         | oprette 10 zoner som           |
|         | nummereres fra 0 til 9. Som    |
|         | eksempel kan man aktivere      |
|         | læsezone 1 med genvejen CTRL   |
|         | + WIN + 1.                     |
|         | Bemærk: Genvejen for           |
|         | læsezone 10 er CTRL +          |

WIN + 0.

Man kan også aktivere en læsezone ved en af følgende måder:

- Tryk genvejen for Vis liste over
   Læsezoner: CTRL + ALT + L og vælg zonen fra listen.
- Brug **Næste** og **Forrige** Læsezone genvejene:

| For at aktivere  | Tryk           |
|------------------|----------------|
| Næste Læsezone   | CTRL + WIN + N |
| Forrige Læsezone | CTRL + WIN + P |

#### For at navigere gennem alle læsezonerne

| z. | ner           |  |
|----|---------------|--|
|    | Ny<br>Rediger |  |
|    | Aktiver 🕨     |  |
|    | Naviger       |  |
|    | Indstillinger |  |

- 1. Åben det program hvortil zonen er oprettet.
- På Læser værktøjslinien vælges Zoner ► <u>N</u>aviger.

Navigeringstilstanden aktiveres og Læsezone værktøjslinien vises over den første zone. Zonenavnet og nummeret læses.

Genvej: CTRL + WIN + V

- 3. For at starte eller stoppe oplæsningen af zonen kan man klikke på **Afspil/Pause** knappen.
- **Bemærk: Afspil/Pause** knappen er deaktiveret (grå) når man flytetr til en zone hvor oplæsning er valgt fra.
- 4. For at navigere til en ny zone kan man klikke **Næste** eller **Forrige** knapperne.
- 5. Klik på **Afslut**, tryk **ESC** eller højreklik for at afslutte navigeringstilstanden.

### Læsezone indstillinger

Læsezone indstillingerne giver mulighed for at oprette, gennemse og redigere læsezoner. Når den er aktiveret kan man i Læsezone dialogboksen se en liste over alle oprettede læsezoner for det valgte program. Ved at vælge en zone i listen kan man redigere måden den skal læse på samt slette den hvis man ønsker at fjerne zonen. Man kan også oprette nye zoner eller gennemse alle zoner for det valgte program.

For mere information om zoner se afsnittet "Læsezoner" i dette kapitel.

#### For at justere indstillingerne for Læsezoner

1. I Læsder menuen vælges Læsezoner...

Læsning dialogboksen vises på skærmen åbnet på Zoner fanebladet.

- 2. Juster læsezonen som ønsket.
- 3. Vælg **OK** knappen.
| Læsning                         |                                 |                                        | ×    |  |  |
|---------------------------------|---------------------------------|----------------------------------------|------|--|--|
| AppReader DocReader             | Zoner                           | Funktioner                             |      |  |  |
| <u>Vi</u> s zoner oprettet for: | <u>V</u> is zoner oprettet for: |                                        |      |  |  |
| Windows Explorer                |                                 | -                                      |      |  |  |
| Zoner                           | Zonen                           | avn                                    |      |  |  |
| 1. My Zone 1<br>2. My Zone 2    | My Zo                           | ne 1                                   |      |  |  |
|                                 | Zonen                           | er relativ til                         | - 1  |  |  |
|                                 | <u>o</u>                        | verst til venstre                      |      |  |  |
|                                 | Ø                               | v <u>e</u> rst til højre               |      |  |  |
|                                 | 💿 ve                            | ens <u>t</u> re bund                   |      |  |  |
|                                 | 🔘 <u>H</u> øjre bund            |                                        |      |  |  |
|                                 |                                 | entrum                                 |      |  |  |
| Genvej: CTRL + ALT + 1          | Zoneak                          | tiviteter                              | -    |  |  |
| Dediger Slet Altiver            | n Ola                           | es teksten i zonen                     |      |  |  |
|                                 | 📃 🔘 Rg                          | ul til zone                            |      |  |  |
|                                 | 💿 Vij                           | s og læs zone                          |      |  |  |
|                                 |                                 | <u>M</u> arker zonen for:              |      |  |  |
| Naviger blandt zonerne          | в                               | 1 sekund 🗦                             |      |  |  |
|                                 | 📝 Ve                            | en <u>d</u> tilbage til forrige placer | ring |  |  |
|                                 | 🔽 Ne                            | edton omr <u>å</u> det udenfor zor     | nen  |  |  |
|                                 | OK                              | Cancel He                              | elp  |  |  |

Læsezoner dialogboksen

Følgende tabel viser Læsezone indstillingsmulighederne.

| Indstilling                       | Beskrivelse                                                                                                    |
|-----------------------------------|----------------------------------------------------------------------------------------------------|
| <u>V</u> is zoner<br>oprettet for | Viser en liste over de programmer der er<br>aktive. Zoner som er tilknyttet det valgte<br>program vises i <b>Zoner</b> listen.                                                                                                    |
| <u>Z</u> oner                     | Viser en liste over zoner tilknyttet det<br>valgte program (vælges i <b>Vis zoner</b><br><b>oprettet til</b> listbox).                                                                                                    |
| Genvej                            | Viser genvejen som bruges til at gå til den<br>valgte zone.                                                                                                    |
| <u>R</u> ediger                   | Aktiverer <b>Rediger Zone</b> værktøjet. Når<br>dette værktøj er aktiveret vil Læsezone<br>dialogboksen blive skjult og zoner<br>tilknyttet programmmet vises. Rediger<br>Zone værktøjet giver også mulighed for at<br>rette placering og størrelsen på zonerne. |
| <u>S</u> let                      | Sletter den valgte zone.                                                                                                    |
| <u>A</u> ktiver                   | Aktiverer den valgte zone. Når zonen<br>aktiveres vil Læsezone dialogboksen blive<br>skjult og zonen vises. Efter endt oplæsning<br>vil Læsezone dialogboksen vises igen.                                                                                        |
| Ny Zo <u>n</u> e                  | Aktiverer Ny Zone værktøjet. Når dette<br>værktøj er aktiveret vil Læsezone<br>dialogboksen blive skjult og zoner<br>tilknyttet programmmet vises. Ny Zone<br>værktøjet vises for at man kan oprette den<br>nye zone.                                            |

(Fortsatte)

| Navi <u>g</u> er<br>Zoner         | Aktiverer Zone Navigeringstilstanden. Når<br>denne tilstand er aktiveret vil Læsezone<br>dialogboksen blive skjult og zone samt<br>Navigeringsværktøjslinien vises. Ved brug<br>af værktøjslinien og tastaturet kan man<br>starte og stoppe oplæsningen, og navigere<br>til andre zone. |
|-----------------------------------|----------------------------------------------------------------------------------------------------|
| Zon <u>e</u> navn                 | Her kan man give den valgte zone et<br>meningsfyldt navn. Zonenavnet vises i<br><b>Zoner</b> listen og i Læsezoner menuen (som<br>åbnes ved genvejen: <b>CTRL + ALT + L</b> ) og<br>når man klikker på <b>Zoner ► Aktiver</b> på<br>Læser værktøjslinien.                               |
| Zone er<br>relativ til            | Her indstilles den relative placering for<br>zonenindenfor programvinduet: øverst til<br>venstre, øverst til højre, Venstre bund, højre<br>bund eller centrum. Dette holder zonerne<br>på den korrekte placering selvom<br>programvinduet justeres eller flyttes.                       |
|                                   | <b>Bemærk:</b> I nogle tilfælde hvor et<br>programvindue er justeret i<br>støørrelse bliver nogle kontroller<br>indenfor vinduet også justeret. Sker<br>dette vil det være nødvendigt at<br>justere alle zonerne tilknyttet<br>programmet.                                              |
| <u>L</u> æs<br>teksten i<br>zonen | Når en læsezone er aktiveret bliver al tekst<br>indenfor zonen læst højt.                                                                                                    |

(Fortsatte)

| R <u>u</u> l til zone        | Når en zone aktiveres flyttes<br>skærmbilledet til zonen og zonen<br>markeres.                                                                          |
|------------------------------|----------------------------------------------------------------------------------------------------|
| Vi <u>s</u> og læs<br>zone   | Når en zone aktiveres flyttes<br>skærmbilledet til zonen og zonen<br>markeres menst tekstindholdet læses højt.                                          |
| Mar <u>k</u> er<br>zone for: | Indstiller den tid (i sekunder) som zonen<br>bliver markeret.<br><b>Bemærk:</b> Markering af zonen sker kun<br>når <b>R<u>u</u>l til zone</b> er valgt. |
| Forrige<br><u>p</u> lacering | Efter zonen er blevet vist vil ZoomText<br>rulle skærmbilledet tilbage til den<br>placering som var synlig før zonen blev<br>aktiveret.                 |
| Nedton<br>uden <u>f</u> or   | Når en læsezonen er aktiveret vil området<br>udenfor zonen blive nedtonet.                                                                              |

#### **Læser Funktioner**

Læsefunktionerne i AppReader og DocReader giver mulighed for bl.a. at justere uafhængige læsehastigheder for AppReader og DocReader samt vælge hvordan ord skal spores og markeres. Formatmærker vises i DocReader idet de bruges til at markere formateringsinformation fra det originale dokument.

#### For at justere Læser Funktionerne

1. Vælg Læsning indstillinger... fra Læser menuen.

Læsning dialogboksen vises på skærmen åbnet på Funktioner fanebladet.

- 2. Juster som ønsket.
- 3. Klik på **OK** knappen.

| Læsning                                                                                        |                                                                                                    |                                     |            | ×    |
|------------------------------------------------------------------------------------------------|----------------------------------------------------------------------------------------------------|-------------------------------------|------------|------|
| AppReader                                                                                      | DocReader                                                                                                    | Zoner                               | Funktioner | l    |
| Læsehastighed<br>Brug s<br>Tempo<br>50                                                         | kærmlæser talehas                                                                                                    | stighed                             |            | -    |
| Følg markeringe<br>AppRead<br>Kant                                                             | er C                                                                                                    | DocReader<br>Kant                   | •          | -    |
| DocReader form<br>Vis ma<br>Vis ma<br>Vis ma<br>Vis ma<br>Vis ma<br>Vis ma<br>Vis ma<br>Uis ma | natmærker<br>erker for afsnit:<br>erker for opstilling:<br>erker for indryk:<br>erker for mellemrun<br>erker for slut på cel<br>erker for rammer:<br>streg link | ¶<br>↓<br>→ <br>n: →<br>lle: ¤<br>§ |            | _    |
|                                                                                                |                                                                                                    | ОК                                  | Cancel     | Help |

Funktioner fanebladet

Følgende tabel beskriver indstillingerne for AppReader and DocReader funktionerne.

| Indstilling                                 | Beskrivelse                                                                                                    |
|---------------------------------------------|----------------------------------------------------------------------------------------------------|
| <u>B</u> rug<br>skærmlæser<br>talehastighed | Når denne indstilling er valgt bestemmes<br>talehastigheden for al tale i Tale<br>dialogboksen (Tale fanebladet).                                                                                                    |
| Tempo                                       | Bestemmer talehastigheden for både<br>AppReader og DocReader i ord per<br>minut (udfaldsrummet afhænger af<br>talesyntesen).                                                                                                    |
|                                             | <b>Bemærk:</b> Denne indstilling er grå<br>(deaktiv) når ' <u>B</u> rug skærmlæser<br>talehastighed' er valgt.                                                                                                    |
| AppReader                                   | Her vælges hvordan AppReader skal<br>spore: kant, centrum eller spring frem.<br>Ved kant justering vil zoomvinduet kun<br>rulle når det er nødvendigt for at holde<br>det markedere ord indenfor vinduet. Ved<br>centrum justering ruller vinduet for at<br>holde det markerede ord i centrum af<br>vinduet. Ved spring frem ruller vinduet<br>først når det markerede ord er på ved ud<br>af vinduet, og det markerede ord starter<br>øverst til venstre i vinduet. |

(Fortsatte)

| DocReader                                     | Her vælges hvordan DocReader skal<br>spore: kant, centrum eller spring frem.<br>Ved kant justering vil zoomvinduet kun<br>rulle når det er nødvendigt for at holde<br>det markedere ord indenfor vinduet.<br>Ved centrum justering ruller vinduet for<br>at holde det markerede ord i centrum af<br>vinduet. Ved spring frem ruller vinduet<br>først når det markerede ord er på ved<br>ud af vinduet, og det markerede ord<br>starter øverst til venstre i vinduet. |
|-----------------------------------------------|----------------------------------------------------------------------------------------------------|
| Vis mærker                                    | Viser et symbol ved afsnitsdelinger i                                                                                                    |
| for <u>a</u> fsnit: ¶                         | originalteksten.                                                                                                    |
| Vis mærker<br>for <u>o</u> pstilling:<br>⊷    | Viser et symbol der hvor opstillinger<br>slutter i originalteksten.                                                                                                    |
| Vis mærker                                    | Viser et symbol ved indrykninger i                                                                                                    |
| for <u>i</u> ndryk: →                         | originalteksten.                                                                                                    |
| Vis mærker                                    | Viser et symbol ved multiple                                                                                                    |
| for                                           | mellemrum eller tabulatortegn i                                                                                                    |
| <u>m</u> ellemrum: →                          | originalteksten.                                                                                                    |
| Vis mærker<br>for slut på<br><u>c</u> elle: ¤ | Viser et symbol ved slutningen af celle-<br>tekster i originalteksten.                                                                                                    |
| Vis mærker<br>for <u>r</u> ammer: s           | Viser et symbol ved slutningen af en<br>ramme på hjemmesider i<br>originalteksten.                                                                                                    |
| Undrestreg                                    | Viser et symbol ved link i                                                                                                    |
| lin <u>k</u>                                  | originalteksten.                                                                                                    |

#### LæsDet værktøjet

LæsDet værktøjet giver mulighed for at bruge musen til at udpege områder på skærmen ved at klikke eller markere en tekst. Enhver synlig tekst på skærmen kan læses højt med LæsDet værktøjet, også selvom det ikke er i fokus.

**Bemærk**: Tekst der er en del af et billede eller anden grafik på skærmen kan ikke læses højt med LæsDet værktøjet.

#### For at bruge LæsDet værktøjet

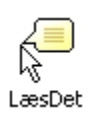

 Vælg LæsDet værktøjet på Læser værktøjslinien. LæsDet værktøjet aktiveres.

Genvej: ALT + SKIFT + I

- 2. Klik på et ord for at læse det.
- 3. For at læse en tekstblok holdes venstre museknap nede idet en boks trækkes ud omkring teksten. Slip musen for at læse den markerede tekst.

Efter endt markering med musen vil den markerede tekst blive læst højt.

- 4. Højreklik eller tryk **ESC** for at afslutte værktøjet.
- **Bemærk:** LæsDet værktøjet virker også selvom når talen er slået fra.

#### Læsning af udklipsholderen

Udklipsholderen bruges som mellemlager til kopieret eller udklippet information. Sæt ind kommandoen bruges til at indsætte informationen på en ny plads.

ZoomText tilbyder en funktion så man kan få læst indholdet af udklipsholderen før man sætter det ind.

#### For at læse indholdet af udklipsholderen

- 1. Tryk på Læs Udklip genvejen: **ALT + SKIFT + C**.
- 2. For at afbryde oplæsningen trykkes på CTRL.
- **Bemærk:** Læs Udklip kommandoen kan være nyttig hvis man ikke kan læse tekst fra et program, hvor skærmlæseren ikke kan få fat i teksten.

#### **Tekstlæsning Genveje**

Tekstlæsning genveje giver mulighed for at navigere og læse tekst mens der skrives og redigeres i teksten. Når man bruger disse kommandoer vil tekstmarkøren flytte sig sammen med oplæsningen. Som eksempel kan nævnes Læs næste sætning kommandoen, som læser næste sætning, men som også flytter markøren hen til første ord i næste sætning. Følgende tabel viser en liste over tekstlæsning kommandoerne.

**Bemærk: Num Lock** skal være slået fra når man bruger ZoomText kommandoer der indeholder taster på regnetastaturet (numpad).

| Tekstlæsning<br>kommando       | Taster                  |
|--------------------------------|-------------------------|
| Læs forrige tegn               | VENSTREPIL              |
| Læs nuværende tegn 1           | NUMPAD 5                |
| Læs næste tegn                 | HØJREPIL                |
| Læs forrige ord                | CTRL + VENSTREPIL       |
| Læs nuværende ord <sup>2</sup> | CTRL + NUMPAD 5         |
| Læs næste ord                  | CTRL + HØJREPIL         |
| Læs forrige sætning            | CTRL + WIN + VENSTREPIL |
| Læs nuværende sætning          | CTRL + WIN + NUMPAD 5   |
| Læs næste sætning              | CTRL + WIN + HØJREPIL   |

(Fortsatte)

| Læs forrige linie <sup>3</sup> | PILOP                   |
|--------------------------------|-------------------------|
| Læs nuværende linie            | SKIFT + NUMPAD 5        |
| Læs næste linie <sup>3</sup>   | PILNED                  |
| Læs forrige afsnit             | CTRL + PILOP            |
| Læs nuværende afsnit           | CTRL + SKIFT + NUMPAD 5 |
| Læs næste afsnit               | CTRL + PILNED           |

- <sup>1</sup> Anden gang man trykker Læs nuværende kommandoen læses tegnene med navne ("Alpha, Bravo, Charlie...")
- <sup>2</sup> Gentagne tryk på Læs nuværende ord virker sådan:
  - Første tryk: læser ordet
  - Andet tryk: staver ordet
  - Tredje tryk: staver ordet med navne ("Alpha, Bravo, Charlie...")

**Bemærk:** Gentagne tryk skal ske indenfor to sekunder.

<sup>3</sup> Denne kommando læser ord eller linie afhængig af indstillingen for hvad der skal læses når markøren bevæges sig til ny linie.

Når man bruger de almindelige navigerings- og redigeringstaster læser ZoomText som vis i følgende tabel.

| Taster    | Programaktivitet                                 | ZoomText<br>Aktivitet                                                                                                    |
|-----------|--------------------------------------------------|----------------------------------------------------------------------------------------------------|
| BACKSPACE | Sletter tegnet til<br>venstre for<br>markøren.   | Læser det tegn der<br>slettes.                                                                                                    |
| DELETE    | Sletter tegnet til<br>højre for markøren.        | Læser det nye tegn<br>til højre for<br>markøren.                                                                                                    |
| HOME      | Flytter markøren<br>til starten af linien.       | Læser det første<br>ord på linien (eller<br>er tavs hvis linien<br>er tom eller det<br>første tegn er et<br>mellemrum eller<br>tabulator).            |
| END       | Flytter markøren<br>til slutningen af<br>linien. | Siger "Slut på<br>linie".                                                                                                    |
| PAGEUP    | Flytter til forrige<br>skærmbillede.             | Læser ordet eller<br>linien som<br>markøren lander<br>på, afhængig af<br>indstillingen <b>Når</b><br><b>markøren flyttes</b><br><b>til ny linie</b> . |

(Fortsatte)

| PAGEDOWN       | Flytter til næste<br>skærmbillede.                   | Læser ordet eller<br>linien som markøren<br>lander på, afhængig<br>af indstillingen <b>Når</b><br><b>markøren flyttes til</b><br><b>ny linie</b> . |
|----------------|------------------------------------------------------|----------------------------------------------------------------------------------------------------|
| CTRL +<br>HOME | Flytter markøren<br>til starten af<br>dokumentet.    | Læser ordet eller<br>linien som markøren<br>lander på, afhængig<br>af indstillingen <b>Når</b><br><b>markøren flyttes til</b><br><b>ny linie</b> . |
| CTRL + END     | Flytter markøren<br>til slutningen af<br>dokumentet. | Læser ordet eller<br>linien som markøren<br>lander på, afhængig<br>af indstillingen <b>Når</b><br><b>markøren flyttes til</b><br><b>ny linie</b> . |

## KAPITEL 5 Værktøjer Funktioner

I dette kapitel kan man læse om ZoomText Værktøjer funktionerne. ZoomText Kamera funktionen kan anvendes i ZoomText *Magnifier* og *Magnifier/Reader*. Optager, Baggrundslæser og BilledeLæser kan kun anvendes i ZoomText *Magnifier/Reader*.

## Værktøjer Værktøjslinien

Værktøj Værktøjslinien giver hurtig adgang til ZoomText Værktøjer funktioner. Hver knap på værktøjslinien er vist med et intuitiv ikon og tekst som gør det let at identificere. Sammenhørende knapper er placeret i grupper og har tilknyttet et link som åbner den tilhørende dialogboks.

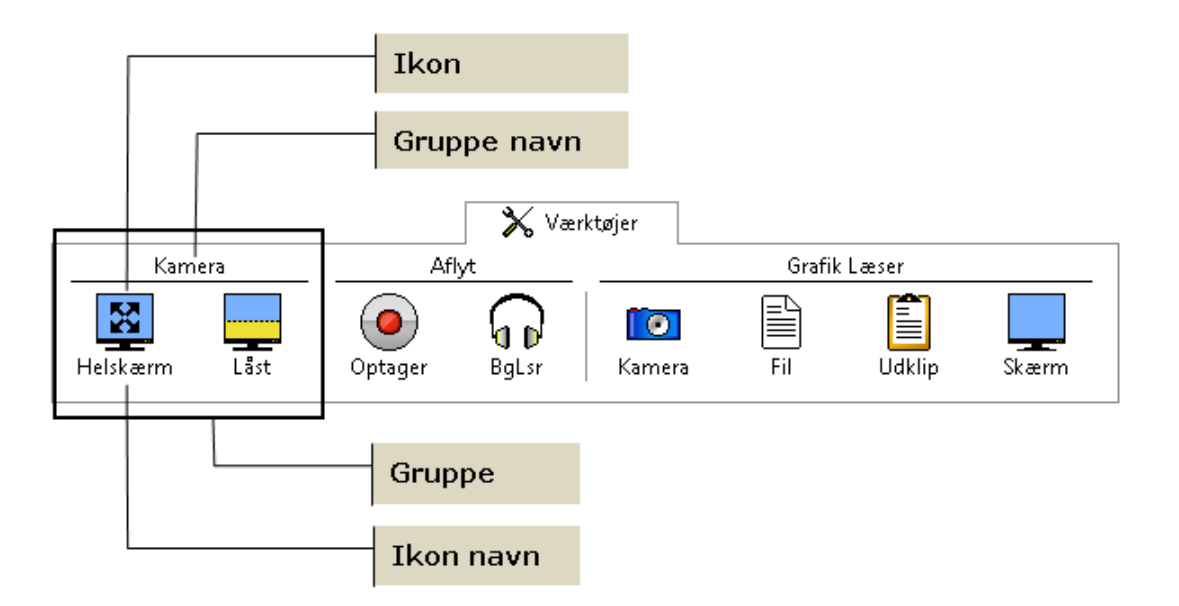

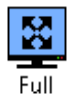

**Fuld** Starter ZoomText Kamera i Helskærmstilstand. Kamerabilledet fylder hele skærmen.

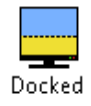

Låst Starter ZoomText Kamera i låst tilstand. Kamerabilledet fylder halvdelen af skærmen.

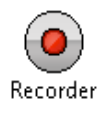

**Optager** Starter ZoomText Optager med den tekst som ligger i Windows Udklipholder.

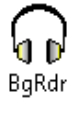

**BgRdr** Starter ZoomText Baggrundslæser med den tekst som ligger i Windows Udklipholder. Baggrundslæseren starter automatisk oplæsning af teksten i udklipholderen.

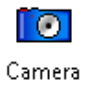

**Kamera** Starter ZoomText GrafikLæser med billedet fra kameraet. \*

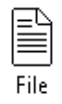

**Fil** Starter ZoomText GrafikLæser og anmoder om at du udpeger den grafikfil som skal læses. \*

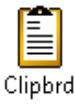

**Clipbrd** Starter ZoomText GrafikLæser med det billede som ligger i Windows Udklipholder. \*

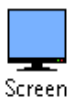

**Skærm** Starter ZoomText GrafikLæser med skærmkopi værktøjet aktiveret. \*

\* ZoomText GrafikLæser er at produkt kun kan anvendes med ZoomText *Magnifier/Reader*. Kontakt Ai Squared eller din Ai Squared forhandler for yderligere information.

## ZoomText Kamera

ZoomText Kamera giver mulighed for at anvende et HD web-kamera til at forstørre trykte dokumenter og ting direkte på din computerskærm - inklusiv regninger, blade, fotos, etiket på medicinbeholdere, med mere. Enkle kommandoer hjælper til at det er nemt at zoome ind og ud samt vælge mellem fuld og høj kontrast. Du kan også skifte mellem Fuld og Låst skærmvisning hvilket giver mulighed for at se både skrivebordet og kamerabilledet samtidigt. Ved at anvende et HD Web kamera vil ZoomText Kamera funktionen omdanne din PC til et billigt og bærbart CCTV. ZoomText 10 is a powerful compute impaired. Consisting of two adaptive screen reading – ZoomText allows y computer screen, providing complet and the Internet. ZoomText 10 also standard HD webcam.

Fuldskærm visning

ZoomText 10 is a powerful compute impaired. Consisting of two adaptive screen reading – ZoomText allows y

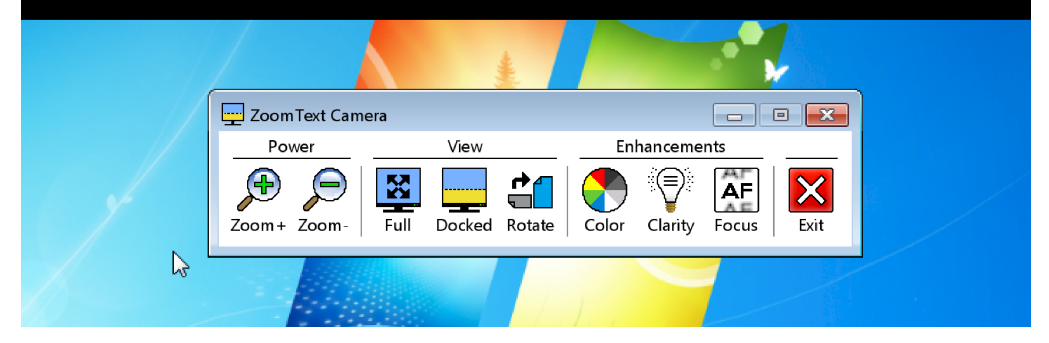

Låst (Top) visning

## Kom i gang med ZoomText Kamera

Før du kan anvende Zoomtext Kamera funktionen skal du anskaffe og tilslutte et passende kamera og en kamerastander, indstille kameraet til brug og vælge det i ZoomText.

#### Anskaffelse af et passende kamera og en stander

For at anvende ZoomText Kamera funktionen skal du anskaffe et HD web kamera med autofokus. For den bedste kvalitet skal dit web kamera tilbyde en opløsning på 1080p med automatisk korrektion for lav belysning. En tilgængelig USB 2.0 port er også nødvendig for at tilslutte dit web kamera.

Dertil vil du også få behov for en kamerastander som kan holde kameraet hen over de ting du vil se på. Standeren bør være justerbar og stabil.

Ai Squared tilbyder en pakke indeholdende af et højkvalitets kamera og en stander som er fleksibel og bærbar. For yderligere information kan du besøge Ai Squared websiden på www.aisquared.com eller kontakte din lokale Ai Squared forhandler. For at opnå den bedste ydelse og brugbarhed med ZoomText Kamera funktionen skal du følge disse anvisninger:

- Placer kameraet så tæt på din computerskærm som muligt. Dette vil give dig mulighed for let at arbejde med det som kameraet skal vise på skærmen, mens billedet let kan ses.
- Kontroller at der er tilstrækkeligt lys omkring kameraet for at minimere skygger i kameraets billedefelt.
- Juster kamerastanderen så kameraet er ca. 10 cm fra det du vil se via kameraet.

# Vælge kamera (når mere end et kamera er tilsluttet computeren)

ZoomText finder automatisk alle webkamera som er tilsluttet din computer. Hvis din computer har mere end et webkamera vil det være nødvendigt at vælge det korrekte kamera i ZoomText. Denne indstilling finder du under Kamera indstillinger i ZoomText Værktøjer dialogboksen.

#### At vælge et kamera

1. I **<u>V</u>ærktøjer** menuen, vælg <u>K</u>amera...

Værktøjer dialogboksen på Kamera fanen

- 2. Under **Aktivt Kamera** listboksen skal du vælge det kamera du ønsker at anvende sammen med ZoomText.
- 3. Klik på **OK** knappen.

## At anvende ZoomText Kamera

Anvend en af følgende metoder til at indstille kameraet.

#### Starte ZoomText Kamera

1. Klik på **Værktøjer** knappen i værktøjslinien og vælg **Låst** knappen.

Kamerabilledet vises i den øverste halvdel af skærmen mens ZoomTexts forstørrede billede vises i den nederste halvdel. ZoomText Kamera værktøjerne vises i den nederste halvdel.

 Hvis Kamera værktøjslinien ikke er synlig så tryk SKIFT + WINDOWS + T for at bringe værktøjerne ind i på skærmen.

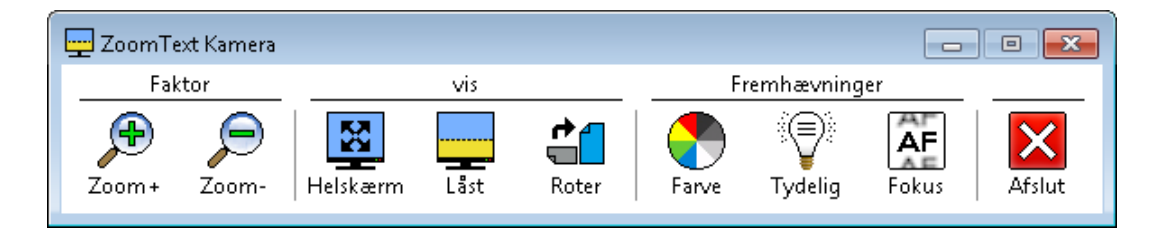

ZoomText Kamera værktøjer

#### At rotere kamera billedet

Placer et dokument under kameraet så det står rigtigt set fra din siddeplads. Hvis dokumentet på skærmen ikke vender rigtigt så klik på **Roter** knappen indtil billedet vender rigtigt på skærmen.

#### At zoome ind og ud

Klik på **Zoom +** eller **Zoom -** knapperne for at justere forstørrelsen på kamerabilledet.

#### At justere farver

1. Klik på **Farve** knappen.

Farve menuen vises.

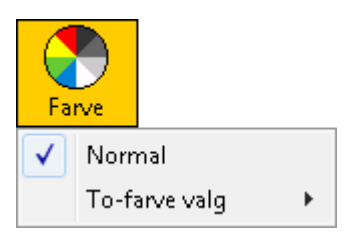

2. Vælg mellem **Normal** (fulde farver) og en række høj-kontrast **To-Farve Temaer**.

Bemærk: Du kan skifte mellem Normal (fulde farver) og det valgte To-Farve tema ved at anvende Kamera To-Farve Til/Fra genvejen: ALT + WINDOWS + MELLEMRUM.

#### Justering af Kamera tydelighed (Lyshed/Kontrast)

1. Klik på **Tydelighed** knappen.

Kamera Tydelighed dialogen vises.

| Kamera Tydelighe         | d 💽                             |
|--------------------------|---------------------------------|
| 🔽 <u>A</u> ktiver lyssty | rke og kontrast indstillingerne |
| <u>L</u> ysstyrke        |                                 |
| <u>K</u> ontrast         |                                 |
| Nulstil                  | OK Annuller                     |

- 2. Marker <u>Aktiver lyshed og kontrast indstillinger</u>.
- 3. Juster <u>Lysstyrke</u> og <u>Kontrast</u> for et tydeligere billede.
- 4. Klik på <u>Nulstil</u> knappen for at bringe Lyshed og Kontrast indstillingerne tilbage til kameraets standard.
- 5. Klik på **OK** knappen.
- **Tip:** Anvend Lyshed for at fjerne genskin i billedet på skærmen.
- **Bemærk:** Denne knap vil være deaktiveret (grå) hvis det aktive kamera ikke understøtter justering af både lyshed og kontrast.

#### Justering af kamera fokus

1. Klik på Fokus knappen.

Kamera Fokus dialogen vises.

| Kamera Fokus  |                     |
|---------------|---------------------|
| 🔽 Aktiver n   | nanuel kamera fokus |
| <u>E</u> okus |                     |
|               | OK Annuller         |

- 2. Marker **<u>Aktiver manuel kamera fokus</u>**.
- 3. Juster på <u>F</u>okus for at fokusere billedet.
- 4. Klik på **OK** knappen.

**Bemærk:** Denne knap vil være deaktiveret (grå) hvis det aktive kamera ikke understøtter autofokus.

#### At flytte låst visning placeringen

Klik på Låst knappen. Hvert klik skifter mellem indstillingerne for låste visninger i denne rækkefølge: Låst Top > Låst Højre > Låst Bund > Låst Venstre.

#### At skifte mellem Fuld og Låst visning

Gør et af følgende:

- Fra enten Fuld eller Låst visning tryk på **SKIFT + WINDOWS + MELLEMRUM**.
- Fra Låst visning på ZoomText Kamera værktøjslinien klik på **Fuld** knappen.

**Bemærk:** Som standard vil der blive vist en dialogboks som varsler at ZoomText Kamera værktøjerne ikke er tilgængelige hvis man vælger ZoomText Kamera i Fuld visning. Denne dialogboks viser også en liste over de genveje du kan anvende til at styre kameraet i fuld visning (og Låst visning). Hvis du ikke kan komme ud af Fuld visning kan du trykke på **ESC** for at afslutte ZoomText Kamera.

| ZoomText Kamera                                                  | ×                                                                           |
|------------------------------------------------------------------|-----------------------------------------------------------------------------|
| Du aktiverer ZoomText Kamera i<br>være synlig. Anvend følgende g | Fuldskærm. Kamera værktøjslinien vil ikke<br>genveje til at styre kameraet. |
| Genvej                                                           | Tastekombination                                                            |
| Kamera Til/Fra                                                   | Ctrl + Alt + Win + Enter                                                    |
| Kamera Zoom Ind                                                  | Ctrl + Alt + Win + Op                                                       |
| Kamera Zoom Ud                                                   | Ctrl + Alt + Win + Pil Ned                                                  |
| Kamera To-farve Til/Fra                                          | Alt + Win + Mellemrumstast                                                  |
| Kamera To-farve tilstand.                                        | Alt + Win + S                                                               |
| Kamera Visning: Roter billede                                    | Ctrl + Alt + Win + R                                                        |
| Kamera Visning: Fuldskærm/Lå                                     | st 🛛 Ctrl + Alt + Win + Mellemru 🔄                                          |
| 📃 <u>V</u> is ikke denne besked igen.                            |                                                                             |
|                                                                  | Fortsæt Annuller                                                            |

#### For at afslutte ZoomText Kamera

Gør et af følgende:

- Fra Fuld visning tryk på **ESC**.
- Fra Låst visning klik på **Afslut** knappen.
- Fra enten Fuld eller Låst visning tryk på **SKIFT + WINDOWS + ENTER**.

#### Kamera Video og Systemydelse

På ældre computere kan du opleve at brug af ZoomText Kamera nedsætter ydelsen på din computer når kameraet er indstillet til høj oplæøsning, specielt ved opløsninger på 1280 eller højere. For at løse problemet kan kamera opløsningen sænkes indtil din computer fungerer normalt igen. Opløsning indstillingen for ZoomText Kamera finder du under Kamera fanen i ZoomText værktøjer dialogboksen. Se "ZoomText Kamera Indstillinger" i det følgende.

#### ZoomText Kamera Indstillinger

ZoomText Kamera indstilingerne giver mulighed for at justere og starte ZoomText Kamera.

For at konfigurere ZoomText Kamera indstillinger I Indstillinger menuen vælg Kamera...

> Værktøjer х Kamera Baggrund Læser Kamera Aktivt Kamera Logitech HD Webcam C615 Ŧ 📝 Stiller automatisk kameraet til mindst zoom Opløsning Rammehastighed  $1600 \times 896$ 15 FPS ÷ Bemærk: Anvendelse af både høj opløsning og høj rammehastighed kan betyde at dit system bliver langsomt. Vis Felt-tilstand Roter billede Låst til Top 0 grader Ŧ Ŧ Fremhævninger Farve Normal Ŧ Avancerede indstillinger 📃 <u>V</u>ærktøjslinien skal altd være synlig 🔲 Vis kommando instruktioner når Fuldskærm er aktiv <u>S</u>tart Kamera 0K Cancel Help

Værktøjer dialogboksen på Kamera fanen.

ZoomText Kamera dialog

Den efterfølgende tabel beskriver ZoomText Kamera indstillingerne.

| Indstillinger                                                 | Beskrivelse                                                                                                    |
|---------------------------------------------------------------|----------------------------------------------------------------------------------------------------|
| Aktivt Kamera                                                 | Viser navnet på det kamera som<br>ZoomText anvender i øjeblikket og giver<br>mulighed for at skifte til et andet kamera.                                                                                                    |
| S <u>t</u> iller<br>automatisk<br>kameraet til<br>mindst zoom | ZoomText indstiller automatisk<br>kameraets opløsning så det passer med<br>skærmens oplæsning.                                                                                                    |
| Opløsning                                                     | <ul> <li>Viser den nuværende kamera opløsning<br/>og giver mulighed for at vælge en<br/>specifik kamera opløsning. Højere<br/>opløsninger giver et større billede men<br/>gør systemet langsommere. Lavere<br/>opløsninger giver et mindre billede men<br/>gør systemet hurtigere.</li> <li>Bemærk: For an anvende denne<br/>indstilling skal du fravælge Stiller<br/>automatisk kameraet til mindst<br/>zoom.</li> </ul> |
| Felt-tilstand                                                 | Viser det aktuelle kamerabillede og giver<br>mulighed for at vælge en anden visning<br>for kamerabilledet.                                                                                                    |
| Roter billede                                                 | Viser det nuværende billederotering af<br>billedet fra kameraet og giver mulighed<br>for at vælge en anden billederotering.                                                                                                    |

(fortsat)

| Farve                                                                     | Viser det nuværende kamera filter og<br>giver mulighed for at vælge et specifik<br>kamera filter.      |
|---------------------------------------------------------------------------|----------------------------------------------------------------------------------------------------|
| V <u>i</u> s<br>kommando<br>instruktioner<br>når<br>Fuldskærm er<br>aktiv | Aktiverer eller deaktiverer visning af<br>advarsel med kommandooversigten når<br>Fuldskærm vælges.     |
| <u>S</u> tart Kamera                                                      | Starter ZoomText Kamera. Denne knap<br>er deaktiveret (grå) hvis ZoomText<br>Kamera allerede er aktiv. |

### ZoomText Kamera Genveje

Følgende genveje kan anvendes sammen med ZoomText Kamera.

| Kommandoer                            | Taster                              |
|---------------------------------------|-------------------------------------|
| Kamera Til/Fra                        | CTRL + ALT + WINDOWS +<br>ENTER     |
| Kamera Værktøj                        | CTRL + ALT + WINDOWS + T            |
| Kamera Zoom Ind                       | CTRL + ALT + WINDOWS + OP           |
| Kamera Zoom Ud                        | CTRL + ALT + WINDOWS + NED          |
| Kamera visning:<br>Fuldskærm/låst     | CTRL + ALT + WINDOWS +<br>MELLEMRUM |
| Kamera visning:<br>Skift mellem låste | CTRL + ALT + WINDOWS + D            |
| Kamera visning:<br>Roter billede      | CTRL + ALT + WINDOWS + R            |
| Kamera Manuel<br>fokus Til/Fra        | CTRL + ALT + WINDOWS + M            |
| Kamera Manuel<br>Fokus Ind            | CTRL + ALT + WINDOWS +<br>HØJRE     |
| Kamera Manuel<br>Fokus Ud             | CTRL + ALT + WINDOWS +<br>VENSTRE   |

(fortsat)

226

| Kamera Til/Fra     | ALT + WINDOWS + C         |
|--------------------|---------------------------|
| Kamera             | ALT + WINDOWS + R         |
| Tydelighed Nulstil |                           |
| Kamera Lyshed Op   | ALT + WINDOWS + OP        |
| Kamera Lyshed      | ALT + WINDOWS + NED       |
| Ned                |                           |
| Kamera Kontrast    | ALT + WINDOWS + HØJRE     |
| Op                 |                           |
| Kamera Kontrast    | ALT + WINDOWS + VENSTRE   |
| Ned                |                           |
| Kamera To-farve    | ALT + WINDOWS + MELLEMRUM |
| Til/Fra            |                           |
| Kamera To-farve    | ALT + WINDOWS + S         |
| tema               |                           |

## ZoomText Optager

ZoomText Optager giver mulighed for at omdanne dokumenter, websider, e-mail og andre tekster til lydfiler som du kan aflytte på din computer eller overføre til din mobile enhed for at lytte til teksten teksten på farten. Kopier eller marker den tekst som skal optages og start Optageren. Ved nogle enkle trin kan du give dine optagelser passende navne og vælge hvor de skal gemmes. Hver optagelse sker med den ønskede ZoomText stemme eller anden stemme på computeren. Når du vælger iTunes eller Windows Media Player som din placering for optagelserne bliver de placeret en en "ZoomText Optager" afspilningsliste. Og når du anvender iTunes vil dine optagelser automatisk blive synkroniseret når du kobler din iPod, iPhone eller anden iEnhed til.

#### At starte ZoomText Optager

Der er to måder at optage tekst når ZoomText Optager er startet. ZoomText Optager kan optage den tekst du har kopieret til Windows Udklipholderen eller teksten du har markeret i det aktive program.

#### ► For at optage tekst fra Windows Udkipholderen

- Vælg den tekst du vil optage og kopier den til Windows Udklipholderen.
- Anvend en af følgende metoder til at starte ZoomText Optager:
  - Tryk på Optag Udklip Tekst genvejen:
     CTRL + CAPS LOCK + C.
  - På **Værktøjer** værktøjslinien vælg **Optager**.

ZoomText Optager dialogen vises.

#### For at optage tekst fra det aktive program

- 1. Vælg den tekst du vil optage.
- Tryk på Optag Markeret Tekst genvejen:
   CTRL + CAPS LOCK + S.

ZoomText Optager dialogen vises.

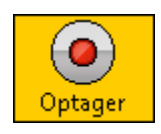

#### Afslutning af Optager processen

Når du starter ZoomText Optager vil en dialogboks vises med den tekst som skal optages. Nu vælger du indstillinger for optagelsen og klikker på Optag Tekst knappen. Der vises en bjælke hvor det ses hvor langt optagelsen er kommet. Du kan vælge at blive på bjælken og se at optageren arbejder eller skifte til et andet program og bruge din tid mere effektivt. Der vil afgives en lyd når optagelsen er færdig.

Optagelsestiden afhænger af hvor meget tekst du har valgt samt den valgte syntese, placering og hastigheden på din computer. Som hovedregel tager det 5 til 10 sekunder for hver tekstside.

**Bemærk:** Når "Optag tekst til:" er sat til iTunes vil iTunes programmet åbnes når optagelsen er afsluttet.

| 💿 ZoomText Recorder 🧮                                                                                                    | 3 |
|----------------------------------------------------------------------------------------------------|---|
| Benutzen Sie ZoomText Recorder, um den markierten oder kopierten Text in<br>eine Tonaufzeichnung in iTunes, Windows Media Player oder in einem<br>ausgewählten Verzeichnis zu konvertieren.                                                                                                    |   |
| Text aufzeichnen nach:                                                                                                    |   |
| Datei                                                                                                    |   |
| Spurname Spurtyp                                                                                                    |   |
| The ZoomText Recorder allows you 🛛 🗸 🗸                                                                                                    |   |
| Spuradresse                                                                                                    |   |
| C:\Users\admin\Music Durchsuchen                                                                                                    | 1 |
| Text Aufnehmen         Vorschau und Erfassung         Vorschau Anhören         Zwischenablage Erfassung         The ZoomText Recorder allows you to turn text from documents, webpages, email, etc. into audio recordings that you can transfer to on your mobile device and listen to at your convenience. Recordings can be saved |   |
| Sprachausgabe-Einstellungen Ausblenden Hilfe Schließen                                                                                                    | ] |
| Sprachausgabe-Einstellungen                                                                                                    |   |
| Sprachausgabe Stimme                                                                                                    | _ |
| TruVoice Italian                                                                                                    | · |
| Rate(WPM)StimmhöheLautstärke150%10%100%100%                                                                                                    |   |

ZoomText Optager dialog

| Indstillinger    | Beskrivelse                                                                                                    |
|------------------|----------------------------------------------------------------------------------------------------|
| Optag tekst til: | Viser placering for optagelserne.<br>Valgmulighederne er iTunes, Windows<br>Media Player eller en fil.                                                                                                    |
|                  | <b>Bemærk:</b> Dette overstyrer Gruppenavn indstillingen.                                                                                                    |
| Spor Navn        | Giver mulighed for at du kan navngive<br>dine optagelser. Når en ny optagelse<br>oprettes vil navnet automatisk blive sat<br>til at være de første fem ord fra teksten.<br>Du kan overskrive denne tekst. |
|                  | <b>Bemærk:</b> Ugyldige tegn i navnet vil blive erstattet af understreg-tegnet.                                                                                                    |
| Spor Type        | <ul> <li>Vælger eller viser typen af lydformat<br/>som den optagne tekst vil blive gemt i.</li> <li>Hvis "Optag tekst til" er sat til Fil</li> </ul>                                                      |
|                  | WMA.                                                                                                    |
|                  | <ul> <li>Hvis "Optag tekst til" er sat til<br/>iTunes vil lydformatet blive sat til<br/>MP3.</li> </ul>                                                                                                   |
|                  | <ul> <li>Hvis "Optag tekst til" er sat til<br/>Windows Media Player vil<br/>lydformatet blive sat til WMA.</li> </ul>                                                                                     |
| Spor Placering                                    | Viser den placering optagelserne vil blive<br>gemt i og giver mulighed for at vælge en<br>anden placering.                           |
|---------------------------------------------------|----------------------------------------------------------------------------------------------------|
|                                                   | <b>Bemærk:</b> Denne kontrol er deaktiveret<br>(grå) hvis Spor Placering er sat til iTunes<br>fordi placeringen så styres af iTunes. |
| Gennemse                                          | Åbner en Windows Stifinder dialog hvor<br>du kan vælge placering af lydfilerne.                                                      |
|                                                   | <b>Bemærk:</b> Denne kontrol er deaktiveret<br>(grå) hvis Spor Placering er sat til iTunes.                                          |
| Optag tekst                                       | Starter Optager processen Under<br>optagelsen skifter knappen til "Afbryd<br>Optagelsen".                                            |
| Aflyt<br>prøvevisning /<br>Afbryd<br>prøvevisning | Læser de første 400 ord i teksten. Under<br>prøvevisningen skifter knappen til<br>"Afbryd prøvevisning".                             |
| Optag Udklip                                      | Opager teksten som ligger i Windows<br>Udklipholder.                                                                                 |
| Vis / Skjul<br>Syntese<br>Indstillinger           | Udvider eller lukker den valgte<br>ZoomText Optager dialog som<br>indeholder syntese indstillingerne.                                |

(fortsat)

| Syntese    | Viser en liste over tilgængelige synteser<br>på computeren.            |
|------------|------------------------------------------------------------------------|
|            | <b>Bemærk:</b> ZoomText understøtter SAPI 4 og SAPI 5 synteser.        |
| Stemme     | Viser en liste over tilgængelige stemmer<br>for den valgte syntese.    |
| Hastighed  | Justerer hastigheden på stemmen (hvis<br>syntesen understøtter dette). |
| Stemmeleje | Justerer stemmelejet på stemmen (hvis<br>syntesen understøtter dette). |
| Lydstyrke  | Justerer lydstyrken på stemmen (hvis<br>syntesen understøtter dette).  |

## Baggrundslæser

Baggrundslæseren giver mulighed for at lytte til dokumenter, websider og e-mail eller andre tekster mens du samtidig arbejder i andre programmer. Kopier eller marker den tekst som skal læses højt og start Baggrundslæseren. Mens teksten læses højt kan du både anvende web-browser og skrive notater eller arbejde med andre programmer på din computer.

### At starte Baggrundslæser

Der er to måder at kopiere tekst når ZoomText Baggrundslæser er startet. Baggrundslæser kan læse den tekst du har kopieret til Windows Udklipholderen eller teksten du har markeret i det aktive program.

### ► For at læse tekst fra Windows Udkipholderen

- Vælg den tekst du vil læse og kopier den til Windows Udklipholderen.
- 2. Anvend en af følgende metoder til at starte ZoomText Baggrundslæser:
  - Tryk på Læs Udklip Tekst genvejen:
    CAPS LOCK + C.

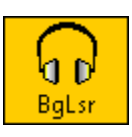

• På **Værktøjer** værktøjslinien vælg **BgRdr**.

Baggrundslæser værktøjslinien vises og starter automatisk med at læse teksten fra Windows Udklipholderen.

#### For at læse tekst fra det aktive program

- 1. Vælg den tekst du vil læse.
- 2. Tryk på Læs Markeret Tekst genvejen: CAPS LOCK + S.

Baggrundslæser værktøjslinien vises og starter automatisk med at læse den markerede tekst.

**Bemærk:** Hvis Baggrundslæser værktøjslinien ikke vises når Baggrundslæser startes er det fordi "Start værktøjslinien minimeret" er valgt i Baggrundslæser indstillingerne. For at tilgå og deaktivere denne indstilling Baggrundslæser Indstillinger se "Baggrundslæser Indstillinger" i dette afsnit.

### At arbejde med Baggrundslæser

Når Baggrundslæser er startet kan den styres via værktøjslinien eller genveje. Værktøjslinen er en let måde at komme i gang med Baggrundslæseren. Vi anbefaler at du får lært at anvende genveje fordi de vil give en stor frihed i forbindelse med at arbejde med oplæsning med Baggrundslæseren.

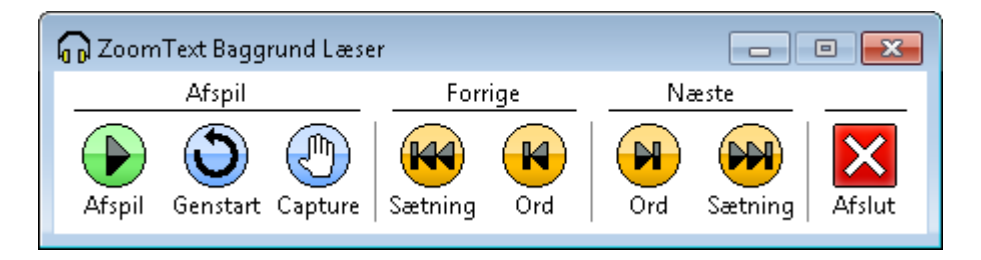

Baggrundslæser Værktøjslinien

### At anvende Baggrundslæser via Værktøjslinen

- 1. For at starte eller stoppe oplæsningen tryk på **Afspil/Pause** knappen.
- 2. For at skimme frem i teksten tryk på **Sætning** og **Ord** knapperne.
- 3. For at genstarte oplæsningen fra starten tryk på **Genstart** knappen.
- 4. For at læse indholdet af Windows Udklipholderen klik på **Kopier** knappen.
- 5. For at afslutte Baggrundslæseren klik på **Afslut** knappen.

#### For at bringe Baggrundslæsre værktøjslinien i billedet

Når Baggrundslæseren kører kan du bringe dens værktøjslinie frem ved at trykke på **Caps Lock + T**.

### At anvende Baggrundslæser med genveje

Anvend følgende kommandoer:

| Kommandoer           | Taster                      |
|----------------------|-----------------------------|
| BGR Læs Udklipholder | CAPS LOCK + C               |
| tekst                |                             |
| BGR Læs Markeret     | CAPS LOCK + S               |
| tekst                |                             |
| BGR Afspil / Pause   | CAPS LOCK + ENTER           |
| BGR Genstart         | CAPS LOCK + BACKSPACE       |
| (fra starten)        |                             |
| BGR Næste Sætning    | CAPS LOCK + HØJRE           |
| BGR Aktuel Sætning   | CAPS LOCK + MELLEMRUM       |
| BGR Forrige Sætning  | CAPS LOCK + VENSTRE         |
| BGR Næste Ord        | CTRL + CAPS LOCK +<br>HØJRE |
| BGR Aktuelt Ord      | CTRL + CAPS LOCK +          |
| DCD Earrian Ord      |                             |
| DGK Forrige Ord      | VENSTRE                     |
| BGR Vis Værktøjer    | CAPS LOCK + T               |
| BGR Afslut           | CAPS LOCK + ESC             |

### Baggrundslæser Indstillinger

Baggrundslæser indstillingerne giver mulighed for at du kan vælge hvordan værktøjslinien vises når du starter og anvender Baggrundslæseren.

### For at justere Baggrundslæser Indstillingerne

- 1. I **Indstillinger** menuen vælg **Baggrundslæser...** *Værktøjer dialogboksen på Baggrundslæser fanen.*
- 2. Juster indstillingerne, som ønsket.
- 3. Vælg OK knappen.

| Kamera    Baggrund Læser      Værktøjslinie indstillinger    Image: Start værktøjslinien skal altd være synlig      Image: Start Værktøjslinien når der anvendes genveje    Image: Start værktøjslinien når der anvendes genveje |
|----------------------------------------------------------------------------------------------------|
| Værktøjslinie indstillinger<br>Værktøjslinien skal altd være synlig<br>Start Værktøjslinien når der anvendes genveje                                                                                                    |
| Værktøjslinie indstillinger                                                                                                    |
| ₩ <u>₩ærktøjslinien skal altd være synlig</u><br>Start Værktøjslinien når der anvendes genveje                                                                                                    |
| ∑tart værktøjslinier nar der anvendes genveje                                                                                                    |
|                                                                                                    |
|                                                                                                    |
|                                                                                                    |
|                                                                                                    |
|                                                                                                    |
|                                                                                                    |
|                                                                                                    |
|                                                                                                    |
|                                                                                                    |
|                                                                                                    |
|                                                                                                    |
|                                                                                                    |
|                                                                                                    |
|                                                                                                    |
|                                                                                                    |
|                                                                                                    |

### Baggrundslæser Dialog

| Indstillinger                                                     | Beskrivelse                                                                                                    |
|-------------------------------------------------------------------|----------------------------------------------------------------------------------------------------|
| <u>V</u> ærktøjslinien<br>skal altd være<br>synlig                | Baggrundslæser værktøjslinien vil<br>forblive synlig uanset hvilket program<br>der er aktivt.                                                                   |
| <u>S</u> tart<br>Værktøjslinien<br>når der<br>anvendes<br>genveje | Når Baggrundslæseren startes med en<br>genvejstast (Læs Udklip Tekst eller Læs<br>Markeret Tekst) vil værktøjslinien være<br>minimeret på Windows Proceslinien. |

# ZoomText GrafikLæser

ZoomText GrafikLæser er et produkt som kan følge med i ZoomText Magnifier/Reader og so giver mulighed for at du kan scanne og læse trykte tekster og omdanne dem til elektroniske dokumenter eller lydfiler. GrafikLæseren leveres med et dokumentkamera som kobles til via USB og kan ligge i en almindelig computertaske eller -rygsæk.

Knapper for start af ZoomText GrafikLæser vises på ZoomText Værktøjslinien. Disse knapper vises kun når Zoomtext GrafikLæser er installeret på computeren.

For yderligere information kan du besøge Ai Squared websiden på www.aisquared.com eller kontakte din lokale Ai Squared forhandler. 

# KAPITEL 6 Præferencer

Præferencer er en nyttig indstillingsmulighed i ZoomText som bestemmer hvordan ZoomText startes, afsluttes og vises på skrivebordet når den er aktiv. Man kan også aktivere automatisk opdatering af ZoomText programmet over Internet, så det altid holdes opdateret.

## **Program Præferencer**

Program Præferencer bestemmer ZoomText startes og afsluttes, og giver mulighed for at aktivere automatisk opdatering af ZoomText programmet.

### ► For at justere Program Præferencer

1. Vælg **<u>P</u>rogram...** fra **<u>I</u>ndstillinger** menuen.

Præferencer dialogboksen vises åbnet i Program fanebladet.

- 2. Juster som ønsket.
- 3. Klik på **OK** knappen.

| Præferencer             |                             |                     |                        |
|-------------------------|-----------------------------|---------------------|------------------------|
| Program                 | Brugerflade                 | Windows 7           |                        |
| Indstillinger fra start |                             |                     |                        |
| 🔽 Star                  | t ZoomText automa           | tisk sammen med V   | Vindows                |
| St <u>a</u> r           | t ZoomText Minimer          | et                  |                        |
| 📝 <u>V</u> is ε         | en ZoomText ikon på         | skrivebordet        |                        |
|                         | Sta <u>r</u> t ZoomText med | l en genvej         | Ctrl + Shift + Alt + Z |
| Afslut Indst            | illinger                    |                     |                        |
| <u> </u>                | n automatisk indstillir     | ngerne for ZoomTe   | xt når det afsluttes   |
| V Spøl                  | rg før ZoomText afs         | luttes              |                        |
| Automatisk              | opdatering ——               |                     |                        |
| V Kon                   | troller for online opc      | lateringer hver gar | ng ZoomText startes    |
| Fejlrapporte            | ering                       |                     |                        |
| Sen                     | d ZoomText fejl til A       | i Squared via Inter | net                    |
| Logon Unde              | erstøttelse                 |                     |                        |
| 🔽 Aktį                  | ver Windows logon           | understøttelse      |                        |
|                         |                             |                     |                        |
|                         |                             | ОК                  | Cancel Help            |

Program fanebladet

Følgende tabel beskriver indstillingerne for program fanebladet.

| Indstilling                         | Beskrivelse                                                                   |
|-------------------------------------|-------------------------------------------------------------------------------|
| Start ZoomText                      | ZoomText startes automatisk når                                               |
| <u>a</u> utomatisk                  | Windows starter op.                                                           |
| Start ZoomText<br><u>M</u> inimeret | ZoomText brugerfladen bliver<br>automatisk minimeret når ZoomText<br>startes. |
| <u>V</u> is en ZoomText             | Viser en ZoomText ikon på                                                     |
| ikon                                | skrivebordet.                                                                 |

(Fortsatte)

| Start ZoomText<br>med en <u>g</u> envej       | Giver mulighed for at man kan starte<br>ZoomText med en genvej. Genvejen<br>defineres under Genvej.                                                                                                    |
|-----------------------------------------------|----------------------------------------------------------------------------------------------------|
| Genvej                                        | Her angives ved tastetryk den genvej<br>som skal knyttes til funktionen.<br>Genveje består af en kombination af<br>en eller flere modifikationstaster<br>( <b>CTRL</b> , <b>ALT</b> eller <b>SKIFT</b> ) og en<br>primærtast (et bogstav, tal eller<br>symbol). Når man opretter en genvej<br>skal man trykke alle tasterne ned<br>samtidigt.<br><b>Bemærk:</b> Når <b>Start ZoomText med</b><br><b>en genvej</b> er aktiveret vil<br>denne genvej ikke kunne<br>bruges i andre programmer. |
| Gem ZoomText<br>indstillingerne<br>automatisk | ZoomText indstillingerne gemmes<br>automatisk når ZoomText afsluttes og<br>aktiveres igen når ZoomText startes<br>senere.                                                                                                    |
| <u>S</u> pørg før<br>ZoomText<br>afsluttes    | Man bliver bedt om at bekræfte at<br>ZoomText skal afsluttes før det<br>slukkes.                                                                                                    |

(Fortsatte)

| <u>K</u> ontroller for<br>online<br>opdateringer<br>hver gang<br>ZoomText startes | Hver gang man starter ZoomText vil<br>programmet selv undersøge om der<br>er nye opdateringer til programmet<br>via internetforbindelsen, hvis den<br>findes.                                                                                               |
|-----------------------------------------------------------------------------------|----------------------------------------------------------------------------------------------------|
|                                                                                   | Hvis der er nye opdateringer vil<br>Odateringsprogrammet spørge om<br>opdateringen skal hentes og<br>installeres                                                                                                    |
| Send ZoomText<br>fejl til Ai Squared                                              | Hvis der opstår en fejl i ZoomText<br>programmet vil der blive sendt en<br>fejlrapport til Ai Squared via Internet<br>(såfremt der findes en Internet<br>forbindelse). Der vil ikke blive sendt<br>nogen form for personlig information<br>i denne rapport. |
| <u>A</u> ktiver<br>ZoomText's<br>logon<br>understøttelse                          | Aktiverer ZoomText's forstørrelse og<br>skærmlæse understøttelse af<br>Windows logon skærm. ZoomText<br>logon værktøjslinie vises også. Her<br>kan du justere forstørrelsesniveau,<br>invertere skærmfarver, og slå<br>skærmlæsning til og fra.             |

# **Brugerflade Præferencer**

Brugerflade præferencerne bestemmer hvordan ZoomText brugerfladen vises på skærmen.

### ► For at justere brugerflade indstillingerne

1. Vælg **<u>Brugerflade</u>**... fra <u>Indstillinger</u> menuen.

Præferencer dialogboksen vises åbnet i Brugerflade fanebladet.

- 2. Juster som ønsket.
- 3. Klik på **OK** knappen.

| Præferencer 💽                                                                                                    |
|----------------------------------------------------------------------------------------------------|
| Program Brugerflade Windows 7                                                                                                    |
| Værktøjslinie indstillinger<br>Atid øverst<br>Gendan værktøjslinie efter brug af værktøjet<br>Viser statuslinien på ZoomText brugerfladen |
|                                                                                                    |
| Farve: Lysegrå 🗸                                                                                                    |
| Joblinieindstillinger                                                                                                    |
| Vis ZoomText værktøjslinien og bakkeikon                                                                                                  |
| 🔘 <u>V</u> is kun ZoomText værktøjslinien                                                                                                 |
| 🔘 Vis <u>k</u> un ZoomText bakkeikon                                                                                                    |
| Brugerfladeindstillinger                                                                                                    |
| Sprog: Dansk 💌                                                                                                    |
|                                                                                                    |
|                                                                                                    |
|                                                                                                    |
|                                                                                                    |
|                                                                                                    |
| OK Cancel Help                                                                                                    |

Brugerflade fanebladet

Følgende tabel beskriver indstillingerne for brugerfladen.

| Indstilling                                                   | Beskrivelse                                                                                                    |
|---------------------------------------------------------------|----------------------------------------------------------------------------------------------------|
| <u>A</u> ltid øverst                                          | ZoomText brugerfladen ligger altid<br>øverst på skærmen, også selvom man<br>arbejder i et andet program.                                                 |
| <u>G</u> endan<br>værktøjslinie<br>efter brug af<br>værktøjet | ZoomText værktøjslinien gendannes<br>altid når man afslutter et ZoomText<br>værktøj.                                                                     |
| Vis<br>statuslinien                                           | Viser navnet på det aktive program på<br>ZoomText statuslinien og viser om<br>ZoomText læseværktøjer, læsezoner og<br>programindstillinger kan anvendes. |
| Marker<br>knapper på<br>værktøjslinie                         | Når musen bevæges henover en knap på<br>ZoomText værktøjslinien bliver den<br>fremhævet ved markering.                                                   |
| Farve                                                         | Vælger farven der anvendes til<br>fremhævningen.                                                                                                    |
| Vis ZoomText<br>værktøjslinien<br>og bakkeikon                | Når ZoomText er indlæst vises både<br>værktøjslinien og ZoomText<br>bakkeikonen (ikonen ved uret).                                                       |
| Vis kun<br>ZoomText<br><u>v</u> ærktøjslinien                 | Når ZoomText er indlæst vises kun<br>værktøjslinien.                                                                                                    |
| Vis kun<br>bakkeikon                                          | Når ZoomText er indlæst vises kun<br>ZoomText bakkeikonen (ikonen ved<br>uret).                                                                          |
| Sprog                                                         | Her vælges hvilket sprog Zoomtext<br>brugerfladen vises på.<br><b>Bemærk:</b> Denne funktion findes kun på<br>internationale versioner.                  |

# **Windows Præferencer**

Windows præferencer giver dig mulighed for at deaktivere Windows ClearType font udglatning for forbedret kvalitet af ZoomText's forstørret tekst.

**Bemærk:** Windows præferencer vises kun, når ZoomText kører i Windows.

### For at justere Windows præferencer

1. I Indstillinger vælg Windows...

*Præferencedialogen vises med indholdet af Windows fanen.* 

- 2. Juster som ønsket indstillingerne for Windows.
- 3. Vælg **OK** knappen.

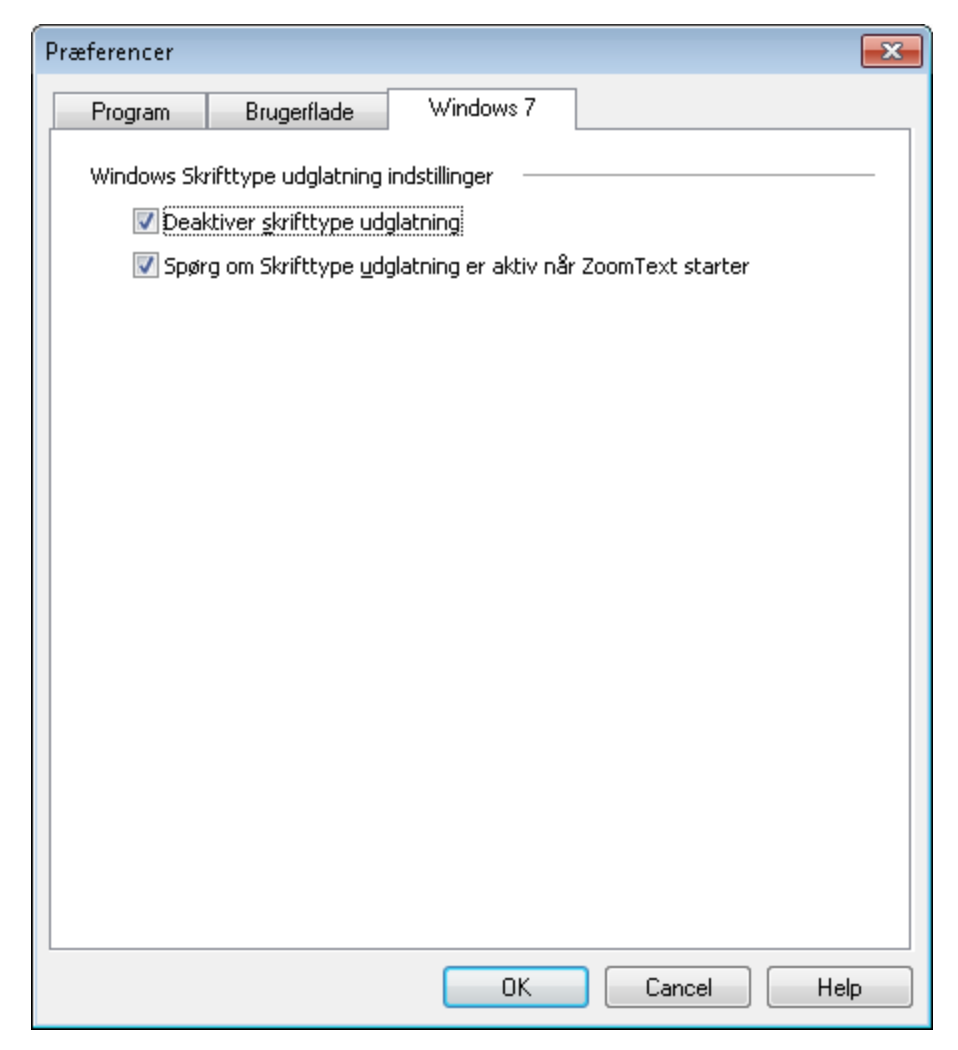

Windows fane

Den efterfølgende tabel beskriver indstillinger for Windows.

| Indstilling                                                                         | Beskrivelse                                                                                                    |
|-------------------------------------------------------------------------------------|----------------------------------------------------------------------------------------------------|
| Deaktivér<br><u>s</u> krifttype<br>udglatning                                       | Dekativerer Windows indstilling for<br>udglatning af font, så Zoomtext kan vise<br>forstørret tekst med bedst mulig kvalitet.<br>Når Windows udglatning af font er<br>aktiveret, vil noget af ZoomText<br>forstørret tekst være forringet.                                                  |
|                                                                                     | Denne indstilling for Windows font<br>udglatning kan også aktiveres og<br>deaktiveres fra Vinduesudseende<br>indstillinger dialogen. For at få adgan<br>gtil disse indstillinger vælges i Windows<br>Kontrolpanelet <b>Personlige indstillinger</b><br>• <b>Vinduesfarve og -udseende</b> . |
|                                                                                     | <b>Bemærk:</b> Når du vælger denne<br>indstilling og klikker OK<br>knappen, vil du blive bedt om at<br>genstarte dit system. Ved at<br>genstarte systemet sikres det, at<br>font udglatning er blevet<br>deaktiveret i alle programmer.                                                     |
| Spørg om<br>Skrifttype<br><u>u</u> dglatning er<br>aktiv når<br>ZoomText<br>starter | Når du starter ZoomText, vil du, såfremt<br>Windows font udglatning er aktiveret,<br>blive spurgt om eventuelt at deaktivere<br>font udglatning.<br><b>Bemærk:</b> Hvis du vælger at deaktivere<br>font udglatning, vil du blive bedt<br>om at genstarte dit system.                        |

# KAPITEL 7 **Genveje**

Genvejstaster er tastekombinationer der er knyttet til bestemte funktioner i ZoomText så man undgår at skulle åbne ZoomText brugerfladen. Der findes genvejstaster til næsten alle funktioner i ZoomText som gør at man kan kalde ZoomText funktioner selvom et andet program er i fokus.

Nogle vigtige fakta om genvejstaster er:

- Man kan ændre eller deaktivere hver enkelt genvej for at undgå konflikter med andre programmer.
- Både taster og museknapper kan bruges i en genvej.
- Hver genvej skal være unik.

# Tastekombinationer i Genveje

Hver genvej består af en eller flere kombinationstaster samt en primær tast. En kombinationstaster kan være en af tasterne **ALT, CTRL, SKIFT, CAPS LOCK** eller **Windowstasten**. Den primære tast kan være en vilkårlig anden tast eller mus-tast.

# Genveje Dialogboksen

| Alle ZoomT | ext genveje findes i genveje dialogbokse | en. |
|------------|------------------------------------------|-----|
|            |                                          | _   |

| Genveje                                                                                                  |                                                                                    | ×                                                        |
|----------------------------------------------------------------------------------------------------|------------------------------------------------------------------------------------|----------------------------------------------------------|
| Genvej gruppe<br>Brugerflade<br>Genvej kommando<br>Aktiver ZoomText<br>Brugerflade<br>Deaktiver ZoomText | Primærtast<br>Delete<br>Kombinationstast<br>Ø Alt O Ctrl<br>Shift Win<br>Caps Lock | ▼<br><u>D</u> eaktiver Genvej<br><u>G</u> endan standard |
| Aktiverer ZoomText                                                                                       |                                                                                    |                                                          |
| Konfigurationsfil                                                                                        | G <u>e</u><br>Annuller                                                             | nnemse                                                   |

Genveje dialogboksen

Følgende tabel beskriver indstillingerne i genveje dialogboksen.

| Indstilling        | Beskrivelse                                                                                                    |
|--------------------|----------------------------------------------------------------------------------------------------|
| Genvej<br>gruppe   | Vælger en gruppe af beslægtede genveje.<br>Genvejene vises i Kommando listen.                                                                             |
| Genvej<br>kommando | Viser en liste over alle Genvejstaster i den<br>valgte Genvej Gruppe. Når en genvej er<br>markeret vises kombinations- og<br>primærtasterne for genvejen. |

(Fortsatte)

| Primærtast               | Indstiller den primære tast for den<br>markerede genvej. Man kan vælge en<br>vilkårlig tast i listen.                                                                                                    |
|--------------------------|----------------------------------------------------------------------------------------------------|
| Kombinationstast         | Indstiller kombinationstasterne for<br>den markerede genvej. Der skal<br>vælges mindst en.                                                                                                    |
| <u>D</u> eaktiver Genvej | Deaktiverer en genvej. Når en genvej<br>er deaktiveret vil den primære<br>og skiftetasterne blive vist i grå<br>farve. Klik på <u><b>Aktiver Genvej</b></u> -<br>knappen for genaktivere genvejen.                          |
| <u>G</u> endan standard  | Gendanner alle genvejstaster fra den<br>oprindelige fabriksindstilling.                                                                                                    |
| Konfigurationsfil        | Viser navnet på den konfigurationsfil<br>som er knyttet til IndlæsKonfig<br>genvejen. For mere information, se<br>kapitel 7 - "Konfigurationsfiler".                                                                        |
| G <u>e</u> nnemse        | Åbner Vælg konfiguration<br>dialogboksen som viser en liste over<br>konfigurationsfiler der er gemt. En<br>konfigurationsfil kan knyttes til en<br>IndlæsKonfig genvej ved at vælge<br>den ønskede fil og vælge <b>OK</b> . |
|                          | <b>Bemærk: G<u>e</u>nnemse</b> knappen kan<br>kun vælges når en Hent<br>konfiguration genvej er valgt.                                                                                                    |

### For at ændre en genvej

- Vælg <u>G</u>enveje... i <u>Indstillinger</u> menuen. Genveje dialogboksen vises.
- 2. Vælg den ønskede **Genvej Gruppe** og **Genvej Kommando**.
- 3. Justér genvej indstillingen som ønsket.
- 4. Gentag trin 2 og 3 for hver genvej der skal ændres.
- 5. Klik på **OK** knappen.

## For at tildele en genvej til en konfigurationsfil

1. Vælg <u>G</u>enveje... i <u>Indstillinger</u> menuen.

Genveje dialogboksen vises.

- 2. Vælg Konfigurationsfil i **Genvej Gruppe** boksen.
- 3. Vælg den ønskede konfigurationsgenvej i Genvej Kommando boksen.
- 4. Klik på **Gennemse** knappen.
- Vælg den ønskede konfigurationsfil i Vælg Konfiguration dialogboksen.
- 6. Klik på **OK** knappen.

# Genveje Konflikter

Når en genvejstast er defineret i ZoomText vil denne genvej kun blive detekteret af ZoomText. Hvis tastekombinationen også bruges af den aktive program vil det ikke reagere på kommandoen. Man kan derfor trykke en særlig ZoomText genvej der forbereder ZoomText til at lade næste genvej passere forbi til det aktive program.

### For at lade en genvej passere

- 1. Tryk på Lad passere genvejen: **ALT + PAUSE**.
- 2. Tryk den ønskede genvej.

Det aktive program behandler nu genvejen.

Følgende tabel viser en liste over alle ZoomText genveje. Genvejene kan ændres i Genveje dialogboksen (se "Genveje dialogboksen" i dette kapitel).

Bemærk: AppReader og DocReader

'Navigeringskommandoer' og alle 'Tekstlæsning kommandoer' har faste tastekombinationer som ikke kan ændres. Disse kommandoer vises ikke i genveje dialogboksen.

#### AppReader og DocReader Genveje (kun for Magnifier/Reader)

| Generelle kommandoer         | Taster                        |
|------------------------------|-------------------------------|
| AppReader                    | ALT + SKIFT + A               |
| AppReader Læs fra Markør     | ALT + SKIFT +<br>VENSTRE-KLIK |
| DocReader                    | ALT + SKIFT + D               |
| Skift læsning (Afspil/Pause) | ENTER                         |
| Mere forstørrelse            | ALT + NUMPAD PLUS             |
| Mindre forstørrelse          | ALT + NUMPAD MINUS            |
| Større talehastighed         | CTRL + NUMPAD PLUS            |
| Lavere talehastighed         | CTRL + NUMPAD MINUS           |
| Vær tavs                     | CTRL                          |
| Afslut                       | ESC                           |

| Navigation Kommandoer    | Taster                                 |
|--------------------------|----------------------------------------|
| Læs forrige ord          | CTRL + VENSTREPIL,<br>ELLER VENSTREPIL |
| Læs nuværende ord        | CTRL + NUMPAD 5,<br>ELLER MELLEMRUM    |
| Læs næste ord            | CTRL + HØJREPIL,<br>ELLER HØJREPIL     |
| Læs ord over             | PILOP                                  |
| Læs ord under            | PILNED                                 |
| Læs forrige sætning      | CTRL + WIN + VENSTREPIL                |
| Læs nuværende sætning    | CTRL + WIN + NUMPAD 5                  |
| Læs næste sætning        | CTRL + WIN + HØJREPIL                  |
| Læs forrige afsnit       | CTRL + PILOP                           |
| Læs nuværende afsnit     | CTRL + SKIFT + NUMPAD 5                |
| Læs næste afsnit         | CTRL + PILNED                          |
| Læs første ord på linien | НОМЕ                                   |
| Læs sidste ord på linien | END                                    |
| Forrige Side             | PAGE UP                                |
| Næste Side               | PAGE DOWN                              |
| Start på dokumentet      | CTRL + HOME                            |
| Slut på dokument         | CTRL + END                             |
| Næste Link               | ТАВ                                    |
| Forrige Link             | SKIFT + TAB                            |
| Følg Link                | CTRL + ENTER                           |

## Baggrundslæser Genveje (Kun for Magnifier/Reader)

| Kommandoer                    | Taster                          |
|-------------------------------|---------------------------------|
| BGR Læs Udklipholder<br>tekst | CAPS LOCK + C                   |
| BGR Læs Markeret<br>tekst     | CAPS LOCK + S                   |
| BGR Afspil / Pause            | CAPS LOCK + ENTER               |
| BGR Genstart<br>(fra starten) | CAPS LOCK + BACKSPACE           |
| BGR Næste Sætning             | CAPS LOCK + HØJRE               |
| BGR Aktuel Sætning            | CAPS LOCK + MELLEMRUM           |
| BGR Forrige Sætning           | CAPS LOCK + VENSTRE             |
| BGR Næste Ord                 | CTRL + CAPS LOCK +<br>HØJRE     |
| BGR Aktuelt Ord               | CTRL + CAPS LOCK +<br>MELLEMRUM |
| BGR Forrige Ord               | CTRL + CAPS LOCK +<br>VENSTRE   |
| BGR Vis Værktøjer             | CAPS LOCK + T                   |
| BGR Afslut                    | CAPS LOCK + ESC                 |

### ZoomText Kamera Genveje

| Kommandoer                            | Taster                              |
|---------------------------------------|-------------------------------------|
| Kamera Til/Fra                        | CTRL + ALT + WINDOWS +<br>ENTER     |
| Kamera Værktøj                        | CTRL + ALT + WINDOWS + T            |
| Kamera Zoom Ind                       | CTRL + ALT + WINDOWS + OP           |
| Kamera Zoom Ud                        | CTRL + ALT + WINDOWS + NED          |
| Kamera visning:<br>Fuldskærm/låst     | CTRL + ALT + WINDOWS +<br>MELLEMRUM |
| Kamera visning: Skift<br>mellem låste | CTRL + ALT + WINDOWS + D            |
| Kamera visning:<br>Roter billede      | CTRL + ALT + WINDOWS + R            |
| Kamera Manuel<br>fokus Til/Fra        | CTRL + ALT + WINDOWS + M            |
| Kamera Manuel<br>Fokus Ind            | CTRL + ALT + WINDOWS +<br>HØJRE     |
| Kamera Manuel<br>Fokus Ud             | CTRL + ALT + WINDOWS +<br>VENSTRE   |
| Kamera Til/Fra                        | ALT + WINDOWS + C                   |
| Kamera Tydelighed<br>Nulstil          | ALT + WINDOWS + R                   |
| Kamera Lyshed Op                      | ALT + WINDOWS + OP                  |
| Kamera Lyshed Ned                     | ALT + WINDOWS + NED                 |

(fortsat)

| Kamera Kontrast Op         | ALT + WINDOWS + HØJRE        |
|----------------------------|------------------------------|
| Kamera Kontrast<br>Ned     | ALT + WINDOWS + VENSTRE      |
| Kamera To-farve<br>Til/Fra | ALT + WINDOWS +<br>MELLEMRUM |
| Kamera To-farve<br>tema    | ALT + WINDOWS + S            |

## Konfigurationsgenveje

| Kommandoer                 | Taster           |
|----------------------------|------------------|
| Hent konfiguration 1       | ALT + SKIFT + 1  |
| Hent konfiguration 2       | ALT + SKIFT + 2  |
| Hent konfiguration 3       | ALT + SKIFT + 3  |
| Hent konfiguration 4       | ALT + SKIFT + 4  |
| Hent konfiguration 5       | ALT + SKIFT + 5  |
| Hent konfiguration 6       | ALT + SKIFT + 6  |
| Hent konfiguration 7       | ALT + SKIFT + 7  |
| Hent konfiguration 8       | ALT + SKIFT + 8  |
| Hent konfiguration 9       | ALT + SKIFT + 9  |
| Hent konfiguration 10      | ALT + SKIFT + 0  |
| Gem programindstillingerne | CTRL + SKIFT + S |

### Forstørrelsesgenveje

| Kommandoer          | Taster             |
|---------------------|--------------------|
| Mere forstørrelse   | ALT + NUMPAD PLUS  |
| Mindre forstørrelse | ALT + NUMPAD MINUS |

### Magnifier Værktøjslinie Genveje

| Kommandoer                 | Taster              |
|----------------------------|---------------------|
| Vinduetype                 | CTRL + SKIFT + Z    |
| Juster vindue værktøj      | CTRL + SKIFT + A    |
| Ekstra Skærm Til/Fra       | WINDOWS + SKIFT + D |
| Ekstra Skærm visning       | WINDOWS + SKIFT + Z |
| Holdværktøj                | CTRL + SKIFT + N    |
| Hold vindue Til/Fra        | CTRL + SKIFT + E    |
| Farve fremhæver Til/Fra    | CTRL + SKIFT + C    |
| Mus fremhæver Til/Fra      | CTRL + SKIFT + P    |
| Markør fremhæver Til/Fra   | CTRL + SKIFT + R    |
| Fokus forbedringer Til/Fra | CTRL + SKIFT + O    |
| Tekstmarkørfremhævning     | CTRL + SKIFT + F    |
| type                       |                     |
| Skrivebordssøger           | CTRL + SKIFT + D    |
| Web Søger                  | CTRL + SKIFT + W    |
| Tekstsøger                 | CTRL + SKIFT + T    |

## Forskellige kommandoer

| Kommandoer                             | Taster                 |
|----------------------------------------|------------------------|
| Søger Til/Fra                          | CTRL + SKIFT + L       |
| Feltvisning Til/Fra                    | CTRL + SKIFT + V       |
| Flyt mus til skærm                     | CTRL + SKIFT + B       |
| Flyt musen til skærmen                 | CTRL + SKIFT + Y       |
| Lad passere (næste<br>ZoomText genvej) | ALT + PAUSE            |
| AHOI Til/Fra                           | CTRL + ALT + SKIFT + A |
| AHOI Status                            | CTRL + ALT + SKIFT + S |
| Kopier ZoomText skærm                  | CTRL + ALT + SKIFT + C |
| Find markør                            | CTRL + ALT + SKIFT + D |
| Marker søgning                         | CTRL + ALT + SKIFT + H |
| MSAA Til/Fra                           | CTRL + ALT + SKIFT + M |
| Programinformation                     | CTRL + ALT + SKIFT + P |
| Sporing Til/Fra                        | CTRL + ALT + SKIFT + T |
| Opdater skærm                          | CTRL + ALT + SKIFT + U |

### Reader Værktøjslinie Genveje (kun for *Magnifier/Reader*)

| Kommandoer             | Taster              |
|------------------------|---------------------|
| Tale Til/Fra           | ALT + SKIFT + S     |
| Større talehastighed   | CTRL + NUMPAD PLUS  |
| Mindre talehastighed   | CTRL + NUMPAD MINUS |
| Tastatur ekko tilstand | ALT + SKIFT + T     |
| Mus ekko tilstand      | ALT + SKIFT + M     |
| Detaljeniveau          | ALT + SKIFT + V     |
| AppReader              | ALT + SKIFT + A     |
| DocReader              | ALT + SKIFT + D     |
| LæsDet værktøj         | ALT + SKIFT + I     |

| Læsezoner Genveje | (kun for | Magnifier/Reade | r) |
|-------------------|----------|-----------------|----|
|-------------------|----------|-----------------|----|

| Kommandoer                 | Taster         |
|----------------------------|----------------|
| Aktiver Zone 1             | CTRL + WIN + 1 |
| Aktiver Zone 2             | CTRL + WIN + 2 |
| Aktiver Zone 3             | CTRL + WIN + 3 |
| Aktiver Zone 4             | CTRL + WIN + 4 |
| Aktiver Zone 5             | CTRL + WIN + 5 |
| Aktiver Zone 6             | CTRL + WIN + 6 |
| Aktiver Zone 7             | CTRL + WIN + 7 |
| Aktiver Zone 8             | CTRL + WIN + 8 |
| Aktiver Zone 9             | CTRL + WIN + 9 |
| Aktiver Zone 10            | CTRL + WIN + 0 |
| Næste Læsezone             | CTRL + WIN + N |
| Forrige Læsezone           | CTRL + WIN + P |
| Vis liste over Læsezoner   | CTRL + WIN + L |
| Naviger blandt Læsezonerne | CTRL + WIN + V |
| Ny Læsezone                | CTRL + WIN + Z |
| Rediger Læsezoner          | CTRL + WIN + E |

# **Optager genveje** (Kun for *Magnifier/Reader*)

| Kommandoer               | Taster               |
|--------------------------|----------------------|
| Optag Udklipholder tekst | CTRL + CAPS LOCK + C |
| Optag Markeret tekst     | CTRL + CAPS LOCK + S |

| Kommandoer              | Taster                         |
|-------------------------|--------------------------------|
| Læs vinduetitel         | CTRL + WIN + W                 |
| Læs faneblad            | CTRL + WIN + T                 |
| Læs beskedtekst         | CTRL + WIN + M                 |
| Læs fokus               | CTRL + WIN + F                 |
| Læs standardknap        | CTRL + WIN + B                 |
| Læs gruppenavn          | CTRL + WIN + G                 |
| Læs statuslinie         | CTRL + WIN + X                 |
| Læs alt                 | CTRL + WIN + A                 |
| Læs markeret tekst      | CTRL + WIN + S                 |
| Læs rækkeoverskrift     | CTRL + WIN + R                 |
| Læs kolonneoverskrift   | CTRL + WIN + K                 |
| Læs celleformel         | CTRL + WIN + O                 |
| Læs cellekommentar      | CTRL + WIN + C                 |
| Læs nuværende tidspunkt | CTRL + WIN + I                 |
| Læs nuværende dato      | CTRL + WIN + Y                 |
| Læs udklip              | ALT + SKIFT + C                |
| Tavs                    | ALT + SKIFT + Q,<br>ELLER CTRL |
| Skift talesyntese       | ALT + SKIFT + E                |

## Skærmlæsning Genveje (kun for Magnifier/Reader)

### **Rulle Genveje**

| Kommandoer         | Taster           |
|--------------------|------------------|
| Rul op             | ALT + PILOP      |
| Rul ned            | ALT + PILNED     |
| Rul til venstre    | ALT + VENSTREPIL |
| Rul til højre      | ALT + HØJREPIL   |
| Spring op          | ALT + PGUP       |
| Spring ned         | ALT + PGDN       |
| Spring til venstre | ALT + HOME       |
| Spring til højre   | ALT + END        |
| Spring til centrum | ALT + NUMPAD 5   |
| Gem skærm          | ALT + NUMPAD /   |
| Gendan skærm       | ALT + NUMPAD *   |
| Kommandoer            | Taster                  |
|-----------------------|-------------------------|
| Læs forrige tegn      | VENSTREPIL              |
| Læs nuværende tegn    | NUMPAD 5                |
| Læs næste tegn        | HØJREPIL                |
| Læs forrige ord       | CTRL + VENSTREPIL       |
| Læs nuværende ord     | CTRL + NUMPAD 5         |
| Læs næste ord         | CTRL + HØJREPIL         |
| Læs forrige sætning   | CTRL + WIN + VENSTREPIL |
| Læs nuværende sætning | CTRL + WIN + NUMPAD 5   |
| Læs næste sætning     | CTRL + WIN + HØJREPIL   |
| Læs forrige linie     | PILOP                   |
| Læs nuværende linie   | SKIFT + NUMPAD 5        |
| Læs næste linie       | PILNED                  |
| Læs forrige afsnit    | CTRL + PILOP            |
| Læs nuværende afsnit  | CTRL + SKIFT + NUMPAD 5 |
| Læs næste afsnit      | CTRL + PILNED           |

## Tekstlæsning Genveje (kun for *Magnifier/Reader*)

Udover de ovenfor anførte tekstlæsning kommandoer læser ZoomText også når man benytte de normale tekstredigerings taster.

| Taster    | Program<br>Funktion                              | ZoomText Funktion                                                                                                    |
|-----------|--------------------------------------------------|----------------------------------------------------------------------------------------------------|
| BACKSPACE | Sletter tegnet<br>til venstre for<br>markøren.   | Læser det slettede tegn.                                                                                                    |
| DELETE    | Sletter tegnet<br>til højre for<br>markøren.     | Læser det nye tegn til<br>højre for markøren.                                                                                                    |
| HOME      | Flytter<br>markøren til<br>starten af<br>linien. | Læser det første ord på<br>linien (hvis linien starter<br>med et mellemrum eller<br>tabulator tegn siger den<br>intet).                                  |
| END       | Flytter til<br>slutningen af<br>linien.          | Siger "Slut på linie".                                                                                                    |
| PAGEUP    | Flytter et<br>vindue op.                         | Læser det ord eller den<br>linie markøren lander<br>på afhængig af<br>indstillingen under <b>Når</b><br><b>markøren flyttes til ny</b><br><b>linie</b> . |

(Fortsatte)

| PAGEDOWN       | Flytter et<br>vindue ned.                   | Læser det ord eller<br>den linie markøren<br>lander på afhængig af<br>indstillingen under<br><b>Når markøren flyttes</b><br><b>til ny linie</b> . |
|----------------|---------------------------------------------|----------------------------------------------------------------------------------------------------|
| CTRL +<br>HOME | Flytter til<br>starten af<br>dokumentet.    | Læser det ord eller<br>den linie markøren<br>lander på afhængig af<br>indstillingen under<br><b>Når markøren flyttes</b><br><b>til ny linie</b> . |
| CTRL + END     | Flytter til<br>slutningen af<br>dokumentet. | Læser det ord eller<br>den linie markøren<br>lander på afhængig af<br>indstillingen under<br><b>Når markøren flyttes</b><br><b>til ny linie</b> . |

**Bemærk:** Når man holder **SKIFT** tasten nede markeres teksten som markøren flyttes hen over. Den markerede tekst læses højt.

#### Værktøjer Værktøjslinie Genveje

| Kommandoer      | Taster                                 |
|-----------------|----------------------------------------|
| Kamera Til/Fra  | CTRL+ WINDOWS + ENTER                  |
| Baggrundslæser  | CAPS LOCK + C                          |
| Optager (start) | CTRL + CAPS LOCK + C                   |
| GrafikLæser     | Se ZoomText GrafikLæser<br>vejledning. |

#### Brugerflade Genveje

| Kommandoer         | Taster           |
|--------------------|------------------|
| Aktiver ZoomText   | ALT + INS        |
| Deaktiver ZoomText | ALT + DEL        |
| Vis brugerflade    | CTRL + SKIFT + U |
| Hjælpeværktøj      | CTRL + SKIFT + H |

#### Windows Logon Understøttelse Genveje

| Kommandoer                | Taster             |
|---------------------------|--------------------|
| Logon Understøttelse Til  | ALT + INSERT       |
| Logon Understøttelse Til  | ALT + DELETE       |
| Forøg forstørrelse        | ALT + NUMPAD PLUS  |
| Formindsk forstørrelse    | ALT + NUMPAD MINUS |
| Farve invertering Til/Fra | CTRL + SKIFT + U   |
| Tale Til/Fra              | ALT + SKIFT + S    |

## Web Søger Genveje

| Kommandoer                                 | Taster                                 |
|--------------------------------------------|----------------------------------------|
| Start Web Søger                            | CTRL + SKIFT + W                       |
| Afslut Web Søger                           | ESC                                    |
| Næste element                              | ENTER,<br>eller CTRL + RIGHT           |
| Forrige element                            | SKIFT + ENTER,<br>eller CTRL + VENSTRE |
| Første element (i den<br>filtrerede liste) | CTRL + HOME                            |
| Sidste element (i den<br>filtrerede liste) | CTRL + END                             |
| Udfør element                              | CTRL + ENTER                           |
| AppReader                                  | ALT + SKIFT + A                        |
| Skift liste søgning<br>(åben/luk)          | ALT + L                                |
| Skift Side element Op                      | CTRL + OP                              |
| Skift Side element Ned                     | CTRL + NED                             |

(fortsat)

| Næste overskrift             | CTRL + H           |
|------------------------------|--------------------|
| Forrige overskrift           | CTRL + SKIFT + H   |
| Næste Overskrift Niveau 16   | CTRL + 1 6         |
| Forrige Overskrift Niveau 16 | CTRL + SKIFT + 1 6 |
| Næste felt                   | CTRL + F           |
| Forrige felt                 | CTRL + SKIFT + F   |
| Næste tabel                  | CTRL + T           |
| Forrige Tabel                | CTRL + SKIFT + T   |
| Næste Link                   | CTRL + L           |
| Forrige Link                 | CTRL + SKIFT + L   |
| Næste Kontrol                | CTRL + C           |
| Forrige Kontrol              | CTRL + SKIFT + C   |
| Næste Billede                | CTRL + I           |
| Forrige Billede              | CTRL + SKIFT + I   |
| Næste Liste                  | CTRL + S           |
| Forrige Liste                | CTRL + SKIFT + S   |

# KAPITEL 8 Konfigurationsfiler

Alle indstillingerne i ZoomText kan gemmes og hentes frem efter behov. Konfigurationsfilerne indeholder indstillingerne inklusiv forstørrelsen, typen af zoomvindue, skærmfremhævningerne, læseindstillingerne og genvejene. Man kan gemme så mange konfigurationsfiler man har brug for.

# Gemme og hente konfigurationsfiler

De nuværende indstillinger i ZoomText kan gemmes i en konfigurationsfil der kan hentes frem på et vilkårligt tidspunkt.

### For at gemme en konfiguration

- 1. Indstil ZoomText som ønsket.
- 2. Vælg fra <u>Filer</u> menu funktionen <u>G</u>em konfiguration...

*Gem konfiguration dialogboksen vises, og man kan se de gemte konfigurationsfiler.* 

- 3. Skriv navnet på filen i **Filnavn:** feltet.
- 4. Klik på **OK** knappen.

## For at indlæse en konfigurationsfil

 Vælg fra <u>Filer</u> menu funktionen <u>Åbn</u> konfiguration...

> Åben konfiguration dialogboksen vises, og man kan se de gemte konfigurationsfiler.

- 2. Marker den ønskede konfigurationsfil.
- 3. Klik på **OK** knappen.

# Standardkonfigurationen

Når man starter ZoomText vil standardindstillingerne fra filen med navnet ZT.ZXC blive indlæst. Denne fil indeholder alle indbyggede standardindstillinger for ZoomText. Man kan overskrive fabriksindstillingerne med sine egne og gendanne fabriksindstillingerne hvis det bliver nødvendigt.

#### For at gemme standardindstillingerne

- 1. Indstil ZoomText som ønsket.
- Vælg fra <u>Filer</u> menuen funktionen Gem som standard.

*Gem konfiguration dialogboksen vises, og man kan se de gemte konfigurationsfiler.* 

3. Svar **Ja** for at overskrive den nuværende standardindstilling.

#### For at gendanne fabriksindstillingen for standarden

 Vælg fra <u>Filer</u> menuen funktionen Gen<u>d</u>an Standard.

> Der vises en dialogboks hvor man skal bekræfte at man ønsker at indlæse de oprindelige standardindstillinger.

2. Svar **Ja** for at overskrive den nuværende standardindstilling.

# **Konfiguration Genveje**

Man kan bruge en genvejstast for at indlæse en konfiguratiojnsfil. Derved behøver man ikke at bringe ZoomText brugerfladen i fokus for at skifte konfiguration. Før man kan bruge en konfigurationsgenvej skal man knytte en fil til den enkelte kommando. Følgende tabel viser genvejstasterne til konfigurationsfilerne. For information om hvordan man bruger genveje se "Ændre genveje" i Kapitel 6.

| For at hente         | Tryk            |
|----------------------|-----------------|
| Konfigurationsfil 1  | ALT + SKIFT + 1 |
| Konfigurationsfil 2  | ALT + SKIFT + 2 |
| Konfigurationsfil 3  | ALT + SKIFT + 3 |
| Konfigurationsfil 4  | ALT + SKIFT + 4 |
| Konfigurationsfil 5  | ALT + SKIFT + 5 |
| Konfigurationsfil 6  | ALT + SKIFT + 6 |
| Konfigurationsfil 7  | ALT + SKIFT + 7 |
| Konfigurationsfil 8  | ALT + SKIFT + 8 |
| Konfigurationsfil 9  | ALT + SKIFT + 9 |
| Konfigurationsfil 10 | ALT + SKIFT + 0 |

# **Program indstillinger**

For hver ZoomText konfiguration kan man definere specialindstillinger for hvert program. Man kan for eksempel bruge forskellig forstørrelse til hjemmesider og til tekstbehandling. Når man har indstillet specielle programindstillinger vil ZoomText automatisk indlæse de indstillinger der passer til det program man arbejder i.

#### For at oprette og gemme programindstillinger

- 1. Åben det program hvortil der skal oprettes nye ZoomText indstillinger.
- 2. Skift direkte til ZoomText og juster ZoomText som ønsket til dette program.
- 3. Gå til <u>Filer</u> menuer og vælg **Gem Programindstillinger**.

En dialogboks spørger om programindstillingerne skal gemmes.

Genvej: CTRL + SKIFT + S

4. Klik på **Ja** knappen for at gemme programindstillingerne.

Man kan på et vilkårligt tidspunkt deaktivere eller slette programindstillingerne. Deaktiverede indstillinger bliver ikke slettet og kan genaktiveres når man har brug for det. Slettede indstillinger kan ikke hentes frem igen.

#### For at deaktivere eller slette programindstillinger

 Vælg Juster Programindstillingerne... fra ZoomText <u>Filer</u> menuen.

Juster programindstillinger dialogboksen vises.

2. For at deaktivere programindstillinger; Under **Brug programindstillinger for:** fjern markeringen ved den indstilling der skal deaktiveres.

> De valgte programmer forbliver i listen, men den tilhørende indstillingen kommer ikke i brug.

3. For at slette programindstillinger skal man vælge det ønskede program og klikke på <u>Slet valgte</u>.

De valgte programmer slettes fra listen.

4. Klik på **OK** knappen.

| Juster Programindstillingerne    | <b>×</b>             |
|----------------------------------|----------------------|
| Brug programindstillinger for: — |                      |
| 📝 Microsoft Word                 | ]                    |
| Firefox                          |                      |
| Microsoft Outlook                | <u>A</u> ktiver alle |
|                                  | Deaktiver alle       |
|                                  | <u>S</u> let valgte  |
|                                  |                      |
|                                  | ller Hjælp           |

Juster programindstillinger dialogboksen

Nedenstående tabel viser indstillingerne i Juster programindstillinger dialogboksen.

| Indstilling                         | Beskrivelse                                                        |
|-------------------------------------|--------------------------------------------------------------------|
| Brug program-<br>indstillinger for: | Viser en liste over de<br>programindstillinger der er<br>oprettet. |
| <u>A</u> ktiver alle                | Aktiverer alle i listen.                                           |
| <u>D</u> eaktiver alle              | Deaktiverer alle i listen.                                         |
| <u>S</u> let valgte                 | Sletter de valgte<br>programindstillinger fra listen.              |

# Navngivning af programmer

Når ZoomText er aktiveret vil navnet på det aktive program blive vist i ZoomText statuslinien. Statuslinien viser også om ZoomText læseværktøjerne og programindstillingerne kan anvendes i de aktive program.

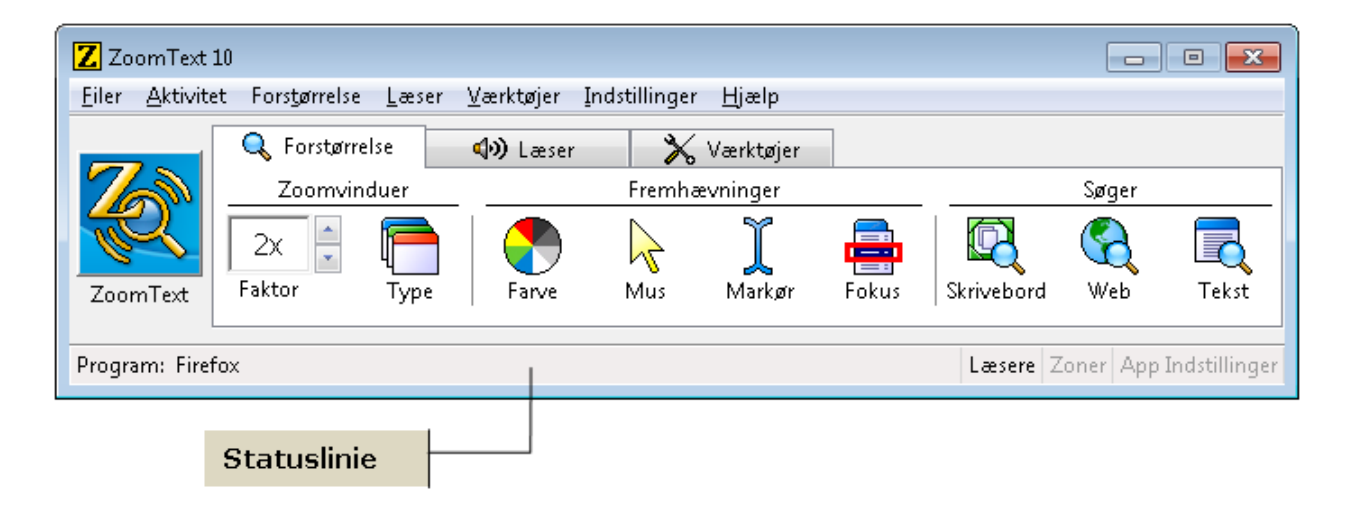

Man kan opleve en situation hvor det viste programnavn er forskelligt fra det navn som fremgår af selve programmet. Når dette sker kan man erstatte det viste navn med et andet man selv vælger. Dette sker via **Navngiv program** dialogboksen.

**Bemærk:** Programnavnene vises også i Juster programindstillinger, Programindstillinger og Udelad programmer dialogboksene. Disse navne vises i overensstemmelse med de valgte erstatningsnavne (Hvis altså et erstatningsnavn er defineret).

#### For at navngive et program

1. Vælg <u>Navngiv programmer...</u> fra <u>Filer</u> menuen.

Navngiv programmer dialogboksen vises.

- 2. I **Programnavn** listen vælges det programnavn der skal erstattes.
- 3. I Alternativt navn skrives det nye navn.
- For at navngive flere programmer gentages trin
  2 til 4.
- 5. Klik på **OK** knappen.

**Bemærk:** Nogle Windows kan ikke ændres. Disse vises med grå skrift når de vælges i listen.

| Navngiv programn                                                                                                    | ner 💌             |  |
|----------------------------------------------------------------------------------------------------|-------------------|--|
| I denne dialogboks kan man skrive et alternativt navn på de<br>programmer som ZoomText viser i statuslinien og i dialogbokse.                                                                                            |                   |  |
| Vælg program fra 'Programnavn:' komboboksen. Skift<br>eventuelt navnet ud via feltet 'Lettere navn:' boksen.<br>Bemærk: Nogle programnavne kan ikke ændres hvorved feltet<br>"Lettere navn:" bliver utilgængeligt (grå). |                   |  |
| Programnavn:                                                                                                    |                   |  |
| Alternativt navn:                                                                                                    | Desktop           |  |
|                                                                                                    | OK Annuller Hjælp |  |

Navngiv programmer dialogboksen

Nedenstående tabel viser indstillingerne i Navngiv programmer dialogboksen.

| Indstilling          | Beskrivelse                                                                                                    |
|----------------------|----------------------------------------------------------------------------------------------------|
| Programnavn          | Viser en liste over de programmer der<br>kører på computeren. Programnavnet er<br>det samme som den eksekverbare fil.                                   |
| Alternativt<br>navn: | Tillader at man kan skrive et andet navn<br>på det valgte program. Navnet vil blive<br>brugt når ZoomText henviser til dette<br>program i statuslinien. |

# ZoomText 10 Brugervejledningen

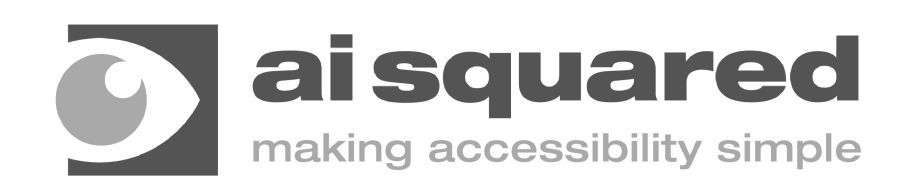

## **Rettigheder, Copyrights**

ZoomText Magnifier

Copyright © 2011, Algorithmic Implementations, Inc. All Rights Reserved.

**ZoomText Magnifier/Reader** Copyright © 2011, Algorithmic Implementations, Inc. All Rights Reserved.

#### ZoomText 10.0 User's Guide

Copyright © 2011, Algorithmic Implementations, Inc. All Rights Reserved.

Unauthorized copying, duplicating, selling or otherwise distributing this software or documentation is a violation of Federal Copyright Law. No part of this publication can be reproduced, transmitted, stored in a retrieval system, or translated into any language in any form by any means without the express written consent of Algorithmic Implementations, Inc. (d.b.a. Ai Squared).

## Credits

| Software Development<br>Richard Demar                                              | <b>Product Usability</b><br>Scott Moore                                                                                        | Cathy Gettel<br>Lloyd Georgeson<br>Maurie Hill                   |
|------------------------------------------------------------------------------------|----------------------------------------------------------------------------------------------------|------------------------------------------------------------------|
| Jim Edwards<br>Y Fang<br>Tony Jomaa<br>Tim Lalor<br>Hwasoo Lee<br>Fred Lichtenfels | Documentation / Packaging<br>Scott Moore<br>Rebecca White<br>Product Testing<br>Mushtaq Ahmed<br>Derek Bove<br>Michael Connors | James Jandzinski<br>Breton Knight<br>Gary Walker<br>Shawn Warren |
| Backend Web Development                                                            | Vijetha Devarashetty                                                                                                    |                                                                  |
| Doug Hacker                                                                        | Gus Fleischmann                                                                                                    |                                                                  |

### Varemærker, Trademarks

**ZoomText** og **xFont** er registrerede handelsmærker for Algorithmic Implementations, Inc. **ZoomText Magnifier**, **ZoomText Magnifier**/**Reader** og **ZoomText ImageReader** er handelsmærker for Algorithmic Implementations, Inc.

TruVoice is a trademark of ScanSoft, Inc.

**ViaVoice** is a registered trademark of International Business Machines Corporation. **NeoSpeech** is a trademark of NeoSpeech, Inc.

**Microsoft**, **Windows**, and **Microsoft Speech Synthesis Engine** are registered trademarks of Microsoft Corporation.

Second Edition: February 2012 Ai Squared, P.O. Box 669, Manchester Center, VT 05255

## Licensaftale, Software License Agreement Aftalen er kun anført på engelsk

#### IMPORTANT – Read this carefully before using this product.

ALGORITHMIC IMPLEMENTATIONS, INC. (D.B.A. AI SQUARED) IS WILLING TO LICENSE THE ENCLOSED SOFTWARE TO YOU ONLY IF YOU ACCEPT ALL OF THE TERMS IN THIS LICENSE AGREEMENT. IF YOU DO NOT AGREE TO THESE TERMS, LICENSOR WILL NOT LICENSE THIS SOFTWARE TO YOU, AND IN THAT CASE YOU SHOULD RETURN THIS PRODUCT PROMPTLY, INCLUDING THE PACKAGING, CD-ROM, AND ALL WRITTEN MATERIALS, TO THE PLACE OF PURCHASE FOR A FULL REFUND.

#### **Ownership of the Software**

1. The enclosed Licensor software program ("Software") and the accompanying written materials are owned by Licensor and are protected by United States copyright laws, by laws of other nations, and by international treaties.

#### **Grant Of License**

2. The licenses granted in this Section 2 are subject to the terms and conditions set forth in this Software License Agreement:

(a) Subject to Section 2(b), you may install and use the Software on a single computer; OR install and store the Software on a storage device, such as a network server, used only to install the Software on your other computers over an internal network, provided you have a license for each separate computer on which the Software is installed and run. Except as otherwise provided in Section 2(b), a license for the Software may not be shared, installed or used concurrently on different computers.

(b) For a "Single-User" product license, the Software may be installed and activated on up to three computers. While the Software may be activated on three computers, use of the collective installations is restricted to one user at any given time. Simultaneous use by more than one user violates this license agreement.

(c) You agree that Ai Squared, or a legal representative of Ai Squared may audit your use of the Software for compliance with these terms at any time, upon reasonable notice. In the event that such audit reveals any use of the Software by you other than in full compliance with the terms of this Agreement, you shall reimburse Ai Squared for all reasonable expenses related to such audit in addition to any other liabilities you may incur as a result of such non-compliance.

(d) Mandatory Product Activation. The license rights granted under this Agreement may be limited to the first sixty (60) days after you first install the Software unless you supply information required to activate your licensed copy in the manner described during the activation sequence of the Software. You may need to activate the Software through the use of the Internet or telephone; toll charges may apply. There are technological measures in this Software that are designed to prevent unlicensed or illegal use of the Software. You agree that Ai Squared may use those measures and you agree to follow any requirements regarding such technological measures. You may also need to reactivate the Software if you modify your computer hardware or alter the Software. Product activation is based on the exchange of information between your computer and Ai Squared. None of this information contains personally identifiable information nor can it be used to identify any personal information about you or any characteristics of your computer configuration.

#### **Restrictions on Use and Transfer**

3. You may not copy the Software, except that (1) you may make one copy of the Software solely for backup or archival purposes, and (2) you may transfer the Software to a single hard disk provided you keep the original solely for backup or archival purposes. You may not copy the written materials.

4. Other than with respect to an "Evaluation" version of the Software, you may permanently transfer the Software and accompanying written materials (including the most recent update and all prior versions) if you retain no copies and the transferee agrees to be bound by the terms of this Agreement. Such a transfer terminates your license. You may not rent or lease the Software or otherwise transfer or assign the right to use the Software, except as stated in this paragraph. You may not sell or transfer any Evaluation version of the Software.

5. You may not reverse engineer, decompile, or disassemble the Software.

#### **Limited Warranty**

6. Licensor warrants that the Software will perform substantially in accordance with the accompanying written materials for a period of 90 days from the date of your receipt of the Software. Any implied warranties on the Software are limited to 90 days. Some states do not allow limitations on duration of an implied warranty, so the above limitation may not apply to you.

7. Licensor disclaims all other warranties, either express or implied, including but not limited to implied warranties of merchantability, fitness for a particular purpose, and non-infringement, with respect to the software and the accompanying written materials. This limited warranty gives you specific legal rights. You may have others, which vary from state to state.

8. Licensor's entire liability and your exclusive remedy shall be, at licensor's choice, either (a) return of the price paid or (b) replacement of the software that does not meet licensor's limited warranty and which is returned to licensor with a copy of your receipt. Any replacement Software will be warranted for the remainder of the original warranty period or 30 days, whichever is longer. These remedies are not available outside the United States of America.

9. This Limited Warranty is void if failure of the Software has resulted from modification, accident, abuse, or misapplication.

10. In no event will licensor be liable to you for damages, including any loss of profits, lost savings, or other incidental or consequential damages arising out of your use or inability to use the software. Because some states do not allow the exclusion or limitation of liability for consequential or incidental damages, the above limitation may not apply to you.

11. This Agreement is governed by the laws of the State of Vermont.

12. If you have any questions concerning this Agreement or wish to contact Licensor for any reason, please write: Ai Squared, P.O. Box 669, Manchester Center, VT 05255 or call (802) 362-3612.

13. U.S. Government Restricted Rights. The Software and documentation are provided with Restricted Rights. Use, duplication, or disclosure by the Government is subject to restrictions set forth in subparagraph (c)(1) of The Rights in Technical Data and Computer Software clause at DFARS 252.227-7013 or subparagraphs (c)(1)(ii) and (2) of Commercial Computer Software - Restricted Rights at 48 CFR 52.227-19, as applicable. Supplier is Ai Squared, P.O. Box 669, Manchester Center, VT 05255